WORKPACKAGE CST Transformational Learning N97

# Health Information Management: Clerk IV Release of Information

| Table of C       | Contents                                                |    |
|------------------|---------------------------------------------------------|----|
| Activity 1       | AccessHIM                                               | 3  |
|                  | Overview                                                | 3  |
|                  | Activity 1.1 – AccessHIM Login                          | 3  |
|                  | Activity 1.2 – Setting Access HIM General Preferences   | 4  |
|                  | Activity 1.3 – Setting Request Management Preferences   | 5  |
|                  | Activity 1.4 – Open the Request Management Perspective  | 7  |
|                  | Activity 1.5 - Search for a Requester                   | 9  |
|                  | Activity 1.6 – Add a Requester                          | 11 |
|                  | Activity 1.7 – Modify a Requester                       |    |
|                  | Activity 1.8 Delete a Requester                         |    |
|                  | Activity 1.9 – Create a New Request                     | 21 |
|                  | Activity 1.10 – Search for a Request                    | 27 |
|                  | Activity 1.11 – Retrieve, View and Modify a Request     |    |
|                  | Activity 1.12 – Add, View and Delete a Note             |    |
|                  | Activity 1.13 – Add, View and Delete a Hold             |    |
|                  | Activity 1.14 – Print a Mailing Label                   |    |
|                  | Activity 1.15 – Print a Cover Letter                    |    |
|                  | Activity 1.16 – View Request History                    |    |
| ACTIVITY 2 – R   | eport Request                                           |    |
|                  | Overview                                                |    |
|                  | Activity 2.1 – Report Request Login                     |    |
| ACTIVITY 3 – Q   | uick Registration50                                     |    |
|                  | Overview                                                | 50 |
|                  | Activity 3.1 – Quick Reg a Patient                      | 50 |
| ACTIVITY 4 – Pa  | atient Lists58                                          |    |
|                  | Overview                                                |    |
|                  | Activity 4.1 – Build a Custom Patient List              |    |
|                  | Activity 4.2 – Add / Remove Patients from Patient Lists | 61 |
|                  | Activity 4.3 – Modify / Delete Patient Lists            | 63 |
|                  | Activity 4.4 – Granting Proxy to a Patient List         | 66 |
|                  | Activity 4.5 – Printing a Patient List                  | 70 |
| Appendix A: List | ing of Cerner Documents for External Distribution71     |    |

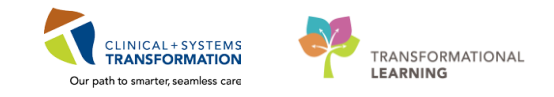

#### ACTIVITY 1 – AccessHIM

#### Learning Objectives

At the end of this activity, you will be able to:

- Open the Request Management Perspective
- Configure and Save the Display of Perspective Views
- Open a View
- Configure Requester Defaults
- Search for a Requester
- Add a Requester
- Modify a Requester
- Delete a Requester
- Create a New Request
- Search for a Request
- Retrieve, View, and Modify a Request
- Add, View and Delete a Note
- Add, View and Delete a Hold
- Print a Mailing Label
- Print a Cover Letter from AccessHIM
- View Request History

#### <u>Overview</u>

AccessHIM Request Management is the *Cerner Health Information Management* Release of Information (ROI) application and is used to enter and track all requests for patient records.

The Request Management perspective logs a request into a queue where it waits to be processed and records the pertinent data for the request. In the Request Management perspective, the Request Queue view is used to inquire about existing requests and their status. You can check on the progress of an entered request or make modifications to it. You can also view a list of a particular requestor's requests or a list of all requests made for a particular patient's records.

### Activity 1.1 – AccessHIM Login

From the Citrix StoreFront, select the AccessHIM icon.

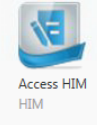

2 You will be prompted to login, enter User Name, Password and click OK.

TRANSFORMATIONAL

LEARNING

CLINICAL + SYSTEMS TRANSFORMATION

Our path to smarter, seamless car

# Activity 1.2 – Setting Access HIM General Preferences

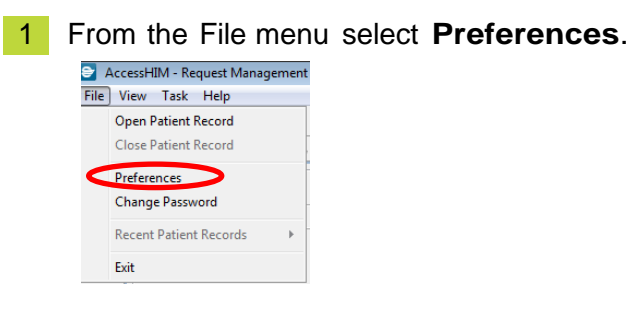

- 2 Expand **General** in the navigation pane on the left. Click Non-Patient Perspectives.
- 3 Click on the drop down box under **Default Non-Patient Perspective**, select **Request management.**
- 4 Move any items not required in Selected Non-Patient Perspective box by clicking on the item and using the arrow key back into the available non-patient perspective box. The Selected Non-Patient Perspective box should only have Request Management.

Refer to image below.

| 8                                                                                                    | Preferences                                                                                                    | - 🗆 🗙                         |
|----------------------------------------------------------------------------------------------------|----------------------------------------------------------------------------------------------------|-------------------------------|
| type filter text                                                                                                    | Non-Patient Perspectives                                                                                                    | ⇔ • ⇔ • •                     |
| Coding<br>Debug Settings<br>General<br>Patient Perspective<br>Legay Taxas<br>Legay Taxas<br>Legay Taxas<br>Person Locks<br>Physician Relation<br>Request Management<br>Taxas.Coor History<br>Workist | Default Non-Patient Perspective<br>Request Management v<br>Available Non-Patient Perspect<br>CAC Rule Builder<br>My Worklow<br>Person Locator<br>Registration Services<br>Task Quove | Selected Non-Patient Perspect |
| < >                                                                                                    |                                                                                                    | Restore Defaults Apply        |
|                                                                                                    |                                                                                                    | OK Cancel                     |

Click Apply.

5

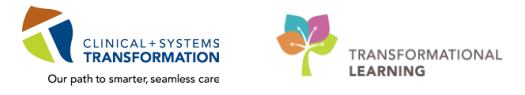

# Activity 1.3 – Setting Request Management Preferences

- 1 Expand **Request Management** in the navigation pane on the left to set the following preferences:
- 2 Select **Invoice** to de-select the following prompts to apply, as we will not be creating invoices through AccessHIM:
  - a. Prompt to complete a request when the invoice balance is paid in full.
  - b. Prompt to update the billing date when printing an invoice with an outstanding balance.
  - c. Prompt to confirm the status change when a request with an outstanding balance is completed, cancelled, or rejected.
  - d. Prompt to generate a page count from XR if a pre-bill request is saved

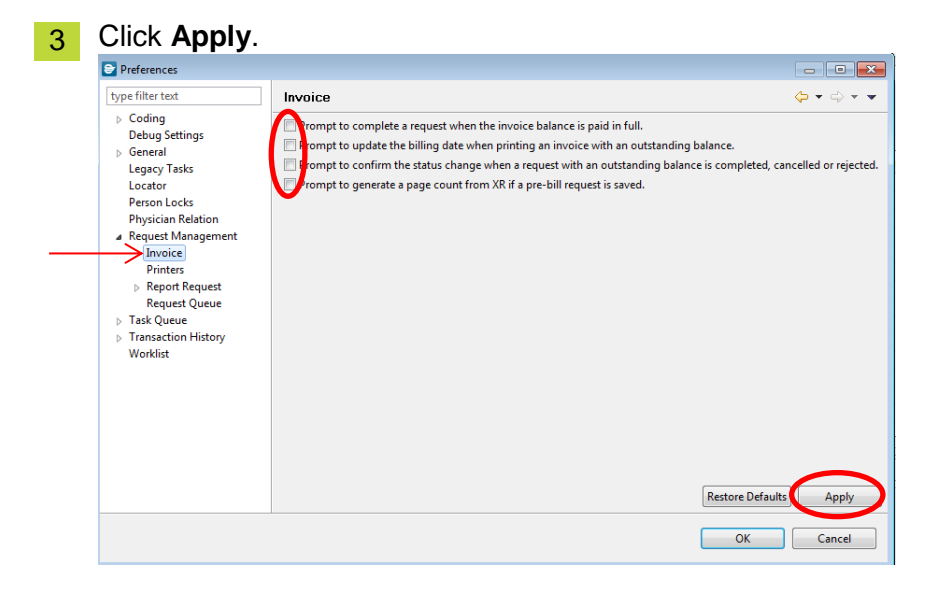

4 Select printers to select a Letter printer, an Invoice/Report Printer, and a Label Printer from the respective lists. Click **Apply**.

| Preferences                                                                               |                                                                          |                       |                         |
|-------------------------------------------------------------------------------------------|--------------------------------------------------------------------------|-----------------------|-------------------------|
| type filter text                                                                          | Request Queue                                                            | ← → → → →             |                         |
| <ul> <li>Coding</li> <li>Debug Settings</li> <li>General</li> <li>Legacy Tasks</li> </ul> | Refresh Automatically refresh the Request Queue. Refresh Rate (1 - 9999) |                       |                         |
| Locator<br>Person Locks<br>Physician Relation                                             | 5 (A) minutes                                                            |                       |                         |
| <ul> <li>Request Management<br/>Invoice</li> </ul>                                        |                                                                          |                       |                         |
| Printers<br>Report Request                                                                |                                                                          |                       |                         |
| Accession Search<br>Distribute                                                            |                                                                          |                       |                         |
| Release<br>Subject                                                                        |                                                                          |                       | > Printers              |
| Template<br>Visits<br>Request Queue                                                       |                                                                          |                       | Letter Printer:         |
| <ul> <li>Task Queue</li> <li>Transaction History<br/>Worklist</li> </ul>                  |                                                                          |                       | Invoice/Report Printer: |
|                                                                                           |                                                                          | Restore Default Apply | Label Printer:          |
|                                                                                           |                                                                          | OK Cancel             |                         |

5 Select **Request Queue** to select whether to automatically refresh the **Request Queue** and select frequency of refresh. Select 5 minutes. Click **Apply** and Click **Ok**.

| Preferences                                                                                                    |                                                                                                    |                                               |
|----------------------------------------------------------------------------------------------------|----------------------------------------------------------------------------------------------------|-----------------------------------------------|
| type filter text                                                                                                    | Task Queue                                                                                                    | $\Rightarrow \Rightarrow \Rightarrow \bullet$ |
| <ul> <li>Coding<br/>Debug Settings</li> <li>General<br/>Legacy Tasks<br/>Locator<br/>Person Locks<br/>Physician Relation</li> <li>Request Management</li> <li>Task Queue</li> <li>Transaction History<br/>Worklist</li> </ul> | Refresh<br>Automatically refresh the Task Queue.<br>Refresh Rate (1 - 9999)<br>5<br>$\ \ \ \ \ \ \ \ \ \ \ \ \ \ \ \ \ \ \ $ | estore Defaults                               |
|                                                                                                    | R                                                                                                    | oK Cancel                                     |

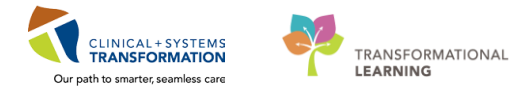

# Activity 1.4 – Open the Request Management Perspective

1 From the View menu, select Open Perspective, Request Management.

| Acce    | essHIM - Tas | k Queue     |       |                       |     |
|---------|--------------|-------------|-------|-----------------------|-----|
| File Vi | ew Task      | Help        |       |                       |     |
|         | Open Per     | spective    | • 🚨   | My Workflow           |     |
| ····· 🤄 | Open Vie     | w           | - 🍒   | Person Locator        |     |
| 23      | Perspecti    | ve Layout   | - 🖌 🖴 | Registration Services |     |
|         |              |             |       | Request Management    |     |
|         | Task Type    | Task Status | Rea 👘 | Task Queue            | FIN |
| 2       |              |             |       |                       |     |

2 The Request Management perspective displays. The Request Management perspective is comprised of nine Views that are divided in three panes:

- Pane 1 Request, Invoice, Notes, Holds, XR Template, XR Distribute
- Pane 2 Request Queue
- Pane 3 Requester, Requester Defaults

| File View Tark Hele                                         |                    | Accessi        | HIM - Kequest Man    | igement          |                |               |          |            |                       | EN Englis           | h (Canada) 🛛 Help  |                      |
|-------------------------------------------------------------|--------------------|----------------|----------------------|------------------|----------------|---------------|----------|------------|-----------------------|---------------------|--------------------|----------------------|
| Search by Name A I P Patient N - 1                          | 2                  |                |                      |                  |                |               |          |            |                       |                     |                    |                      |
| Request S Invoice S Notes Holds XR Template R XR Distribute | -+ N G O & + " = 🏹 | Request Queu   | Je                   |                  |                |               |          |            |                       |                     |                    | @ @ • <sup>-</sup> - |
| Request Number Request Type Facility B                      | equester           |                |                      |                  |                |               |          |            |                       |                     |                    | Last Updated:        |
|                                                             | Q R                | lequester      |                      | Patient          |                |               | Rec      | quest Numb | er                    | Tracking            | ID                 |                      |
|                                                             |                    |                |                      | ۹. –             |                |               | ۹. –     |            |                       |                     |                    |                      |
|                                                             | ,                  | Additional S   | Search Criteria      |                  |                |               |          |            |                       |                     |                    |                      |
|                                                             |                    | A Search       | Save Search as Defau | It Load Defaults | Clear Defaults |               |          |            |                       |                     |                    |                      |
| Li Li                                                       | ast Updated By     | Print          | Request Request Typ  | Patient Name     | Hold N         | ote Requester | Facility | Status     | Report Request Status | Request Date/Time   | Required Date/Time | Days Overdue         |
|                                                             |                    |                |                      |                  |                |               |          |            |                       |                     |                    |                      |
|                                                             |                    |                |                      |                  |                |               |          |            |                       |                     |                    |                      |
|                                                             |                    |                |                      |                  |                |               |          |            |                       |                     |                    |                      |
|                                                             |                    |                |                      |                  |                |               |          |            |                       |                     |                    |                      |
|                                                             |                    |                |                      |                  |                |               |          |            |                       |                     |                    |                      |
|                                                             |                    |                |                      |                  |                |               |          |            |                       |                     |                    |                      |
|                                                             |                    |                |                      |                  |                |               |          |            |                       |                     |                    |                      |
|                                                             |                    |                |                      |                  |                |               |          |            |                       |                     |                    |                      |
|                                                             |                    |                |                      |                  |                |               |          |            |                       |                     |                    |                      |
|                                                             |                    |                |                      |                  |                |               |          |            |                       |                     |                    |                      |
|                                                             |                    |                |                      |                  |                |               |          |            |                       |                     |                    |                      |
|                                                             | Q.                 | Requester      | 🕼 Requester Defaults | 3                |                |               |          |            |                       |                     | + % 6              | 10 <b>8 - 1</b>      |
|                                                             | R                  | lequester      |                      |                  |                |               |          |            |                       |                     |                    |                      |
|                                                             |                    |                |                      |                  | ] 🔍            |               |          |            |                       |                     |                    |                      |
|                                                             |                    | Requester In   | nformation           |                  |                |               | Ein      | rt Name    |                       |                     |                    |                      |
|                                                             |                    | ascivalite/ of | rganization ivanie   |                  |                |               |          | screening  |                       |                     |                    |                      |
|                                                             | R                  | lequester Sour | rce                  |                  |                |               |          |            |                       |                     |                    |                      |
|                                                             |                    |                |                      |                  | ~              |               |          |            |                       |                     |                    |                      |
|                                                             | D                  | elivery Metho  | od                   |                  | Reque          | st Reason     |          |            | . Fina                | cted Turnaround Dav |                    |                      |
|                                                             |                    | Authorizatio   | on Required          |                  |                |               |          |            | - Cope                |                     |                    |                      |
|                                                             |                    | Billable       |                      |                  | Pre            | -Bill         |          |            |                       |                     |                    |                      |
|                                                             |                    | Invoice Defa   | aults                |                  |                |               |          |            |                       |                     |                    |                      |
|                                                             | ,                  | Contact Info   | ormation             |                  |                |               |          |            |                       |                     |                    |                      |
|                                                             |                    |                |                      |                  |                |               |          |            |                       |                     |                    |                      |
| **                                                          |                    |                |                      |                  |                |               |          |            |                       |                     |                    |                      |
|                                                             |                    |                |                      |                  |                |               |          |            |                       |                     |                    |                      |

### **Configure and Save the Display of Perspective Views**

- 1 Users can configure the display of these views by using the drag-and-drop operation to move the views to a different location on the screen.
- 2 To save configured views, select View > Perspective Layout > Save. The Save Perspective Layout message window is displayed.

| File Vie  | i um - nequest Managen | nent                                          |
|-----------|------------------------|-----------------------------------------------|
| The Vie   | / Task Help            |                                               |
| Sea       | Open Perspective       | 🕨 🖥 Patient 🛛 😤 🔫                             |
| ····· 🔁   | Open View              | 🕨 tes 💷 Holds 🛛 🕄 XR Template 💭 XR Distribute |
| <b>22</b> | Perspective Layout     | Restore                                       |
|           |                        | Save                                          |
| <u> </u>  | + 6 0 8                | Reset                                         |
|           | Hold Reason            | Save Configuration                            |
|           | Tiola Reason           | Reset Configuration                           |
| E         |                        |                                               |
|           |                        |                                               |
|           |                        |                                               |
| Sava      | Perspective La         | wout                                          |
| Juve      | r crspective eu        | your                                          |
| (         | Perspec                | tive layout successfully saved.               |
|           |                        | OK                                            |
|           |                        | ÖK                                            |
|           |                        |                                               |
| Click     | ок.                    |                                               |
| Click     | OK.                    |                                               |
| Click     | ок.                    | Note: To display a view on the entire         |

te: To display a view on the entire screen, double-click the heading of the view and click the Maximize button.

To restore the display, double-click the heading of the view or click the Restore button

### **Open a View**

1 To open a particular view, click the view in the Request Management perspective or select

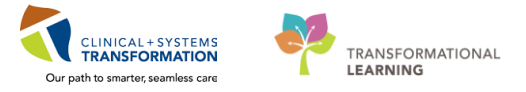

Open View from the View menu.

2

Select the view to open. The select view opens. The selected View tab will be highlighted in light blue.

| File Vi | ew Task Help       |                                             |                    |
|---------|--------------------|---------------------------------------------|--------------------|
| Sea     | Open Perspective   | • 目 P                                       | atient 🛛 🥐 🖝 🗾 📓 🍕 |
| 6       | Open View          | <ul> <li>•</li> <li>•</li> <li>•</li> </ul> | Holds              |
| F       | Perspective Layout | • 😔                                         | Notes              |
|         | Request Number     | 2                                           | Request            |
| 5       |                    |                                             | Invoice            |
|         |                    | 0                                           | Request Queue      |
|         |                    | 6                                           | Requester          |
|         |                    | 6                                           | Requester Defaults |
|         |                    |                                             | XR Distribute      |
|         |                    |                                             | XR Template        |

# Activity 1.5 - Search for a Requester

1

To search for a requester, open the Requester view.

| 🤢 Request Queue                                                                                    |   |    |   | 2 | 2 6 | a + | Ð |   |
|----------------------------------------------------------------------------------------------------|---|----|---|---|-----|-----|---|---|
| 🔽 Requester 🔐 Requester Defaults                                                                   | ÷ | ۹. | ß | a | 0   | X   | - | ٦ |
| Requester         • Requester Information         • Invoice Defaults         • Contact Information |   |    |   |   |     |     |   |   |

2 Enter the name of the requester in the Requester field and click the Search button to search for the requester in the database.

| Requester 🥻 Requester Defaults |                |            |                                              | * % 13 61 0 1 |
|--------------------------------|----------------|------------|----------------------------------------------|---------------|
| Requester                      | $\sim$         |            |                                              |               |
| ICBC                           |                |            |                                              |               |
| requester an ormation          |                |            |                                              |               |
| Last Name / Organization Name  |                | First Name |                                              |               |
|                                |                |            |                                              |               |
| Requester Source               |                |            |                                              |               |
|                                |                |            |                                              |               |
| Delivery Method                | Request Reason |            |                                              |               |
|                                | -              |            | <ul> <li>Expected Turnaround Days</li> </ul> |               |
| Authorization Required         |                |            |                                              |               |
| Billable                       | Pre-Bill       |            |                                              |               |
| Invoice Defaults               |                |            |                                              |               |
|                                |                |            |                                              |               |

3 The Expanded Requester Search dialog box displays. Requesters with a match will display under the Requester.

| _ | Requester Name       |            | Requester | 🕂 Add           |                            |               |                  |                  | -    | -        |         |              |
|---|----------------------|------------|-----------|-----------------|----------------------------|---------------|------------------|------------------|------|----------|---------|--------------|
|   | ICBC                 |            | Ne        |                 |                            | P.            | aurostas Causas  | Perment Person   | CON  | MON      | Canadau |              |
|   | Requester Source     |            | 10        | C New Wester    | inister                    | Ter           | quester source   | Insurance Claim  | DOIN | IVITAIN  | Gender  | Date         |
|   |                      | -          |           | C, New Westm    | inister<br>unver - Ecolana | ins<br>le Inc | surance Company  | Insurance Claim  | -    |          |         |              |
|   | Request Reason       | _ /        | ICE       | SC, North Vance | ouver - Llovd              | Ins           | surance Company  | Insurance Claim  |      |          |         |              |
|   |                      | F          | ICE       | BC, Penticton   |                            | Ins           | surance Company  | Insurance Claim  |      |          |         |              |
|   | State                | <b>_</b> \ | ICE       | C, Port Alberni |                            | Ins           | surance Company  | Insurance Claim  |      |          |         |              |
|   |                      | -          | 101       | C Dowell Diver  |                            | Inc           | Company          | Incurance Claim  |      |          |         |              |
|   | Zip Code             |            | Addresso  | 1               |                            |               |                  |                  |      |          |         | -            |
|   | MPN                  |            | Туре      | Street Addre    | Street Ad                  | dress 2       | Street Address 3 | Street Address 4 | City |          | s       | tate         |
|   |                      |            | Business  | Attention       | 151 Espla                  | nade W        |                  |                  | Nor  | th Vanco | ouver B | ritish Colur |
|   | SSN                  |            |           |                 |                            |               |                  |                  |      |          |         |              |
|   |                      |            |           |                 |                            |               |                  |                  |      |          |         |              |
|   | Date of Birth        |            | -         |                 |                            |               |                  |                  |      |          |         |              |
|   |                      |            | -         |                 |                            |               |                  |                  |      |          |         |              |
|   | Gender               |            | •         |                 |                            |               |                  |                  |      |          |         |              |
|   |                      | •          | Phone Nu  | imber(s)        |                            |               |                  |                  |      |          |         |              |
|   | Search Clear         |            | Type F    | hone Number     | Extension (                | ontact        |                  |                  |      |          |         |              |
|   |                      |            |           |                 |                            |               |                  |                  |      |          |         |              |
|   | Search Additional    |            |           |                 |                            |               |                  |                  |      |          |         |              |
|   | Search Persons       |            |           |                 |                            |               |                  |                  |      |          |         |              |
|   | Search Organizations |            |           |                 |                            |               |                  |                  |      |          |         |              |
|   |                      |            |           |                 |                            |               |                  |                  |      |          |         |              |

- 4 In the Expanded Requester Search, you can search for the requester by Requester Name, Requester Source, Request Reason, State, and Postal Code or by Postal Code. Click Search.
- 5 If requester found, click on the requester to highlight and click Select to select the requester.

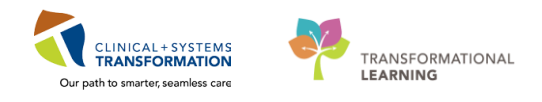

| Requester Name        | Reque                     | ter                | + Add          |          |             |      |                  |                  |      |          |       |               |
|-----------------------|---------------------------|--------------------|----------------|----------|-------------|------|------------------|------------------|------|----------|-------|---------------|
| ICBC                  |                           |                    | • • • • •      |          |             |      |                  |                  |      |          |       |               |
| Requester Source      |                           | Nan                | ne             |          |             | Req  | uester Source    | Request Reason   | SSN  | MRN      | Gende | r Date of I   |
|                       | - 📖                       | ICBO               | C, New Westmin | nister   |             | Insu | irance Company   | Insurance Claim  |      |          |       |               |
| D                     | -                         | ICBO               | C, North Vanco | uver - F | Esplanade   | Insu | rance Company    | Insurance Claim  | _    |          |       |               |
| Request Reason        |                           | ICBO               | , North Vanco  | uver - l | loyd        | Insu | irance Company   | Insurance Claim  |      |          |       |               |
| -                     | •                         | ICDO               | , rendeten     |          |             | Incu | rance Company    | Insurance Claim  | -    |          |       |               |
| State                 | _                         | ICBC, Port Alberni |                |          |             | Insu | irance Company   | Insurance Claim  |      |          |       |               |
|                       | • •                       |                    | Demail Proof   |          |             | leeu |                  | Incurance ( Inim |      |          |       | ۱.            |
| Zip Code              | Addres                    | is(es)             | )              |          |             |      |                  |                  |      |          |       |               |
| MRN                   | Туре                      |                    | Street Address | 1 St     | reet Addres | s 2  | Street Address 3 | Street Address 4 | City |          |       | State         |
|                       | Busin                     | ess                | Attention      |          | 1 Esplanad  | e W  |                  |                  | Nort | th Vanco | ouver | British Colur |
| SSN                   |                           |                    |                |          |             |      |                  |                  |      |          |       |               |
| Date of Birth         |                           |                    |                |          |             |      |                  |                  |      |          |       |               |
|                       |                           |                    |                |          |             |      |                  |                  |      |          |       |               |
| Gender                | •                         |                    |                |          |             |      |                  |                  |      |          |       |               |
| Gender                | <ul> <li>Phone</li> </ul> | Nun                | nber(s)        |          |             |      |                  |                  |      |          |       |               |
| Search Clear          | Туре                      | Pł                 | one Number     | Extens   | sion Cont   | act  |                  |                  |      |          |       |               |
| Consult And different |                           |                    |                |          |             |      |                  |                  |      |          |       |               |
| search Additional     |                           |                    |                |          |             |      |                  |                  |      |          |       |               |
| Search Persons        |                           |                    |                |          |             |      |                  |                  |      |          |       |               |
| Search Organizations  |                           |                    |                |          |             |      |                  |                  |      |          |       |               |
|                       |                           |                    |                |          |             |      |                  |                  |      |          |       |               |
|                       |                           |                    |                |          |             |      |                  |                  |      |          |       |               |

# Activity 1.6 – Add a Requester

1

To add a requester, open the Requester view.

| Requester                            |                |                                           |        |  |
|--------------------------------------|----------------|-------------------------------------------|--------|--|
| minnie mouse                         |                |                                           |        |  |
| Last Name / Organization Name        | Firs           | t Name                                    |        |  |
|                                      |                |                                           |        |  |
| Requester Source                     |                |                                           |        |  |
|                                      | <b>*</b>       |                                           |        |  |
| Delivery Method                      | Request Reason |                                           |        |  |
|                                      | <b>•</b>       | <ul> <li>Expected Turnaround D</li> </ul> | lays 0 |  |
| Authorization Required               |                |                                           |        |  |
| Billable                             | Pre-Bill       |                                           |        |  |
| <ul> <li>Invoice Defaults</li> </ul> |                |                                           |        |  |
| Contact Information                  |                |                                           |        |  |
|                                      |                |                                           |        |  |

3 If no requester found, the Expanded Requester Search window will appear, click the Add button.

|   | Search for a Requester |   |        |        |             |
|---|------------------------|---|--------|--------|-------------|
| 1 | No requesters found.   |   |        |        |             |
| 1 | Requester Name         |   | Reque  | ste 🕂  | Add         |
| - | minnie mouse           |   |        | N      | Deserved    |
|   | Requester Source       |   |        | Name   | Requester S |
|   |                        | • |        |        |             |
|   | Request Reason         | _ |        |        |             |
|   | State                  | • |        |        |             |
|   |                        | • |        |        |             |
|   | Zip Code               | _ | Addres | is(es) |             |
|   | MRN                    |   | Туре   | Stree  | t Address 1 |
|   | SSN                    |   |        |        |             |
|   | Date of Birth          |   |        |        |             |
|   |                        |   | -      |        |             |

Note: It is also possible to add a new requester by clicking the Add Requester button in the upper-right corner of the Requester view.

| Requester                                 | 9              |            |                                              |
|-------------------------------------------|----------------|------------|----------------------------------------------|
| <ul> <li>Requester Information</li> </ul> |                |            |                                              |
| Last Name / Organization Name             |                | First Name |                                              |
|                                           |                |            |                                              |
| Requester Source                          |                |            |                                              |
|                                           | · ·            |            |                                              |
| Delivery Method                           | Request Reason |            |                                              |
|                                           |                |            | <ul> <li>Expected Turnaround Days</li> </ul> |
| Authorization Required                    |                |            |                                              |
| Billable                                  | Pre-Bill       |            |                                              |
| Invoice Defaults                          |                |            |                                              |
| <ul> <li>Contrast Information</li> </ul>  |                |            |                                              |

- 4 The Expanded Requester Search dialog box closes.
- 5 In the Requester view, expand the Requester Information composite.

| 🔓 *Requester 🤇 🤹 Requester Defaults |                  |            |                             |
|-------------------------------------|------------------|------------|-----------------------------|
| Requester                           |                  |            |                             |
|                                     |                  | First Name |                             |
| Mouse                               |                  | Minnie     |                             |
| Requester Source                    |                  |            |                             |
| Patient-Self 🔹                      |                  |            |                             |
| Delivery Method                     | Request Reason   |            |                             |
| Mail 👻                              | Patient/Personal | -          | Expected Turnaround Days 42 |
| Authorization Required     Billable | Pre-Bill         |            |                             |
| Invoice Defaults                    |                  |            |                             |
| Contact Information                 |                  |            |                             |
|                                     |                  |            |                             |

Enter Requester Name / Organization
 <u>Note:</u> Combined names will be recorded as it appears on request – hyphens and spaces do not affect search capabilities (e.g. Jones Smith, JonesSmith or

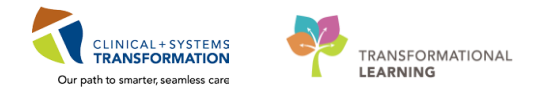

Jones-Smith).

Do not place "Dr." in front of the physician's first name field – the Requester Source will indicate whether a requester is a health care provider or a personal request

Business names will not be abbreviated except for those on an ROI Approved Business Acronym List (see chart below).

| Acronym | Business Name                                        |
|---------|------------------------------------------------------|
| BCCA    | BC Cancer Agency                                     |
| BCCDC   | BC Center for Disease Control                        |
| BCEHS   | BC Emergency Health Services                         |
| BCMHSUS | BC Mental Health and Substance Use Services          |
| BCNU    | BC Nurses Union                                      |
| BCIT    | British Columbia Institute of Technology             |
| CLBC    | Community Living BC                                  |
| CVAP    | Crime Victim Assistance Program                      |
| FVCDC   | Fraser Valley Child Development Centre               |
| HEU     | Hospital Employees' Union                            |
| IIOBC   | Independent Investigations Office of BC              |
| ICBC    | Insurance Corporation of BC                          |
| MCFD    | Ministry of Children and Family Development          |
| RBC     | Royal Bank of Canada                                 |
| RCMP    | Royal Canadian Mounted Police                        |
| SFU     | Simon Fraser University                              |
| UBC     | University of British Columbia                       |
| UVic    | University of Victoria                               |
| VACFSS  | Vancouver Aboriginal Child & Family Services Society |
| VIDC    | Vancouver Infectious Disease Centre                  |
| VPD     | Vancouver Police Department                          |

• Select a Requester Source

- If the Requester Defaults have been previously configured for the Requester Source, the defined defaults are populated.
- If the Requester predefined settings have not been previously configured or require updating, click Modify icon
- Delivery Method, Request Reason, Expected Turnaround Days, Authorization Required and Billable.

Note: For requesters with multiple addresses (i.e. ICBC, RCMP), each requester will be entered as a separate Requester.

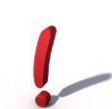

E.g. ICBC, Vancouver – Broadway ICBC, Vancouver - Kingsway 6 Expand the **Contact Information** composite. To add an address, click the **Add Address** button in the Address Organizer section.

| Re | quester                     |
|----|-----------------------------|
|    |                             |
|    | Proventer Information       |
| La | st Name / Organization Name |
| N  | Aouse                       |
| Re | quester Source              |
| P  | atient-Self                 |
| De | livery Method               |
| N  | Aail                        |
| V  | Authorization Required      |
|    | Billable                    |
| •  | Invoice Defaults            |
| •  | Contact Information         |
| A  | ldress Organizer            |
|    |                             |

7 In the Address Details section, select an Address Type (Only BUSINESS to be used).

| ▼ Address Details |          |   |  |  |
|-------------------|----------|---|--|--|
| Address Type      | Business | ~ |  |  |

<sup>8</sup> Enter the **Address Information** and click **OK**.

Note: Follow EMPI Standards for Patient and Address Entry.

#### Common Address Scenarios:

Typical Patient Address:

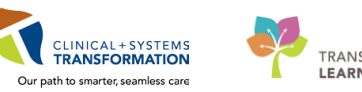

| ь |                  |
|---|------------------|
|   | TRANSFORMATIONAL |
|   | LEARNING         |

| ▼ Address Detail | ls                   |
|------------------|----------------------|
| Address Type     | Business V           |
| Street Address 1 | 123 Main St          |
| Street Address 2 |                      |
| Street Address 3 |                      |
| Street Address 4 |                      |
| City             | Vancouver            |
| State            | British Columbia 🗸 🗸 |
| Zip Code         | A8A 9F9              |
| Country          | Canada 🗸             |
| ОК               | Cancel               |

#### Business Address with Attention to:

| <ul> <li>Address Detai</li> </ul> | ls                            |
|-----------------------------------|-------------------------------|
| Address Type                      | Business v                    |
| Street Address 1                  | Attention: Respiratory Clinic |
| Street Address 2                  | 4399 Wayburne Dr              |
| Street Address 3                  |                               |
| Street Address 4                  |                               |
| City                              | Burnaby                       |
| State                             | British Columbia 🗸            |
| Zip Code                          | V5G 3X7                       |
| Country                           | Canada 🗸                      |
| ОК                                | Cancel                        |

Note: It is important that you update any existing business addresses with any applicable "Attention to:" PRIOR to adding the request, as this needs to be saved before entering the request in order for the request to be updated.

Address with Attention to and PO Box:

|                   | ✓ Address Details |                 |  |  |  |  |
|-------------------|-------------------|-----------------|--|--|--|--|
|                   | Address Type      | Business 🗸      |  |  |  |  |
| $\longrightarrow$ |                   |                 |  |  |  |  |
|                   | Street Address 1  | Attention:      |  |  |  |  |
| $\longrightarrow$ |                   |                 |  |  |  |  |
|                   | Street Address 2  | PO Box 12345    |  |  |  |  |
| $\rightarrow$     |                   |                 |  |  |  |  |
|                   | Street Address 3  | 4500 Oak Street |  |  |  |  |
|                   |                   |                 |  |  |  |  |

#### Some Examples from EMPI Guidelines:

#### Example 1: Domestic Address

• 10-2202 Cornwall Ave Vancouver BC

- 1145 Kingsway Vancouver BC
- 439 11TH St E North Vancouver BC
- 405 North Rd Coquitlam BC
- 10-123 Main St NW Montreal QC
  - \*\* **NEVER** truncate city name like "N. Van"
  - \*\* Do NOT enter like "#10-2202 Cornwall Ave"
  - \*\* Do NOT enter like "East 11th Street"

#### **Rural address examples**

- 2765 7th Concession, RR 8 Stn Main Millarville AB
- 4145 Steward Rd, PO Box 4001 Stn Yarrow Main Chilliwack BC

#### Example 2: US Address

- 4417 Brooks St NE Washington DC US
- 200 Madison Suite 2300 Chicago IL US

#### Example 3: Foreign Address

- 2-2-29 Raidencho Kounosu Saitama JP
- Stotsmarken 18 DK-2970 Horsholm DK
- 138 Tiyu Road E Tianhe District Guangzhou CN
- 9 The address is displayed in the **Address Organizer** table.

| Address Organizer | •                |                  |                  |                  |           |        |         |       |         |         |
|-------------------|------------------|------------------|------------------|------------------|-----------|--------|---------|-------|---------|---------|
| 🛤 🛒 😹             |                  |                  |                  |                  |           |        |         |       |         |         |
| Туре              | Street Address 1 | Street Address 2 | Street Address 3 | Street Address 4 | City      | State  | Country | Zip C | Bill To | Mail To |
| Business          | 123 Main St      |                  |                  |                  | Vancouver | Britis | Canada  | A8A   |         |         |

- 10 Select the address that is the mailing address in the Address Organizer table. Select the **Mail To** option.
- 11 If different, select the address that is the billing address in the Address Organizer table. Select the **Bill To** option.

| <ul> <li>Contact Information</li> <li>Address Organizer</li> <li>M M</li> </ul> |                         |                  |                  |                  |                 |              |         |          | $\checkmark$ | $\checkmark$ |
|---------------------------------------------------------------------------------|-------------------------|------------------|------------------|------------------|-----------------|--------------|---------|----------|--------------|--------------|
| Туре                                                                            | Street Address 1        | Street Address 2 | Street Address 3 | Street Address 4 | City            | State        | Country | Zip Code | Bill To      | Mail To      |
| Mailing                                                                         | 231 15th St E           |                  |                  |                  | North Vancouver | British Colu | Canada  | V7L 2L7  |              |              |
| Billing                                                                         | Attention: Mickey Mouse | 4500 Oak Street  |                  |                  | Vancouver       | British Colu | Canada  | V6H 3N1  |              |              |
|                                                                                 |                         |                  |                  |                  |                 |              |         |          |              |              |
|                                                                                 |                         |                  |                  |                  |                 |              |         |          |              |              |

12 To add a phone number to an address, select the address in the Address Organizer table. Click the Add Phone Number button in the Phone Organizer section. Select the address to view the phone number associated to the address. T

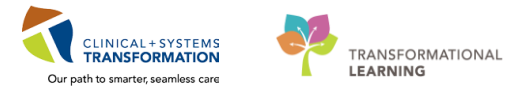

|          |             |  | Street Address 4 | City      | Juic   | Country | Zip C | DATTO |
|----------|-------------|--|------------------|-----------|--------|---------|-------|-------|
| Business | 123 Main St |  |                  | Vancouver | Britis | Canada  | A8A   |       |
| 1        |             |  |                  |           |        |         |       |       |
|          |             |  |                  |           |        |         |       |       |
| L        |             |  |                  | 1         |        | 1       |       |       |

The phone number field is a mandatory field which users will enter (555) 555-5555. Please enter the international phone number in the Contact field.

Anup: Please update the ROI Workbook (page 15) to include the above information.

13 In the **Phone Details** section, select a **Phone Type** 

- Phone Numbers: Use **BUSINESS** ONLY
- Fax Numbers: Use FAX BUSINESS ONLY

| 14            | Enter the Ph                      | none Number and click OK. |
|---------------|-----------------------------------|---------------------------|
|               | <ul> <li>Phone Details</li> </ul> |                           |
| $\rightarrow$ | Phone Type                        | Business v                |
| $\rightarrow$ | Phone Number                      | (604)988-3131             |
|               | Extension                         |                           |
|               | Contact                           |                           |
|               | ОК                                | Cancel                    |

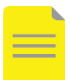

**NOTE 1**: For person/non-business requestors (i.e. patient), use the **Contact** field to identify what the Business phone is if known, such as Home Phone or Mobile Phone.

**Note 2: For International Numbers –** in the **Phone Number** field add *555-555-5555* and then enter the international phone number in the **Contact** field.

15 Enter any additional phone / fax numbers, as applicable. Click **OK**.

16 The phone numbers / fax number will display in the **Phone Organizer** table.

| Phone Organizer |             |           |         |               |               |             |             |
|-----------------|-------------|-----------|---------|---------------|---------------|-------------|-------------|
|                 |             |           |         |               |               |             |             |
|                 |             |           |         | 1             | 1             |             |             |
| Type Ph         | hone Number | Extension | Contact | Billing Phone | Mailing Phone | Billing Fax | Mailing Fax |
| Business (60    | 04)988-3131 |           |         |               |               |             |             |

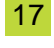

1

To save the requester, click the Save Requester button *in the upper-right corner of the requester view.* 

### Activity 1.7 – Modify a Requester

To modify a Requester, search and select the requester and click the **Modify Requester** button  $\searrow$  in the upper-right corner of the Requester view.

| ĺ | 🧟 Request Queue                   | 2 G + F 🗆        |
|---|-----------------------------------|------------------|
| Í | ঝ *Requester 🌀 Requester Defaults | + 🕥 🗈 🖬 🦉 🗰 🗆 🗖  |
|   | Requester                         | Modify Requester |

2 Enter the updated information.

#### Modify an Address

- To modify an address, select the address in the Address Organizer table to modify and click the **Modify Address** button.
- Enter the updated information and click **OK**.

|               |                   |                  |               | <ul> <li>Address Detail</li> </ul> | s                  |
|---------------|-------------------|------------------|---------------|------------------------------------|--------------------|
|               |                   |                  |               | Address Type                       | Business v         |
|               |                   |                  |               | Street Address 1                   | 4563 Sunset Dr     |
|               |                   |                  |               | Street Address 2                   |                    |
|               |                   |                  |               | Street Address 3                   |                    |
|               |                   |                  |               | Street Address 4                   |                    |
|               |                   |                  |               | City                               | Vancouver          |
|               | Address Organizer |                  |               | State                              | British Columbia 🗸 |
|               |                   |                  | $\rightarrow$ | Zip Code                           | A8A 9F9            |
|               | Туре              | Street Address 1 |               | Country                            | Canada 🗸           |
| $\rightarrow$ | Business          | 123 Main St      |               | ОК                                 | Cancel             |

#### **Remove an Address**

- To remove an address, select the address in Address Organizer table to remove and click the **Remove Address** button.
- The Remove Address dialog box displays. Click **Yes** to remove the address.

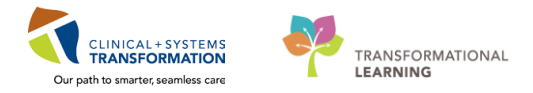

| Image: Street Address 1 | <b>—</b>                  |
|-------------------------|---------------------------|
| Type Street Address 1   |                           |
| Type Street Address 1   | associated phone numbers? |
| Type Street Address T   |                           |
| Business 123 Main St    | Yes No                    |

Note: If an address is removed it will remove its associated phone number.

#### Modify a Phone Number

- To modify a phone number, select the phone number in the Phone Organizer table to modify and click the **Modify Phone Number** button.
- Enter the updated information and click **OK**.

|               |                 |               |                   | Phone Organizer | ,             |
|---------------|-----------------|---------------|-------------------|-----------------|---------------|
|               |                 |               |                   | III III III     |               |
|               |                 |               |                   | Туре            | Phone Number  |
|               |                 |               |                   | Business        | (604)988-3131 |
|               |                 |               |                   |                 |               |
|               |                 |               |                   |                 |               |
|               |                 |               |                   |                 |               |
|               | Dhana Ormaniaan |               |                   | Phone Type      | Business      |
|               | Phone Organizer |               |                   | Phone Number    | (604)988-3131 |
|               |                 |               | $\longrightarrow$ | Extension       | 12345         |
|               | Туре            | Phone Number  | _                 | Contact         |               |
| $\rightarrow$ | Business        | (604)988-3131 |                   | ОК              | Cancel        |
|               |                 |               |                   |                 |               |

#### **Remove a Phone Number**

- To remove a phone number, select the phone number in the Phone Organizer table to remove and click the **Remove Phone Number** button.
- The Remove Phone Number dialog box displays. Click **Yes** to remove the phone number.

| Phone Organizer |               |
|-----------------|---------------|
|                 |               |
|                 |               |
| Туре            | Phone Number  |
| Business        | (604)988-3131 |
|                 |               |

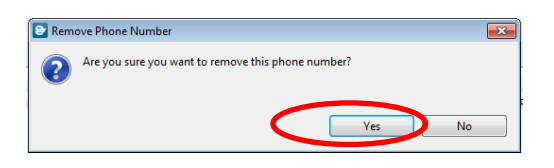

<sup>3</sup> Click the Save Requester button  $\mathbf{\overline{M}}$  in the upper-right corner of the Requester view.

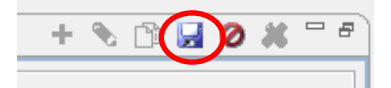

1

# Activity 1.8 Delete a Requester

To delete a requester, click the **Delete Requester** button <sup>ise</sup>in the upper-right corner of the Requester view.

| ঝ Requester 🕼 Requester Defaults | + 💊 🗈 🖬 🖉 😽 |
|----------------------------------|-------------|
| Requester                        | _           |
| Mouse, Minnie 🔍                  |             |

2 The Delete Requester dialog box displays. Click **Yes** to delete the requester.

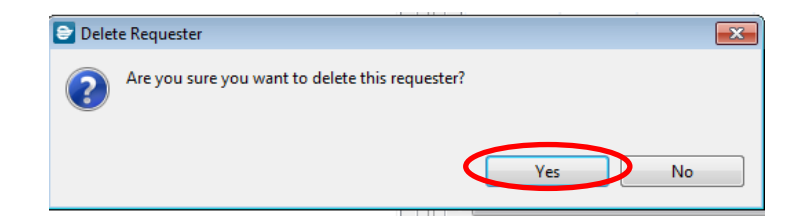

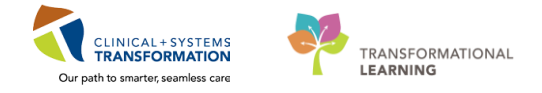

### Activity 1.9 – Create a New Request

To create a new request, open the Request view. Select the Add Request button 📩 in the upper-right corner of the Request view.

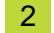

1

Select the appropriate request type from the Request Type list.

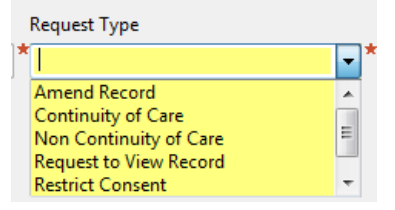

3 Select the appropriate Main Facility from the Facility list.

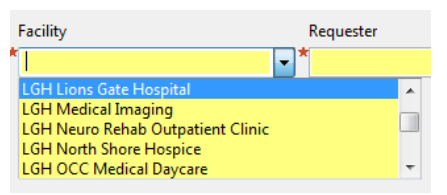

4

Enter the name in the Requester field and press ENTER, or click the Search button.

| Requester | $\sim$ |
|-----------|--------|
| * mouse   |        |

The Requester Search dialog box displays. If not previously entered, enter the appropriate 5 search criteria into the Requester Search dialog box and click Search.

| Requester Name     | Reques        | ter                      |                 |        |                  |     |     |      |      |           |       |     |   |
|--------------------|---------------|--------------------------|-----------------|--------|------------------|-----|-----|------|------|-----------|-------|-----|---|
| mouse              |               | Name                     | Requester Sou   | irce 1 | Request Reason   | SSN | MEN | Gend | er ( | Date of E | Birth | Age |   |
| Requester Source   |               | Mouse, Minnie            | Patient-Self    | - 21   | Patient/Personal |     |     |      |      |           |       |     |   |
| v<br>Result Rescue |               |                          |                 |        |                  |     |     |      |      |           |       |     |   |
| Request Reason     |               |                          |                 |        |                  |     |     |      |      |           |       |     |   |
| State              |               |                          |                 |        |                  |     |     |      |      |           |       |     |   |
| -                  | Addres        | s(es)                    |                 |        |                  |     |     |      |      |           |       |     |   |
|                    |               | Church & distance        | 1. (Broad 5.6.6 |        | Parast Subdame 2 | -   |     |      | -    | faute     |       |     | A |
| $\smile$           |               |                          |                 |        |                  |     |     |      |      |           |       |     |   |
|                    | Phone         | Number(s)                |                 |        |                  |     |     |      |      |           |       |     |   |
|                    | Туре          | Phone Numbe              | a Extension     | Conta  | ĸt               |     |     |      |      |           |       |     |   |
|                    |               |                          |                 |        |                  |     |     |      |      |           |       |     |   |
|                    | Phone<br>Type | Number(s)<br>Phone Numbe | u Extension     | Conta  | ıđ               |     |     |      |      |           |       |     |   |

Select the appropriate requester, select address, and click Select. 6

|                      |               | Requeste | er 🕂 Add       |           |            |          |           |          |        |       |         |                |    |
|----------------------|---------------|----------|----------------|-----------|------------|----------|-----------|----------|--------|-------|---------|----------------|----|
| CSTPRODHIM, SALLYDEN | 10            | N        | ame            |           | Requester  | Source   | Request   | Reason   | SSN    | MRN   | Gender  | Date of Birth  | Aa |
| Requester Source     |               | C        | STPRODHIM, SAL | LYDEMO    | Patient-Se | lf       | Patient/F | ersonal  |        |       |         |                |    |
| Request Reason       | $\rightarrow$ |          |                |           |            |          |           |          |        |       |         |                |    |
| State                | ~             |          |                |           |            |          |           |          |        |       |         |                |    |
| Zip Code             | ~             | Address( | es)            |           |            |          |           |          |        |       |         |                |    |
| MRN                  |               | Туре     | Street Addres  | 1 Street  | Address 2  | Street / | Address 3 | Street A | ddress | 4 Cit | у       | State          |    |
|                      | <u> </u>      | Busines  | is 123 Main St |           |            |          |           |          |        | Va    | ncouver | British Columb | ia |
| SSN                  |               |          |                |           |            |          |           |          |        |       |         |                |    |
| Date of Birth        |               |          |                |           |            |          |           |          |        |       |         |                |    |
|                      |               |          |                |           |            |          |           |          |        |       |         |                |    |
| Gender               | ~             | Phone N  | umber(s)       |           |            |          |           |          |        |       |         |                |    |
| Search               | Clear         | Туре     | Phone Number   | Extension | Contact    |          |           |          |        |       |         |                |    |
| Search Additional    |               |          |                |           |            |          |           |          |        |       |         |                |    |
|                      |               |          |                |           |            |          |           |          |        |       |         |                |    |
| Search Persons       |               |          |                |           |            |          |           |          |        |       |         |                |    |
| Search Persons       |               |          |                |           |            |          |           |          |        |       |         |                |    |

In the Patient Information composite, enter a patient's name in the Patient Name box and click the Search button.

| lequest Number         | Request Type           |
|------------------------|------------------------|
| <new request=""></new> | Non Continuity of Care |
|                        |                        |
|                        |                        |
|                        |                        |

7

If you have the MRN, you can click on the Search button and the Person Search window will appear and you can enter any of the person search parameters to find for your patient. Click **Select.** 

|              | Person                        |           |                      |                      |                       |                       |                   |                         |                      |        |
|--------------|-------------------------------|-----------|----------------------|----------------------|-----------------------|-----------------------|-------------------|-------------------------|----------------------|--------|
| MRN          | Name                          |           | MRN                  | CMRN                 | Birth Date            | Sex                   | Age               | SSN D                   | eceased              |        |
| 700002849    | CSTPRODH                      | M, CHERRY | 700002849            |                      | )3-May-1966           | Female                | 51 Years          | $\leftarrow$            | _                    | •      |
| 50           |                               |           |                      |                      |                       |                       |                   |                         |                      |        |
| Birth Date   |                               |           |                      |                      |                       |                       |                   |                         |                      |        |
| Sex 🗉        | 1                             |           |                      |                      |                       |                       |                   |                         |                      |        |
|              | •                             |           |                      |                      |                       |                       |                   |                         |                      |        |
| Fin Nbr      |                               |           |                      |                      |                       |                       |                   |                         |                      |        |
|              | _                             |           |                      |                      |                       |                       |                   |                         |                      |        |
| Search Clear |                               |           |                      |                      |                       |                       |                   |                         |                      |        |
|              | Encounter                     |           |                      |                      |                       |                       |                   |                         |                      |        |
|              | Fin Nbr                       | Facility  | End                  | counter Type         | e Registratio         | on Date               | Dischar           | ge Date                 | Attending Phy        | sician |
|              | 7000000011252<br>700000004536 | LGH Lions | Gate Inp<br>Gate Dat | atient<br>ta Storage | 02-Oct-20<br>03-May-2 | 17 12:54<br>017 11:52 | 03-Oct-<br>03-May | 2017 9:54<br>-2017 23:5 | Plisvcb, Stuart<br>9 | MD     |
|              |                               |           |                      |                      |                       |                       |                   |                         |                      |        |
|              |                               |           |                      |                      |                       |                       |                   |                         |                      |        |
|              |                               |           |                      |                      |                       |                       |                   |                         |                      |        |
|              |                               |           |                      |                      |                       |                       |                   |                         |                      |        |
|              |                               |           |                      |                      |                       |                       |                   |                         |                      |        |
|              |                               |           |                      |                      |                       |                       |                   |                         |                      |        |
|              |                               |           |                      |                      |                       |                       |                   |                         |                      |        |

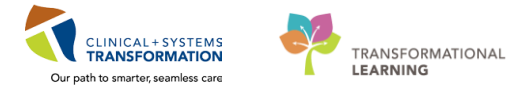

Note: If the ROI request is for more than one encounter, select the most recent encounter.

| The patient and          | he patient and selected encounter or encounters are displayed in the list. |                  |                  |                |                     |                     |  |  |  |  |  |
|--------------------------|----------------------------------------------------------------------------|------------------|------------------|----------------|---------------------|---------------------|--|--|--|--|--|
| Patient Name: CSTPR      | ОДНІМ, СН                                                                  | RISTINA          | Sex: Female      |                |                     |                     |  |  |  |  |  |
| Date of Birth: Jan 17, 1 | D AM                                                                       | Privacy Stat     | us:              |                |                     |                     |  |  |  |  |  |
| Patient Name             | Admit Date                                                                 | Discharge Date   | FIN              | Encounter Type | Attending Physician |                     |  |  |  |  |  |
| CSTPRODHIM, CH           | 700009314                                                                  |                  |                  |                |                     |                     |  |  |  |  |  |
| 1                        |                                                                            | Dec 1, 2017 8:09 | Dec 2, 2017 2:23 | 7000000        | Inpatient           | Plisvcb, Stuart, MD |  |  |  |  |  |

9 If you are releasing any documentation outside of Cerner i.e. paper records/non-Cerner systems, select the check box next to **Free Text** under **Paper Documents.** 

No notes should be entered as this information is already captured on the ROI authorization form/request.

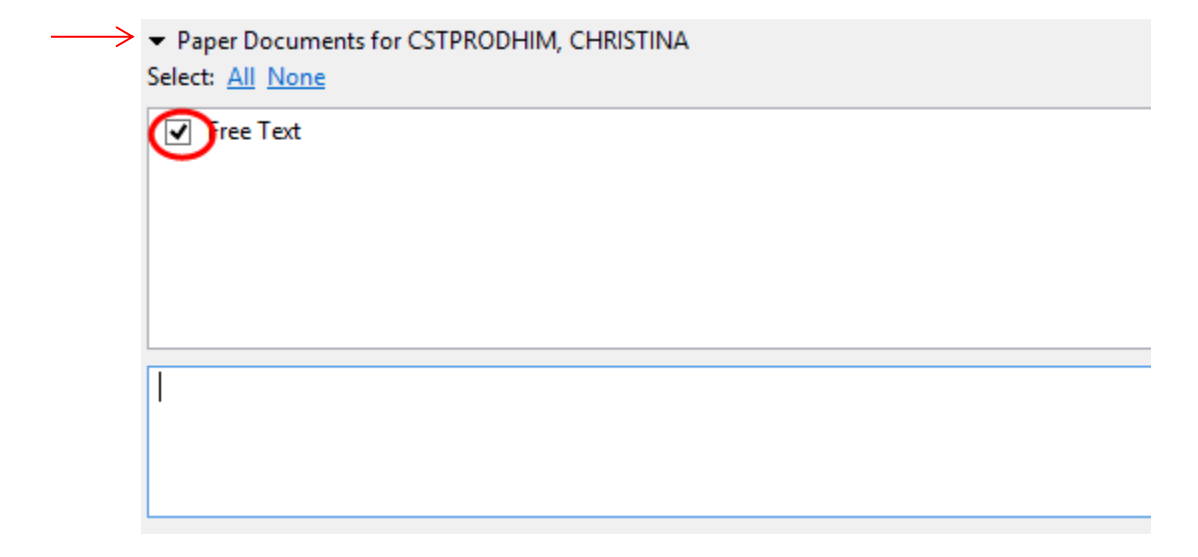

10 The Requester information is populated in the Delivery Information and Address Information composite. In the Delivery Information composite, select a Delivery Method from the list.

Select Pre-Bill for any flat rate or money we received and Billable for any money required above the flat rate.

| <ul> <li>Delivery Information</li> <li>Delivery Method</li> </ul> | $\checkmark$   | $\downarrow$  |
|-------------------------------------------------------------------|----------------|---------------|
| Mail                                                              | 🚽 🔲 Billable   | Pre-Bill      |
| Fax                                                               | A              |               |
| Mail                                                              |                |               |
| On Site Review                                                    | - :t Address 3 | Street Addres |
| Patient Portal                                                    | =              |               |
| Pick-up                                                           | <b>v</b>       |               |

Note: The Billable and Pre-Bill check boxes must be checked in order to produce an invoice within Access HIM Request Management. The two letters that require the invoice to be created are: Invoice Cover and Pre-Payment letters.

11 In the Address Information composite, if more than one address exists for the requester, select which address to Print the mailing label to in the Address Information table.

|   | ▼ Add | ress Infor | mation  |          |                  |                  |                  |                  |             |          |               |          |
|---|-------|------------|---------|----------|------------------|------------------|------------------|------------------|-------------|----------|---------------|----------|
|   | Print | Bill To    | Mail To | Туре     | Street Address 1 | Street Address 2 | Street Address 3 | Street Address 4 | City        | State    | Country       | Zip Code |
| ≻ | 0     | V          | V       | Business | 1234 Susnset Dr  |                  |                  |                  | Kansas City | Missouri | United States | 65111    |
|   |       |            |         |          |                  |                  |                  |                  |             |          |               |          |

The Accounting Disclosure (AOD) box is always selected by default. Always uncheck this box.
 Accounting of Disclosure

| $\rightarrow$ | AOD Required             |        |             |   |
|---------------|--------------------------|--------|-------------|---|
|               | Purpose                  |        | Description |   |
|               | *                        | ^<br>v | *           | * |
| _             | Accounting of Disclosure |        |             |   |

13 In the Request Information composite, select a **Request Reason** from the list if not already populated.

| <ul> <li>Request Information</li> <li>Request Reason</li> </ul> |   |   |
|-----------------------------------------------------------------|---|---|
| Patient/Personal                                                | - | 1 |
| Patient/Personal                                                |   | 1 |
| Patient Transfer                                                |   |   |
| Quality/Chart Review                                            | _ |   |
| Research/Clinical Trials                                        |   |   |
| Secure Records                                                  | Ŧ |   |

14 If the Authorization Required option is selected, select whether it is authorized or not in the Authorization Required list.

| $\rightarrow$ | Authorization Required            |
|---------------|-----------------------------------|
|               | Authorized 🗸                      |
|               | Authorized                        |
|               | Implied Consent<br>Not Authorized |

15 If Authorized or Implied Consent is selected, select a status from the Request Status list if not already populated.

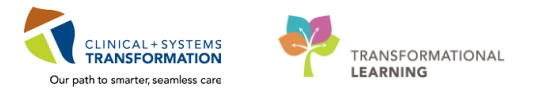

| Request Status |          |
|----------------|----------|
| Logged         | -        |
| Cancelled      | *        |
| Complete       | _        |
| Invoiced       | E        |
| Logged         |          |
| Processing     | <b>.</b> |

16 If Not Authorized is selected, the Request Status box automatically populates with a status of Access Denied/Rejected. Select a reject reason from the Rejection Reason options.

|                      | n                | Authorization Required | ( | Request Status         |  |
|----------------------|------------------|------------------------|---|------------------------|--|
| Quality/Chart Review | <b>▼</b>         | Not Authorized         |   | Access Denied/Rejected |  |
| Rejection Reason     |                  | Request Date           |   | Request Time           |  |
| * 📄 Chart Unavailab  | e to Provide 📃 🔺 | 1/15/17                |   | 17:00                  |  |
| 📃 Duplicate Reque    | st 🗏             | Required Date          |   | Required Time          |  |
| FIPPA Restrictio     | 1                |                        |   | 00:00                  |  |
| Invalid Authoriz     | tion             | Days Overdue:          |   |                        |  |
|                      |                  | · · ·                  |   |                        |  |

- Note: Once a request has been placed in rejected status, it cannot be changed. The rejection reasons will not be populated on the ROI letter; however, it is only viewable within AccessHIM Request Management.
- 17 Enter the Request Date (date request received) and a Required Date, if one is provided.

| Request Date  | Request Time  |   |
|---------------|---------------|---|
| 1/15/17       | <br>17:00     | • |
| Required Date | Required Time |   |
|               | <br>00:00     | * |

- 18 If a paper chart is required, refer to the Patient Information Request module. Do not use the Link to Patient Information Request option within AcessHIM.
- 19 Click the Save Request button in the upper-right corner of the Request view to save the request.

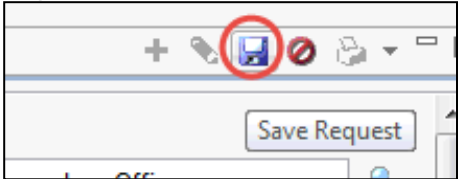

20 Once saved, the request is grayed-out and the Request Number is available. Write the Request Number on the paper request for future reference.

| Request Number | Request Type           | Facility                  | Requester     |    |
|----------------|------------------------|---------------------------|---------------|----|
| 271281424      | Non Continuity of Care | - LGH Lions Gate Hospital | Mouse, Minnie | G. |

#### **NON-ROI REQUEST TYPES:**

For non-ROI requests (see list below), complete the steps outlined below to enter these request types.

| Request Type                         |    |   |
|--------------------------------------|----|---|
| Amend Record                         | -  | * |
| Continuity of Care                   |    |   |
| Non Continuity of Care               |    |   |
| Request to View Record               | =  |   |
| ———————————————————————————————————— |    |   |
|                                      | Ψ. |   |

The data requirements are the same for these four request types.

| webnest Dia monce ico words Di words                                              | 🔝 XR Template 🔛 XR Distribute |               |               |          |                | + % 🖬 🖉 🔅 • ' |
|-----------------------------------------------------------------------------------|-------------------------------|---------------|---------------|----------|----------------|---------------|
| Request Number                                                                    |                               | Request Type  |               | Facility | Requester      |               |
| <new request=""></new>                                                            |                               | Amend Record  |               | 1        | • • •          | ٩             |
| Patient Information     Patient Name                                              |                               |               |               |          |                |               |
| Tracking ID                                                                       |                               |               |               |          |                |               |
| ж                                                                                 |                               |               |               |          |                |               |
| Patient Nome                                                                      | MRN                           |               | Date of Birth | Sex      | Privacy Status |               |
| Patient Information on Site   Request Information  Resurved Status                |                               |               |               |          |                |               |
| Logged                                                                            | ~                             |               |               |          |                |               |
| Rejection Reason                                                                  |                               |               |               |          |                |               |
| Duplicate Reguest     PIPPA Restriction     Patient Not Seen     Record Destroyed |                               |               |               |          |                |               |
|                                                                                   |                               | Request Time  |               |          |                |               |
| Request Date                                                                      |                               | 12-02-014     | 10            |          |                |               |
| Request Date<br>2/22/18                                                           |                               |               |               |          |                |               |
| Request Date<br>2/22/18<br>Required Date                                          |                               | Required Time |               |          |                |               |

- Amend Record Request to modify information contained in a patient's record. Modifications
  include adding information, deleting information, or correcting erroneous information.
- **Request to View Record** Request to view a patient's record.
- Restrict Consent Request made by a person to restrict the access or consent privileges of another person (such as a physician or family member) or an organization.
- Secure Record Request made by Risk Management to secure a record.
  - a. To create a new request, open the Request view.
  - b. Select the Add Request button in the upper-right corner of the Request view.
  - c. Select the request type from the Request Type list.
  - d. Select the appropriate Facility from the Facility list.

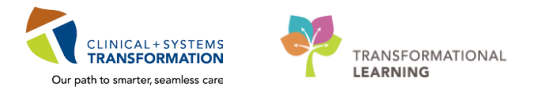

- e. Enter the requester in the Requester field and press ENTER, or click the Search button.
- f. Select the appropriate requester and click Select.
- g. In the Patient Information composite, enter a patient's name (last name, first name) in the Patient Name box and click the Search button. Select the appropriate patient.
- h. Click Select.
- i. Select the appropriate Request Status from the list.
- j. Enter a Required Date and Time.
- k. Click the Save Request button in the upper-right corner of the Request view to save the request.

### Activity 1.10 – Search for a Request

1 To search for a request previously entered, open the Request Queue view.

😡 Request Queue

2 Enter the appropriate criteria in one of the following fields:

- Requester: Uses Requester Search to search for requests by entering a requester.
- Patient: Uses Patient Search to search for requests by entering the name of a patient.
- Request Number: Searches for a request by entering a request number.
- Tracking ID: Searches for a request by entering a tracking ID (found on chart tracking label).
   Click the Search button Search

| Request Queue                           |                                            |                                                      |                     |           |          | _            |                       |                   |                    | 2 G •          |
|-----------------------------------------|--------------------------------------------|------------------------------------------------------|---------------------|-----------|----------|--------------|-----------------------|-------------------|--------------------|----------------|
| $\mathbf{V}$                            |                                            | $\mathbf{V}$                                         |                     |           |          | $\mathbf{V}$ |                       | $\vee$            | Last Upo           | dated: 6:51:29 |
| equester                                |                                            | Patient                                              |                     |           | Requ     | uest Num     | nber                  | Trackin           | g ID               |                |
|                                         | G                                          |                                                      |                     |           | ্ব 271   | 281424       |                       |                   |                    |                |
| Search Save Search                      | h as Default <u>Load D</u>                 | efaults <u>Clear Def</u>                             | faults              |           |          |              |                       |                   |                    |                |
| Search Save Search                      | h as Default <u>Load D</u><br>Request Type | Pefaults <u>Clear Def</u><br>Patient Name            | faults<br>Hold Note | Requester | Facility | Status       | Report Request Status | Request Date/Time | Required Date/Time | Days Overd     |
| Additional Search Save Search           | h as Default <u>Load D</u><br>Request Type | Pefaults <u>Clear Def</u><br>Patient Name            | faults<br>Hold Note | Requester | Facility | Status       | Report Request Status | Request Date/Time | Required Date/Time | Days Overd     |
| Search Search Save Search Print Request | h as Default <u>Load D</u><br>Request Type | <del>Pefaults</del> <u>Clear Def</u><br>Patient Name | faults<br>Hold Note | Requester | Facility | Status       | Report Request Status | Request Date/Time | Required Date/Time | Days Overd     |
| Search Save Search                      | h as Default Load D<br>Request Type        | Pefaults <u>Clear Def</u><br>Patient Name            | faults<br>Hold Note | Requester | Facility | Status       | Report Request Status | Request Date/Time | Required Date/Time | Days Overd     |

3 The Additional Search Criteria composite can be expanded to select additional search criteria (for example, Requested Date Range, Required Data Range, Request Status, Request Type, Facility, and Report Request Status).

|                                                                                                    | 5 10 1                                                                                                    | T: Required                                                                                                    | vale Range                                                                                                    | E 10.                                                                                                    | т:                |
|----------------------------------------------------------------------------------------------------|----------------------------------------------------------------------------------------------------|----------------------------------------------------------------------------------------------------|----------------------------------------------------------------------------------------------------|----------------------------------------------------------------------------------------------------|-------------------|
| 3egin Date Time                                                                                                    | End Date                                                                                                    | Time Begin Da                                                                                                    | te lime                                                                                                    | End Date                                                                                                    | lime              |
|                                                                                                    |                                                                                                    | 00:00                                                                                                    |                                                                                                    | Y                                                                                                    |                   |
| Request Status                                                                                                    | Request Type                                                                                                    | Facility                                                                                                    |                                                                                                    | Report Reques                                                                                                    | st Status         |
| elect: All None All Final All Non-                                                                                                    | Final Select: All None                                                                                                    | Select: A                                                                                                    | II None                                                                                                    | Select: All No                                                                                                    | one               |
| Accepted                                                                                                    | Amend Record                                                                                                    | ▲ 🔲 BC                                                                                                    | G Bella Coola General Hospit                                                                                                    | al 🔺 🔲 Archived                                                                                                    | ł                 |
| Access Denied/Rejected                                                                                                    | Continuity of Car                                                                                                    | e 🔲 🖪 BC                                                                                                    | G Medical Imaging                                                                                                    | Archived                                                                                                    | d - In Process    |
| Cancelled                                                                                                    | 📃 🔲 Non Continuity o                                                                                                    | of Care 🗉 🔲 EGI                                                                                                    | H Evergreen House                                                                                                    | C Archived                                                                                                    | d - Preview Not I |
| Complete                                                                                                    | Request to View R                                                                                                    | Record 📃 🔲 HT                                                                                                    | H Hilltop House                                                                                                    | 🔲 Batch In                                                                                                    | Process           |
| Conditionally Accepted                                                                                                    | Restrict Consent                                                                                                    | LGI                                                                                                    | H Breath Program                                                                                                    | 👻 📄 Error Arc                                                                                                    | hiving the Repo   |
| Invoiced                                                                                                    | ✓ Secure Record                                                                                                    | + 4                                                                                                    |                                                                                                    | • •                                                                                                    |                   |
| earch for the req<br>opulates with all                                                                                                    | quest or requests to requests to requests matching                                                                                                    | based on selected<br>g the criteria.                                                                                                   | d criteria. The                                                                                                    | Request Que                                                                                                    | eue viev          |
| Request Queue                                                                                                    |                                                                                                    |                                                                                                    |                                                                                                    |                                                                                                    |                   |
| lequester                                                                                                    | Patient                                                                                                    | Request Number                                                                                                    | ti.                                                                                                    | Tracking ID                                                                                                    |                   |
|                                                                                                    | 1.10                                                                                                    |                                                                                                    |                                                                                                    |                                                                                                    |                   |
| Additional Search Criteria                                                                                                    |                                                                                                    |                                                                                                    |                                                                                                    |                                                                                                    |                   |
| Additional Search Criteria     Additional Search     Save Search as Default     Load Defaults     Cla                                                                                                    | lear Defaults                                                                                                    |                                                                                                    |                                                                                                    |                                                                                                    |                   |
| → Addional Search Criterie<br>★ Search Search as Default Load Defaults CL<br>the Request Request Type<br>Z71253007 Hen Centins<br>← tivyiityy 1 11                                                                                                    | er Defaults<br>» Paleet Name Hold Note Re<br>alty of Care CSTPRODHMA HANTIS                                                                                                    | neter Facily<br>Bis Test Coll Medical Imagin                                                                                           | Stañ Report R. Report Duto/<br>g Logged 07:3an-2017 10<br>dify a Dac                                                                                                    | ine Required Date/T<br>33 19-Jule 2017 1033                                                                                                    | ïme<br>3          |
| Addomi Sarch Citers           Barch         See Sarch as Default         Lead Default         Call Default         Call Default                                                                                                    | - Retrieve, V ew or modify a rec t to view or modify                                                                                                    | View and Mo                                                                                                    | dify a Rect<br>orbite a Rect<br>orbite a Rect<br>orbi | ne Required Date/T<br>33 1994-2017 1951<br><b>QUEST</b><br>h for the requ                                                                                                    | uest in t         |
| Addomi Sarch Criters                                                                                                    | A COTANDA<br>A COTANDA A COTANDA A A MARK REAL<br>A COTANDA A A A A A A A A A A A A A A A A A A                                                                                                     | v from the list of re                                                                                                    | a toget Report. Report Date/T<br>toget 07.50-207718<br>dify a Rec<br>entered, searc<br>equests displa                                                                                                    | ne Required Dater<br>33 19-36-2077 1953<br><b>quest</b><br>h for the requ<br>yed<br>$2 \sim 2 \sim 2$                                                                                                    | uest in t         |
| Additional Search Citeres<br>Menter Search as Default Load Database Citeres<br>Prove Request Type<br>Ctivity 1.111 -<br>To retrieve and via<br>Request Queue.<br>Select the request<br>Request Queue                                                                                                    | A consistent of the second of the second of | View and Mo                                                                                                    | a loged Report. Report Date/T<br>b loged 07.360-207719<br>dify a Rec<br>entered, searc<br>equests displa                                                                                                    | ne Required Date 7<br>33 19-Jac 2017 155<br><b>quest</b><br>h for the requ<br>yed<br>wyed<br>Last Updatet: 7                                                                                                    | uest in t         |
| Additional Search Criters  Additional Search Criters  Additional Search Cr                                                                                                    | - Retrieve, V ew or modify a rec t to view or modify                                                                                                    | reter Facily<br>BR. Tet. List Macademage<br>View and Mo<br>quest previously e<br>r from the list of re<br>Request Number               | a tará Report R. Report Dato 7<br>a topped 07.300-307710<br>dify a Rec<br>entered, searc<br>equests displa                                                                                                    | ne Required Date 7<br>33 19-Je 2017 195<br><b>guest</b><br>h for the requ<br>yed<br>Last Updated: 7                                                                                                    | uest in t         |
| Additional Search Citeres<br>Additional Search Citeres<br>Additional Search Cit | - Retrieve, V ew or modify a rec t to view or modify                                                                                                    | reter Facily<br>BR Tet. LOH Metad Image<br>View and Mo<br>quest previously e<br>r from the list of re<br>Request Number<br>271281424   | a logged Report R. Report Date?<br>a logged 0730a-307710<br>a logged 0730a-307710<br>contered, searc<br>equests displa                                                                                                    | ne Required DaterT<br>3 19-Je2077195<br><b>guest</b><br>h for the requ<br>yed<br>Last Updated: 7                                                                                                    | uest in t         |
| Additional Search Criteria  Additional Search Criteria  Additional Search Criteria  Additional Search Criteria                                                                                                    | ew or modify a rec                                                                                                    | Peter Facily<br>PR. Tex. LiH Meical Image<br>View and Mo<br>quest previously e<br>v from the list of re<br>Request Number<br>271281424 | a logger Report Report Date 7<br>a logger OF Jan 2077 10<br>contered, searc<br>equests displa                                                                                                    | ne Requed Dater<br>3 19-Je2017 165<br><b>quest</b><br>h for the reque<br>yed<br>Last Updated: 7                                                                                                    | uest in t         |
| Additional Search Criteria  Request Queue  Request Queue Request Queue Request Queue Request Queue Request Queue Request Queue Request Queue Request Queue Request Queue Request Queue Request Queue Request Queue Request Queue Request Queue Request Queue Request Queue Request                                                                                                    |                                                                                                    | Peter Facily<br>PRATER LIFE Medical Image<br>View and Mo<br>quest previously e<br>v from the list of re<br>Request Number<br>271281424 | a logger Report Report Date 7<br>a logger OF Jan 2077 10<br>contered, searc<br>equests displa                                                                                                    | ne Requed Dater<br>3 19-Je2077 1955<br><b>guest</b><br>h for the reque<br>yed<br>Last Updated: 7                                                                                                    | uest in t         |
| Additional Search Criteria  Request Queue  Request Queue  Request Criteria  Additional Search Criteria  Save Search as Default                                                                                                    | - Retrieve, V ew or modify a rec t to view or modify Patient Patient  | View and Mo<br>quest previously e<br>request previously e<br>request Number<br>271281424                                               | a logget Report R. Report Date 7<br>a logget OF Jan 2077 10<br>contered, searc<br>equests displa<br>Tracking II                                                                                                    | reaction of the request of the request of the reque | uest in t         |

**3** Open the Request view. The request information is populated in the Request view.

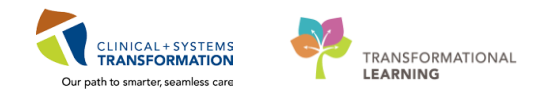

| quest l                                                                                                    | Number                                                                                                    |                                                                   | Request Type                                                         |                                                                         | Facility                                                                                                    |                           | Requ                          | Jester                    |                             |                             |
|----------------------------------------------------------------------------------------------------|----------------------------------------------------------------------------------------------------|-------------------------------------------------------------------|----------------------------------------------------------------------|-------------------------------------------------------------------------|----------------------------------------------------------------------------------------------------|---------------------------|-------------------------------|---------------------------|-----------------------------|-----------------------------|
| 12814                                                                                                    | 24                                                                                                    |                                                                   | Non Continuit                                                        | ty of Care                                                              | - LGH Lion                                                                                                    | Gate Hospital             | - Mo                          | use, Minni                | ie                          | 9                           |
| Patie<br>tient                                                                                                    | ent Informati<br>Name                                                                                                    | ion                                                               |                                                                      |                                                                         |                                                                                                    |                           |                               |                           |                             |                             |
| ackin                                                                                                    | g ID                                                                                                    |                                                                   |                                                                      |                                                                         |                                                                                                    |                           |                               |                           |                             |                             |
| 6                                                                                                    |                                                                                                    |                                                                   |                                                                      |                                                                         |                                                                                                    |                           |                               |                           |                             |                             |
| Patie                                                                                                    | nt Name: C                                                                                                    | STPRODHIM,                                                        | CHERRY                                                               |                                                                         | Sex: Female                                                                                                    |                           |                               |                           |                             |                             |
| Date                                                                                                    | of Birth: Ma                                                                                                    | ay 3, 1966 12:0                                                   | 0:00 AM                                                              |                                                                         | Privacy Statu                                                                                                    | : Not on File             |                               |                           |                             |                             |
| Patie                                                                                                    | nt Name                                                                                                    | MRN                                                               | Admit                                                                | Date Di                                                                 | charge Date                                                                                                    | FIN                       | Encounter T                   | ype i                     | Attending Ph                | ysician                     |
| c                                                                                                    | STPRODHIN                                                                                                    | A, CH                                                             |                                                                      |                                                                         |                                                                                                    |                           |                               |                           |                             |                             |
| Pape                                                                                                    | er Document                                                                                                    | ts for CSTPRO                                                     | DHIM, CHERRY                                                         |                                                                         |                                                                                                    |                           |                               |                           |                             |                             |
| Pape<br>Deliv<br>tiven                                                                                                | er Document<br>very Informat<br>v Method                                                                                                    | ts for CSTPRC                                                     | DDHIM, CHERRY                                                        |                                                                         |                                                                                                    | Dr- 011                   |                               |                           |                             |                             |
| Pape<br>Deliv<br>liven<br>Aail                                                                                        | er Document<br>very Informat<br>v Method                                                                                                    | ts for CSTPRC                                                     | DHIM, CHERRY                                                         |                                                                         | v Billable                                                                                                    | Pre-Bill                  |                               |                           |                             |                             |
| Pape<br>Deliv<br>liven<br>Aail<br>Add                                                                                 | er Document<br>very Informat<br>v Method<br>ress Informat<br>Bill To M                                                                                | ts for CSTPRC<br>ition<br>ition<br>Aail To Typ                    | DHIM, CHERRY                                                         | Street Address                                                          | Billable     Street Address                                                                                                    | Pre-Bill                  | City                          | State                     | Country                     | Zip Co                      |
| Pape<br>Deliv<br>liven<br>fail<br>Add<br>rint                                                                         | er Document<br>very Informat<br>y Method<br>ress Informat<br>Bill To M                                                                                | ts for CSTPRC<br>ttion<br>ttion<br>Mail To Typ<br>Ø Mai           | DHIM, CHERRY                                                         | Street Address                                                          | Street Address                                                                                                    | Pre-Bill Street Address 4 | City<br>North Va              | State<br>Britis           | Country<br>Canada           | Zip Co<br>V7L 2L:           |
| Pape<br>Deliv<br>liven<br>fail<br>Add<br>'rint<br>©                                                                   | er Document<br>very Informat<br>y Method<br>ress Informat<br>Bill To M                                                                                | ts for CSTPRC<br>tion<br>tion<br>Mail To Typ<br>Mai<br>Billi      | DDHIM, CHERRY                                                        | Street Address<br>110-4500 Oak .                                        | Billable     Street Address                                                                                                    | Pre-Bill Street Address 4 | City<br>North Va<br>Vancouver | State<br>Britis<br>Britis | Country<br>Canada<br>Canada | Zip Co<br>V7L 2L<br>V6H 3N  |
| Pape<br>Delivery<br>Aail<br>Add<br>Print<br>©                                                                         | er Document<br>very Informat<br>y Method<br>ress Informat<br>Bill To M                                                                                | ts for CSTPRC<br>tion<br>ftion<br>Aail To Typ<br>Mai<br>Billiu    | DHIM, CHERRY<br>Street Address 1<br>231 15th St E<br>g Attention: Mi | Street Address<br>110-4500 Oak .                                        | Billable     Street Address                                                                                                    | Pre-Bill Street Address 4 | City<br>North Va<br>Vancouver | State<br>Britis<br>Britis | Country<br>Canada<br>Canada | Zip Co<br>V7L 2L:<br>V6H 3N |
| Pape<br>Deliv<br>Iliven<br>Aail<br>Add<br>Print<br>©<br>Acce<br>Acce                                                  | er Document<br>very Informat<br>v Method<br>Bill To M<br>v<br>v<br>bounting of Di<br>Required<br>e                                                    | ts for CSTPRC<br>tion<br>Mail To Typ<br>Mai<br>Billi<br>isclosure | DHIM, CHERRY  Street Address 1 3231 13th St E 19 Attention: Mi       | Street Address<br>110-4500 Oak .                                        | Billable     Street Address                                                                                                    | Pre-Bill Street Address 4 | City<br>North Va<br>Vancouver | State<br>Britis<br>Britis | Country<br>Canada<br>Canada | Zip Co<br>V7L 2L:<br>V6H 3N |
| Pape<br>Deliven<br>Mail<br>Add<br>Print<br>Add<br>Print<br>Add<br>Print<br>Reques                                     | er Document<br>very Informal<br>y Method<br>ress Informal<br>Bill To M<br>P<br>P<br>Dounting of Di<br>Required<br>e<br>e<br>uest Informal<br>t Reason | ts for CSTPRC<br>tion<br>Aail To Typ<br>Mai<br>isclosure          | DHIM, CHERRY                                                         | Street Address<br>110-4500 Oak -                                        | Sillable     Street Address      Street Address      Desciption      for      for      f | Pre-Bill Street Address 4 | City<br>North Va<br>Vancouver | State<br>Britis<br>Britis | Country<br>Canada<br>Canada | Zip Co<br>V7L 2L:<br>V6H 3N |
| Pape<br>Delin<br>elivery<br>Mail<br>Add<br>Print<br>©<br>Acce<br>(<br>) AOD<br>ACCE<br>(<br>) AOD<br>Reques<br>Qualit | er Document<br>very Informat<br>v Method<br>Bill To N<br>vounting of Di<br>Required<br>e<br>uest Informat<br>t Reason<br>v/Chart Revi                 | ts for CSTPRC<br>tion<br>Jail To Typ<br>Mai<br>isclosure<br>tion  | DHIM, CHERRY                                                         | Street Address<br>110-4500 Oak .<br>2] Authorization F<br>Authorization | Billable     Street Address      Description     f                                                                                                    | Pre-Bill Street Address 4 | City<br>North Va<br>Vancouver | State<br>Britis<br>Britis | Country<br>Canada<br>Canada | Zip Co<br>V7L 2L:<br>V6H 3h |

To modify the request, select the Modify Request button <u>in the upper-right corner of the Request view.</u>

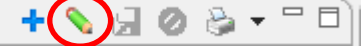

5 Make necessary changes.

6 Click the Save Request button in the upper-right corner of the Request view to save the changes.

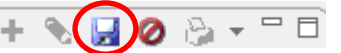

### Activity 1.12 – Add, View and Delete a Note

To add a note to a request, search and select the request in Request Queue and open the **Notes** view.

| Request S Invoice Rotes Invoice Rotes Action Invoice Rotes Invoice Request 271281424 | Request Jinvoice S Notes 14 Holds XR Template R XR Distribute | Request III Invoice Note     Invoice Note     Invoice Note     Invoice Note     Invoice Note     Invoice Note | Click       | (th       | e Ao     | dd Note button to add a note.             |  |
|--------------------------------------------------------------------------------------|---------------------------------------------------------------|----------------------------------------------------------------------------------------------------|-------------|-----------|----------|-------------------------------------------|--|
| Request 271281424                                                                    | Request 271281424                                             | Request 271281424<br>+                                                                                        | 🝳 Request 📳 | ] Invoice | e 😔 Note | es 🕘 *Holds 🔣 XR Template 🗩 XR Distribute |  |
| Request 2/1201424                                                                    | +                                                             | Note Type Date Author Note                                                                                    | Banuart     | 27120     | -        |                                           |  |
|                                                                                      |                                                               |                                                                                                    | 271281424   | 1424      |          |                                           |  |

3 Enter a note in the lower window. Check the Permanent option if the note should be saved as a permanent note. When deleting a permanent the note, a warning will prompt the user prior to

|          | eletion.                                                                             |
|----------|--------------------------------------------------------------------------------------|
| Rec<br>+ | xest 271281424<br>M                                                                  |
| No       | Type Date Author Note                                                                |
|          |                                                                                      |
|          |                                                                                      |
|          |                                                                                      |
|          |                                                                                      |
|          |                                                                                      |
|          |                                                                                      |
| 8        | Ø<br>→ Text Hotel ▲                                                                  |
|          |                                                                                      |
|          |                                                                                      |
|          |                                                                                      |
|          |                                                                                      |
|          |                                                                                      |
|          | Pemaret                                                                              |
|          |                                                                                      |
|          |                                                                                      |
| С        | lick the Save Note button 🧖 . The note is displayed in the Notes view.               |
| F        | equest 271281424                                                                     |
|          |                                                                                      |
|          |                                                                                      |
| -        | Note Type Date Author Note                                                           |
|          | ⊿ Request<br>01-Feb-2018 19:46 Poon Sylvia, Test Note                                |
|          |                                                                                      |
|          |                                                                                      |
|          | Note: The note is denoted by a paperclip 🔜 icon in the Note column of the request in |
|          | the Request Queue view. The number of notes is displayed in the notes view           |
|          |                                                                                      |
|          | heading .                                                                            |
|          | 60                                                                                   |
| Т        | b delete a note, select the note and click the <b>Delete Note</b> button 🦰 .         |
| 1        | Request 🔂 Invoice 😔 Notes (1) 🖉 *Holds 🔣 XR Template 匣 XR Distribute                 |
| Γ        | D                                                                                    |
|          | Request 271281424                                                                    |
|          | +(*)                                                                                 |
|          | Note Type Date Author Note                                                           |
|          | ▲ Request                                                                            |
|          |                                                                                      |
|          |                                                                                      |

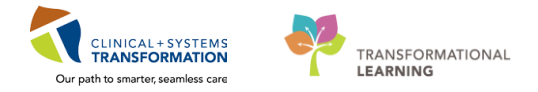

| 😂 Delete Note                |               |     | <b>X</b> |
|------------------------------|---------------|-----|----------|
| Are you sure you want to del | ete the note? |     |          |
|                              |               | Yes | No       |

# Activity 1.13 – Add, View and Delete a Hold

1 To add a hold to a request, search and select the request in Request Queue and open the Holds view.

| 🔘 *Holds 🔪 |  |
|------------|--|
|------------|--|

| incluest in invoice (2) notes (1)                                                                                                    | / *Holds 🛛 🕅 XR Template 🖳 XR Dist                                                        | stribute                                                                                                    |                    |         |
|----------------------------------------------------------------------------------------------------|-------------------------------------------------------------------------------------------|----------------------------------------------------------------------------------------------------|--------------------|---------|
| Request 271281424                                                                                                    |                                                                                           |                                                                                                    |                    |         |
|                                                                                                    |                                                                                           |                                                                                                    |                    |         |
| Hold Reason                                                                                                    | Start Date                                                                                | End Date                                                                                                    |                    |         |
| 1                                                                                                    |                                                                                           |                                                                                                    |                    |         |
| Select a hold rea                                                                                                    | son from the Hold                                                                         | d Reason list                                                                                                  |                    |         |
|                                                                                                    |                                                                                           |                                                                                                    |                    |         |
| Iold Reason                                                                                                    |                                                                                           |                                                                                                    |                    |         |
|                                                                                                    |                                                                                           |                                                                                                    |                    |         |
|                                                                                                    |                                                                                           |                                                                                                    |                    |         |
| xtension Requested/                                                                                                    | Pending Review                                                                            |                                                                                                    |                    |         |
| Requested Chart(s) N                                                                                                    | ot Available                                                                              |                                                                                                    |                    |         |
| aquested ( hart(s) N                                                                                                    | lot Complete                                                                              |                                                                                                    |                    |         |
| Are the stee Chart(s) is                                                                                                    | a destine a                                                                               |                                                                                                    |                    |         |
| Vaiting for ROI Auth                                                                                                    | orization                                                                                 |                                                                                                    |                    |         |
| Vaiting for ROI Auth                                                                                                    | orization                                                                                 |                                                                                                    |                    |         |
| Vaiting for ROI Auth                                                                                                    | orization<br>Start Date. To en                                                            | nter the current date, press                                                                                   | 'T'.               |         |
| Vaiting for ROI Auth                                                                                                    | orization<br>Start Date. To en                                                            | nter the current date, press                                                                                   | 'T'.               |         |
| Waiting for ROI Auth<br>Enter or select a                                                                                                    | orization<br>Start Date. To en                                                            | nter the current date, press                                                                                   | 'T'.               |         |
| Vaiting for ROI Auth<br>Enter or select a                                                                                                    | orization<br>Start Date. To en                                                            | nter the current date, press                                                                                   | 'Τ'.               |         |
| Vaiting for ROI Auth                                                                                                    | orization<br>Start Date. To en                                                            | nter the current date, press                                                                                   | 'Τ'.               |         |
| Vaiting for ROI Auth<br>Enter or select a<br>art Date                                                                                        | orization<br>Start Date. To en                                                            | nter the current date, press                                                                                   | 'T'.<br>Hold view. |         |
| Vaiting for ROI Auth<br>Enter or select a<br>art Date                                                                                        | orization<br>Start Date. To en                                                            | nter the current date, press<br>ne hold is displayed in the H                                                  | 'T'.<br>Iold view. |         |
| Vaiting for ROI Auth<br>Enter or select a<br>art Date<br>Click the Save Ho                                                                   | orization<br>Start Date. To en<br>El button de . Th                                       | nter the current date, press<br>ne hold is displayed in the H                                                  | 'T'.<br>Iold view. |         |
| Vaiting for ROI Auth<br>Enter or select a<br>art Date<br>Click the Save Ho<br>Request Juvoice                                                | orization<br>Start Date. To en<br>Eld button I . Th                                       | nter the current date, press<br>ne hold is displayed in the H                                                  | 'T'.<br>łold view. |         |
| Vaiting for ROI Auth<br>Enter or select a<br>art Date<br>Click the Save Ho<br>Request Juvoice                                                | orization<br>Start Date. To en<br>Eld button I . Th<br>Notes (1) (1) *Holds               | nter the current date, press<br>ne hold is displayed in the H                                                  | 'T'.<br>Hold view. |         |
| Vaiting for ROI Auth<br>Enter or select a<br>art Date<br>Click the Save Ho<br>Request Jinvoice                                               | orization<br>Start Date. To en<br>Eld button I . Th<br>Notes (1) (1) *Holds<br>L424       | nter the current date, press<br>ne hold is displayed in the H<br>s XR Template 💽 XR Distribute                 | 'T'.<br>Hold view. |         |
| Vaiting for ROI Auth<br>Enter or select a<br>art Date<br>Click the Save Ho<br>Request Save Ho<br>Request 271281<br>+ So 2                    | orization<br>Start Date. To en<br>Eld button 🛃 . Th<br>Sold button (1) (1) *Holds<br>1424 | nter the current date, press<br>ne hold is displayed in the H                                                  | 'T'.<br>Hold view. |         |
| Vaiting for ROI Auth<br>Enter or select a<br>art Date<br>Click the Save Ho<br>Request Survoice<br>Request 271281<br>+ So & So<br>Hold Reason | orization<br>Start Date. To en<br>Eld button I . Th<br>Notes (1) (1) *Holds<br>L424       | nter the current date, press<br>ne hold is displayed in the H<br>s I XR Template I XR Distribute<br>Start Date | 'T'.<br>Iold view. | nd Date |

| Note: The hold is denote<br>Request Queue vie | d by a hand  icon in<br>ew.           | the Hold column of the reque | est in the     |
|-----------------------------------------------|---------------------------------------|------------------------------|----------------|
| 'T'.                                          | Holds XR Template R XR Distribut      |                              | ent date, pres |
| Request 271281424                             |                                       |                              |                |
| + 🗟 Ø 🖊                                       |                                       |                              |                |
| Hold Reason                                   | Start Date                            | End Date                     |                |
| Requested Chart(s) Not Complete               | ▼ 1/29/18                             | Ⅲ 2/1/18                     |                |
| Request 🔂 Invoice 😔 Notes (1) 🖤 *1            | Holds 🛛 🔣 XR Template 🗐 XR Distribute |                              |                |
| + 🖬 🖉                                         |                                       |                              |                |
| Hold Reason                                   | Start Date                            | End Date                     |                |
| Kequested Chart(s) Not Complete               | <ul> <li>↓ 1/29/18</li> </ul>         |                              | ±              |
| 🧐 Request 🔜 Invoice 🔁 Notes (1) 🖤 *           | Holds 🛛 🔣 XR Template 💭 XR Distribute |                              |                |
|                                               |                                       |                              |                |
| Request 271281424<br>+ 😠 🥝 🕷                  |                                       |                              |                |
| Request 271281424<br>+ 🛃 🖉 🗱<br>Hold Reason   | Start Date                            | End Date                     | E              |

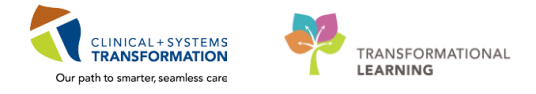

# Activity 1.14 – Print a Mailing Label

- 1 To print a mailing label for a request, from the Request view click the arrow next to the Print icon.
- 2 Select Mailing Labels.

| 闷 Request 🛃 Invoice 😔 Notes (1) 🖑 *Holds 🔣 XR Template 厘 | XR Distribute | + 💊 🗟 🖉 😓 | 🗖 🗖 🔞 Request Qu | Jeue |
|----------------------------------------------------------|---------------|-----------|------------------|------|
| Tracking ID                                              |               | —         | Mailing Labels   |      |
|                                                          |               |           | ROI Cover        |      |

If you have set your printer defaults, the label should print to your selected Label Printer. If there is no printer defaults, you will get the Preference (Filtered) dialogue box. Select the Label Printer and select Apply and OK.

| Preferences (Filtered)        |              |             |
|-------------------------------|--------------|-------------|
| type filter text              | Printers     | \$ • \$ • • |
| Report Management<br>Printers | Lette Pinter |             |
|                               | Restore Defe | Apply       |
|                               | OK           | Cancel      |

# Activity 1.15 – Print a Cover Letter

1 To print a cover letter for a request, from the Request view, click the arrow next to the Print icon.

| 2 | Select ROI Cover.                                                      |                                 |
|---|------------------------------------------------------------------------|---------------------------------|
|   | 🖂 Request 🔂 Invoice 😔 Notes (1) 🖑 *Holds 🔣 XR Template 💭 XR Distribute | + 💊 🚽 🖉 🍪 🤊 🗖 🗖 🎑 Request Queue |
|   | Tracking ID                                                            | Mailing Labels                  |
|   |                                                                        | ROI Cover                       |

If you have set your printer defaults, the letter should print to your selected Letter Printer. If there is no printer defaults, you will get the Preference (Filtered) dialogue box. Select the applicable Letter Printer and select Apply and OK.

| Preferences (Filtered)         |                 |               | - • •     |  |
|--------------------------------|-----------------|---------------|-----------|--|
| type filter text               | Printers        |               | ⇔ ▼ ⇔ ▼ ▼ |  |
| Request Management<br>Printers | Letter Printer: | •             |           |  |
|                                |                 | •             |           |  |
|                                |                 |               |           |  |
|                                |                 |               |           |  |
|                                |                 |               |           |  |
|                                |                 |               |           |  |
|                                |                 | Restore Defau | Its Apply |  |
|                                |                 | ОК            | Cancel    |  |
|                                |                 |               |           |  |
|                                |                 |               |           |  |

Note: The type of letter that is available to print depends on the type of request and status of request.

#### To Print an Invoice / Pre-Payment Cover Letter

1 If you are printing an Invoice / Pre-Payment Cover Letter, you must go into the **Invoice** tab and click on the **Add Invoice** icon

| 🔍 Reques 🔂 Invoice | Notes 🖑 Holds 💽 XR Template 💭 XR Distribute | 🕂 🖓 🖬 🖉 🗰 🔁 🛨 |
|--------------------|---------------------------------------------|---------------|
|                    |                                             |               |

2 Once in the Invoice tab, click in the **Paper Page Distributed** box, then click on **Save**. This is a workaround in order to trigger the Invoice / Pre-Payment Cover Letter, as we will not be using the Invoices out of AccessHIM. Refer to the BCCSS SOP on submitting invoices.

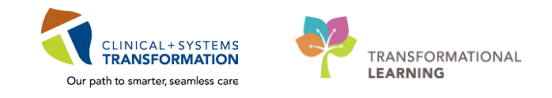

| Invoice Details                    |          |   |        |        |                     |                |
|------------------------------------|----------|---|--------|--------|---------------------|----------------|
|                                    |          |   |        |        |                     |                |
| Total Number of Pages Distributed: | 0        |   | Pata   |        | Calculated Charges  |                |
| Panes Pages Distributed            |          |   | Nate   |        | Calculated Charges  |                |
| raper rages distributed            | <u> </u> |   |        |        |                     |                |
| Microfilm Pages Distributed 0      |          |   |        |        |                     |                |
| Electronic Pages Distributed 0     |          |   |        |        |                     |                |
| Additional Charges                 |          |   |        |        |                     |                |
| Mileage                            | miles    | 0 | \$0.00 | / mile |                     |                |
| Other                              |          | 0 | \$0.00 |        |                     |                |
| Postage                            |          | 0 | \$0.00 |        |                     |                |
| Retrieval                          |          | 0 | \$0.00 |        |                     |                |
| Sales Tax                          |          | 0 | \$0.00 |        |                     |                |
| Telephone                          |          | @ | \$0.00 |        |                     |                |
| Witness Fees                       |          | 0 | \$0.00 |        |                     |                |
| Total Charges                      |          |   |        |        |                     |                |
|                                    |          |   |        |        | Calculated Total    | Adjusted Total |
|                                    |          |   |        |        | 0.00                | 0.00           |
|                                    |          |   |        |        | Adjust Calculated T | otal           |

5 The Complete Request Option dialogue box will appear, click on **No.** 

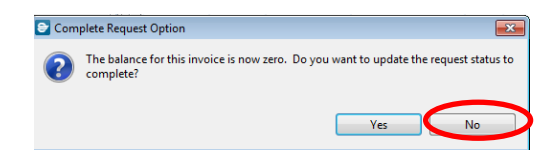

4 Click on the print icon and choose applicable Invoice/Prepayment letter.

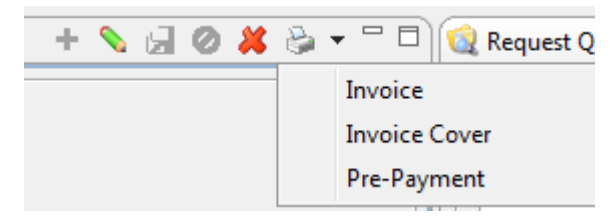

# Activity 1.16 – View Request History

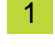

To view the history of a request, from the Request View, click the sash at the bottom of the display.

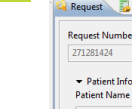

2

The Request History is displayed.

| equest Number                                                                                                    | Reque                          | st Type           | Faci                               | lity                      |                  | Requester     |                                                                   |
|----------------------------------------------------------------------------------------------------|--------------------------------|-------------------|------------------------------------|---------------------------|------------------|---------------|-------------------------------------------------------------------|
| 271281424                                                                                                    | Non                            | Continuity of Car | e 👻 LG                             | LGH Lions Gate Hospital 👻 |                  | Mouse, Minnie |                                                                   |
| <ul> <li>Patient Information</li> <li>Patient Name</li> </ul>                                                                                                    |                                |                   |                                    |                           |                  |               |                                                                   |
| Tracking ID                                                                                                    |                                | ``                | 0                                  |                           |                  |               |                                                                   |
| ж                                                                                                    |                                |                   |                                    |                           |                  |               |                                                                   |
| Patient Name: CSTPRO                                                                                                    | DHIM, CHERRY                   |                   | Sex: Fe                            | male                      |                  |               |                                                                   |
| Date of Birth: May 3, 19                                                                                                    | 66 12:00:00 AM                 |                   | Privacy                            | Status: Not on File       | 2                |               |                                                                   |
|                                                                                                    |                                |                   |                                    | <b>5</b> 10 1             |                  |               |                                                                   |
| Patient Name I                                                                                                    | MRN                            | Admit Date        | Discharge Date                     | FIN                       | Encou            | nter Type     | Attending Physician                                               |
| CSTPRODHIM, CH<br>CSTPRODHIM, SA                                                                                                    | MRN                            | Admit Date        | Discharge Date                     | HIN                       | Encou            | nter Type     | Attending Physician                                               |
| Patient Name II<br>CSTPRODHIM, CH<br>CSTPRODHIM, SA<br>Paper Documents for C                                                                                                    | STPRODHIM, CHEF                | Admit Date        | Discharge Date                     | FIN                       | Encou            | nter Type     | Attending Physician                                               |
| Patient Name I<br>CSTPRODHIM, CH<br>CSTPRODHIM, SA<br>Paper Documents for C<br>lequest History                                                                                                    | STPRODHIM, CHEF                | Admit Date        | Discharge Date                     | FIN                       | Encou            | nter lype     | Attending Physician                                               |
| Patent Name II CSTPRODHIM, CH CSTPRODHIM, SA Paper Documents for C iequest History Performed Date ExtL_2028.2232.814                                                                                                    | STPRODHIM, CHEF                | Admit Date        | Discharge Date                     | FIN<br>Rejection Rea      | Encou<br>eson(s) | nter lype     | Attending Physician<br>Patient Informatio                         |
| Paper Documents for C<br>CSTPRODHIM, CH<br>CSTPRODHIM, SA<br>Paper Documents for C<br>lequest History<br>Performed Date<br>Feb 1, 2018 7:30:36 PM<br>Each 1:0183 7:80:40 PM                                                                                 | STPRODHIM, CHEP<br>Performed B | Admit Date        | Request Status<br>Logged           | HIN<br>Rejection Rea      | Encou<br>eson(s) | nter lype     | Attending Physician<br>Patient Information<br>No                  |
| Patent Name II<br>CSTPRODHIM, CH-<br>CSTPRODHIM, SA<br>Paper Documents for C<br>equest History<br>Performed Date<br>Feb 1, 2018 7:30-36 PM<br>Feb 1, 2018 7:23-38 PM                                                                                        | STPRODHIM, CHEF                | Admit Date        | Request Status<br>Logged<br>Logged | FIN<br>Rejection Rea      | Encou<br>eson(s) | nter lype     | Attending Physician<br>Patient Information<br>No<br>No<br>No      |
| Patient Name II<br>CSTPRODHIM CH-<br>CSTPRODHIM CA<br>CSTPRODHIM, SA<br>CSTPRODHIM, SA<br>Paper Documents for C<br>equest History<br>Performed Date<br>Feb 1, 2018 7:30-36 PM<br>Feb 1, 2018 7:27-38 PM<br>Feb 1, 2018 7:27-38 PM<br>Feb 1, 2018 7:27-38 PM | STPRODHIM, CHEF                | Admit Date        | Discharge Date                     | FIN<br>Rejection Res      | Encou<br>eson(s) | nter lype     | Attending Physician<br>Patient Informatio<br>No<br>No<br>No<br>No |
| Patent Name II<br>CSTPRODHIM, CH<br>CSTPRODHIM, CA<br>CSTPRODHIM, SA<br>                                                                                                    | STPRODHIM, CHEF                | Admit Date        | Discharge Date                     | FIN<br>Rejection Rea      | Encou<br>eson(s) | nter lype     | Patient Information<br>No<br>No<br>No<br>No<br>No                 |

To expand the Request History to full screen or close the Request History, click the sash 3 again.

| A T                   |              |                |                     |                       |  |  |
|-----------------------|--------------|----------------|---------------------|-----------------------|--|--|
| quest History         | D ( 10       |                |                     | 8 × 11 × 1            |  |  |
| erformed Date         | Performed By | Request Status | Rejection Reason(s) | Patient Information . |  |  |
| eb 1, 2018 7:30:36 PM |              | Logged         |                     | No                    |  |  |
| eb 1, 2018 7:28:04 PM |              | Logged         |                     | No                    |  |  |
| eb 1, 2018 7:27:38 PM |              | Logged         |                     | No                    |  |  |
| eb 1, 2018 7:26:22 PM |              | Logged         |                     | No                    |  |  |
| eb 1, 2018 7:11:26 PM |              | Logged         |                     | No                    |  |  |
| eb 1, 2018 6:03:57 PM | Poon, Sylvia | Logged         |                     | No                    |  |  |
|                       |              |                |                     |                       |  |  |
|                       |              |                |                     |                       |  |  |
|                       |              |                |                     |                       |  |  |
|                       |              |                |                     |                       |  |  |
|                       |              |                |                     |                       |  |  |
|                       |              |                |                     |                       |  |  |
|                       |              |                |                     |                       |  |  |
|                       |              |                |                     |                       |  |  |
|                       |              |                |                     |                       |  |  |
|                       |              |                |                     |                       |  |  |
|                       |              |                |                     |                       |  |  |
|                       |              |                |                     |                       |  |  |

Last update 2018/08/05 (N97)
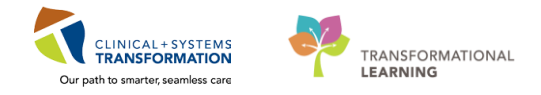

## ACTIVITY 2 – Report Request

#### **Learning Objectives**

At the end of this activity, you will be able to:

Print Patient Charts Using Clinical Reporting XR.

## **Overview**

1

The Report Request application is used to generate ad hoc or on demand patient charts using Clinical Reporting XR. The application is typically used to print the entire health record, or portions of a health record, for Release of Information (ROI) requests.

Requests can be generated at the Person, Cross-Encounter, Encounter, Accession and/or Document level scope; the latter three being the most common.

## Activity 2.1 – Report Request Login

Access the Citrix StoreFront HIM folder and click on the Report Request icon

| 😂 Cerner          |                  |                          |                                   | APPS                              |                                 |                   |                | M                  | leno 🔻 |
|-------------------|------------------|--------------------------|-----------------------------------|-----------------------------------|---------------------------------|-------------------|----------------|--------------------|--------|
| Categories > H    | HIM              |                          |                                   |                                   |                                 |                   |                | Q, Search All Apps |        |
| Access HIM<br>HIM | Appbar<br>HM     | Discern Reporting Portal | HIM Patient Deficiency Ana<br>HIM | HIM Patient Information Re<br>HIM | HIM Physician Deficiency A      | HIM Request Queue | HIM Task Queue | HIM Tracking       |        |
| Index<br>HBM      | PM Office<br>HIM | Powerchart<br>HM         | Report Request                    | Report Request Maintens           | Scheduling Appointment B<br>HIM |                   |                |                    |        |

2 You will be prompted to login, enter Username, Password and click **OK**.

| erner Millennium <sup>®</sup> |  |
|-------------------------------|--|
| Username :                    |  |
| <b>↓</b>                      |  |
| Password :                    |  |
|                               |  |
| Domain :                      |  |
| prodbc 👻                      |  |
| Office Annual                 |  |
|                               |  |

3 The Report Request window will appear.

| 置 Report Request                        |                  |                |                |            |          |                 |                     |             |                                                                                                    |
|-----------------------------------------|------------------|----------------|----------------|------------|----------|-----------------|---------------------|-------------|----------------------------------------------------------------------------------------------------|
| Task View Help                          |                  |                |                |            |          |                 |                     |             |                                                                                                    |
| Subject Selection                       |                  |                |                |            |          |                 |                     | 0 0         | 🗮 Release Details                                                                                                    |
| Report scope: Encounter                 | Visits           |                |                |            |          |                 |                     |             | Purpose                                                                                                    |
| 'Name:                                  | Visit Admit Date | Discharge Date | Visit Type MRN | FIN Client | Facility | Medical Service | Attending Physician | Health Plan | •                                                                                                    |
| MRN:                                    |                  |                |                |            |          |                 |                     |             | Destination                                                                                                    |
| FIN:                                    |                  |                |                |            |          |                 |                     |             |                                                                                                    |
| Accession:                              |                  |                |                |            |          |                 |                     |             | Requester                                                                                                    |
| Document:                               |                  |                |                |            |          |                 |                     |             |                                                                                                    |
| Search Clear                            |                  |                |                |            |          |                 |                     |             | Proper authorization received?                                                                                                    |
|                                         |                  |                |                |            |          |                 |                     |             |                                                                                                    |
| Event status: Verified only             |                  |                |                |            |          |                 |                     |             | Comments                                                                                                    |
| Printable Date Ranne                    |                  |                |                |            |          |                 |                     |             | A                                                                                                    |
| All dates                               |                  |                |                |            |          |                 |                     |             |                                                                                                    |
| From an Add Amma III hh inn             |                  |                |                |            |          |                 |                     |             |                                                                                                    |
| To as dd durm in hh as                  |                  |                |                |            |          |                 |                     |             |                                                                                                    |
| in: ms.ms.an. AAAA                      |                  |                |                |            |          |                 |                     |             |                                                                                                    |
| Clinical range O Posting range          |                  |                |                |            |          |                 |                     |             |                                                                                                    |
|                                         |                  |                |                |            |          |                 |                     |             | Comu To                                                                                                    |
|                                         |                  |                |                |            |          |                 |                     |             | All personnel                                                                                                    |
|                                         |                  |                |                |            |          |                 |                     |             | Related personnel                                                                                                    |
|                                         |                  |                |                |            |          |                 |                     |             | Visit Name Relationship                                                                                                    |
|                                         |                  |                |                |            |          |                 |                     |             | The second second |
|                                         |                  |                |                |            |          |                 |                     |             |                                                                                                    |
|                                         |                  |                |                |            |          |                 |                     |             |                                                                                                    |
|                                         |                  |                |                |            |          |                 |                     |             |                                                                                                    |
| Template Selection 🔝 Submitted Requests |                  |                |                |            |          |                 |                     | a - c       |                                                                                                    |
|                                         |                  | -              |                |            |          |                 |                     | -           |                                                                                                    |
|                                         |                  |                |                |            |          |                 |                     |             |                                                                                                    |
|                                         |                  |                |                |            |          |                 |                     |             |                                                                                                    |
|                                         |                  |                |                |            |          |                 |                     |             |                                                                                                    |
|                                         |                  |                |                |            |          |                 |                     |             |                                                                                                    |
|                                         |                  |                |                |            |          |                 |                     |             |                                                                                                    |
|                                         |                  |                |                |            |          |                 |                     |             |                                                                                                    |
|                                         |                  |                |                |            |          |                 |                     |             |                                                                                                    |
|                                         |                  |                |                |            |          |                 |                     |             | Output type: V PDF CCD                                                                                                    |
|                                         |                  |                |                |            |          |                 |                     |             | Issued By:                                                                                                    |
|                                         |                  |                |                |            |          |                 |                     |             |                                                                                                    |
|                                         |                  |                |                |            |          |                 |                     |             | sena to:                                                                                                    |
|                                         |                  |                |                |            |          |                 |                     |             | Reset Send Report Preview Report                                                                                                    |
|                                         |                  |                |                |            |          |                 |                     |             |                                                                                                    |

### 4 Under Subject Selection, select the **Report Scope**.

| *Name: Person<br>Cross-Encounter<br>MRN: Encounter<br>FIN: Accession<br>Document<br>Document: | Report scope: | Encounter                 |  |  |
|-----------------------------------------------------------------------------------------------|---------------|---------------------------|--|--|
| MRN:     Encounter       FIN:     Accession<br>Document       Accession:                      | *Name:        | Person<br>Cross-Encounter |  |  |
| FIN: Accession<br>Document<br>Document:                                                       | MRN:          | Encounter                 |  |  |
| Accession:                                                                                    | FIN:          | Accession<br>Document     |  |  |
| Document:                                                                                     | Accession:    |                           |  |  |
|                                                                                               | Document:     |                           |  |  |

Last update 2018/08/05 (N97)

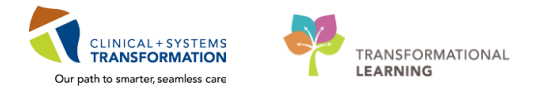

| - |   |
|---|---|
| - |   |
| - | _ |
|   |   |
|   |   |
|   |   |

**NOTE 1**: HIM ROI staff will use the **Encounter Report** Scope the majority of the time. **Person** and **Cross-Encounter Reports** Scopes are <u>**not**</u> recommended for use.

**NOTE 2:** When using document scope only select **Document Template.** Choosing any other template will cause printing issues.

| Report Scope | Description                                                                                                    |
|--------------|----------------------------------------------------------------------------------------------------|
| Encounter    | <ul> <li>Produces reports that include all documents/results that have been verified throughout a patient's encounter as well as any person level information included on the selected template. Person level information includes allergies, diagnosis, social history, family history, etc.</li> <li>This scope is used by audiences who require comprehensive records of a patient's stay.</li> <li>Can be run multiple times to print a separate packet for each encounter.</li> <li>Can use if single documents, limited specific documents, lab results, MI results, PowerForms, etc. are needed from one encounter. Example: Patient is requesting Discharge Summary and Operative Report from a specific encounter. In the Documents Template, the ROI Clerk would select the Discharge Documentation and Surgical Documentation sections only.</li> </ul> |
| Accession    | <ul> <li>Produces a report that contains the results for a single accession number.</li> <li>When the Accession scope is selected, the search button will update to "Accession Search" and will allow the user to select one or more Accessions.</li> <li>Accession level printing will be used by Medical Imaging in Radorderviewer.</li> <li>Typically HIM will not be using the Accession scope, however if a specific accession number is known, you can use this scope and search for results by the accession number. Note: Each individual order will appear in the search box. If the order selected is on an accession with multiple orders, the entire accession will print.</li> </ul>                                                                                                    |

| Document        | <ul> <li>Produces a report that contains the selected document or documents.</li> <li>When the Document scope is selected, the search button will update to "Document Search" and will allow the user to select one or more documents.</li> <li>If the second of the second of the second</li></ul> |  |  |  |  |
|-----------------|----------------------------------------------------------------------------------------------------|--|--|--|--|
| Person          | Produces reports that contain result information for all encounters associated with the specified patient. This scope facilitates monitoring the condition of patients who are admitted to your institution more than once.                                                                                                    |  |  |  |  |
| Cross-Encounter | Produces a report that includes selected encounter information from the user. This scope is used by audiences who require specific patient encounters using the medical record number or financial number.                                                                                                    |  |  |  |  |

<sup>5</sup> You can search using the patient name (last, first), patient MRN, and/or the patient FIN (Encounter number). If multiple patients meet the search criteria, the standard Patient Search box will appear and the user can select the appropriate patient based on other patient identifiers.

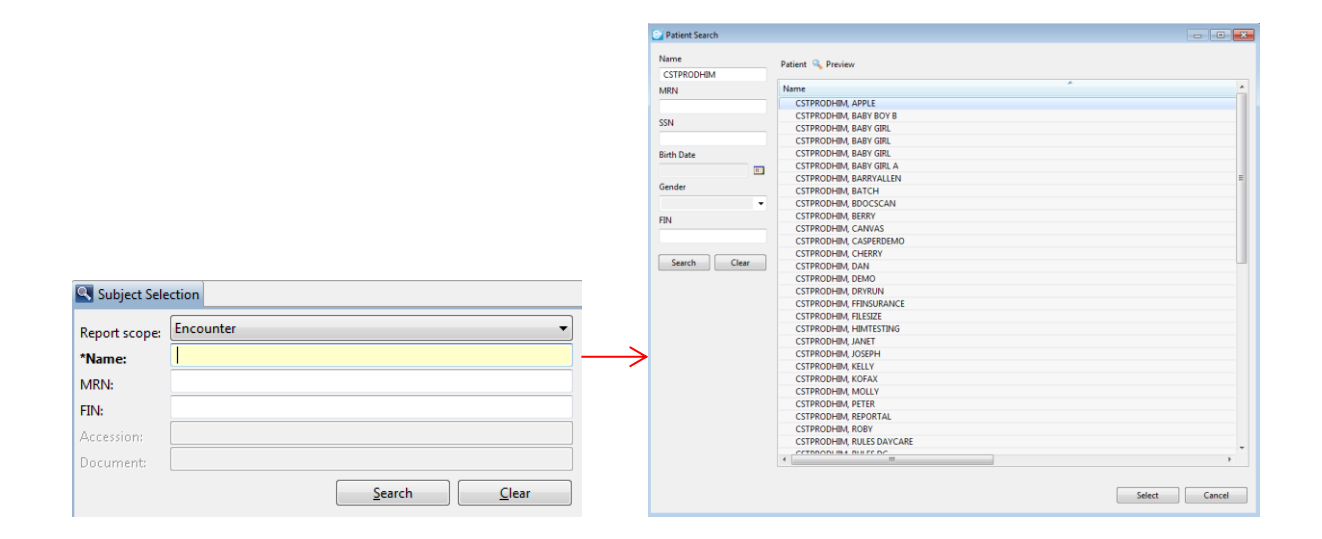

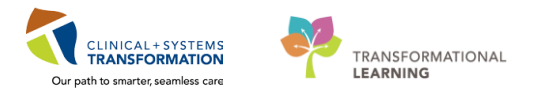

Once a patient is selected, the "Visits" panel will populate with all of the patient's encounters listed. The columns are sortable for easier viewing in the case of multiple to many encounters. This list honors Org Security, meaning that the user will only be able to view encounters for the locations where they have security granted. If the patient has encounters at other facilities on the network, they may not be viewable here.

| Visit | Admit Date | Discharge Date | Visit Type        | MRN       | FIN          | Client                                   | Facility    |
|-------|------------|----------------|-------------------|-----------|--------------|------------------------------------------|-------------|
| 1     | 12/8/2017  | 12/8/2017      | Pre-Outpatient OB | 700000379 | 700000016049 | LGH Lions Gate Hospital                  | LGH Lions ( |
| 2     | 12/8/2017  | 12/8/2017      | Pre-Outpatient    | 700000379 | 700000015799 | LGH Joint Replacement Access Clinic JRAC | LGH JRAC    |
| 3     | 12/5/2017  | 12/5/2017      | Emergency         | 700000379 | 700000016061 | LGH Lions Gate Hospital                  | LGH Lions @ |
| 4     | 12/5/2017  | 12/5/2017      | Inpatient         | 700000379 | 700000016057 | LGH Lions Gate Hospital                  | LGH Lions ( |
| 5     | 12/5/2017  | 12/5/2017      | Recurring         | 700000379 | 700000016054 | LGH Lions Gate Hospital                  | LGH Lions ( |
| 6     | 12/5/2017  | 12/5/2017      | Minor Surgery     | 700000379 | 700000016051 | LGH Lions Gate Hospital                  | LGH Lions ( |
| 7     | 12/4/2017  | 12/4/2017      | Pre-Outpatient OB | 700000379 | 700000010827 | LGH Lions Gate Hospital                  | LGH Lions ( |
| 8     | 11/30/2017 | 12/8/2017      | Day Surgery       | 700000379 | 700000015791 | LGH Lions Gate Hospital                  | LGH Lions ( |
| 9     | 11/23/2017 | 11/23/2017     | Outside Images    | 700000379 | 700000015419 | PEM Medical Imaging                      | PEM Med Ir  |
| 10    | 11/23/2017 | 11/23/2017     | Specimen          | 700000379 | 700000015418 | PEM Laboratory                           | PEM Labora  |
| 11    | 7/11/2017  | 7/11/2017      | Inpatient         | 700000379 | 700000007384 | SGH Squamish General Hospital            | SGH Squam   |
| 12    | 3/14/2017  | 3/14/2017      | Data Storage      | 700000379 | 700000003615 | LGH Lions Gate Hospital                  | LGH Lions @ |
| 13    | 1/10/2017  | 5/10/2017      | Inpatient         | 700000379 | 700000002546 | LGH Lions Gate Hospital                  | LGH Lions ( |
| 14    | 12/5/2016  | 5/21/2017      | Recurring         | 700000379 | 700000002193 | LGH Pulmonary Function Lab               | LGH PF Lab  |
| 15    | 12/5/2016  | 12/5/2016      | Recurring         | 700000379 | 700000002184 | LGH Pulmonary Function Lab               | LGH PF Lab  |
| 16    | 11/2/2016  | 11/2/2016      | Outpatient        | 700000379 | 700000001444 | LGH Pulmonary Function Lab               | LGH PF Lab  |
| 17    | 11/2/2016  | 11/2/2016      | Inpatient         | 700000379 | 700000001429 | SGH Squamish General Hospital            | SGH Squam   |
| 18    | 9/22/2016  | 11/14/2016     | Inpatient         | 700000379 | 700000000465 | LGH Lions Gate Hospital                  | LGH Lions ( |
| 19    |            | 5/21/2017      | Pre-Outpatient    | 700000379 | 700000001749 | LGH Pulmonary Function Lab               | LGH PF Lab  |
| 20    |            | 5/21/2017      | Pre-Recurring     | 700000379 | 700000003169 | LGH Chemotherapy Clinic                  | LGH Chemo   |
| 21    |            | 8/31/2017      | Pre-Outpatient    | 700000379 | 700000007566 | LGH Cast Clinic                          | LGH Cast CI |
| 22    |            | 8/31/2017      | Pre-Outpatient    | 700000379 | 700000007452 | SGH Squamish General Hospital            | SGH Squam   |
| 22    |            | 5/21/2017      | Pre-Recurring     | 700000379 | 700000002228 | LGH Pulmonary Function Lab               | LGH PF Lab  |

Select a **Visit Type** (encounter) as per the requested encounter/dates. You can select more than one Visit Type by using the "Control-Click" functionality to highlight the encounters you wish to print; however, you will NOT be able to preview the report. It is recommended that you select one Visit Type at a time to preview and print.

Of note, pages are numbered when the patient chart is printed; therefore, if you choose more than one Visit Type, the pages of the documents will all be sequentially numbered.

Select the Event Status and Printable Date Range.

Event Status:

7

- *Verified only:* This option would include all documents and/or results considered authenticated, verified, or modified.
- Verified and Pending: This option includes all published results considered verified, modified, in-progress, unauthenticated, transcribed, or transcribed-corrected.
- All Results: This option includes all published results in any defined status including inerror and cancelled. This may or may not be available based on the user's position and their security settings.

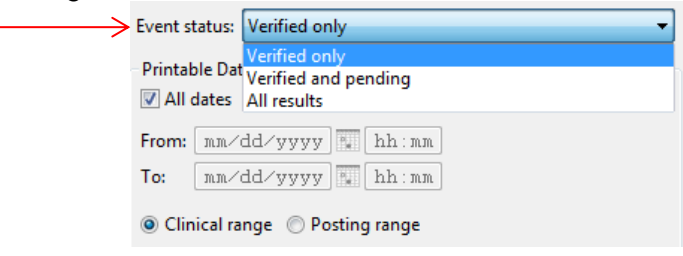

**Note:** If the user is not authorized to print using this status and still selects it, the request will be generated as if the "Verified and Pending" status was selected.

- <u>Printable Date Range</u>: This allows the user to specify if all or part of the patient chart is needed.
  - o If "All dates" is checked, then the entire encounter will print.
  - If "All dates" is unchecked, then the user has the ability to select a specified time WITHIN the encounter. For example, if the patient has a long encounter and only the last three days of information is needed, the user would need to fill in the date and time necessary.

| E | vent status:   | Verified or | ily   |       |   | • |
|---|----------------|-------------|-------|-------|---|---|
| > | Printable Da   | te Range    |       |       |   |   |
| [ | All dates      |             |       |       |   |   |
| 1 | From: 02/      | 06/2017     |       | 00:00 | ] |   |
|   | To: 02/        | 09/2017     |       | 23:59 | ] |   |
|   | Olinical ratio | inge 🔘 Po   | sting | range |   |   |

#### <u>Ranges:</u>

- o Clinical Range: Will include all clinically relevant information on the patients encounter.
- Posting Range: Will only include information that was posted during the patient stay (admit to discharge).

#### 8 Select the **Template**.

• Template Selection:

Choose the appropriate template from the drop down based on the needed information. The list of available templates may vary between positions if the Template Security functionality is utilized. When the template is selected, the sections on the template will display below. When no sections are selected, ALL sections that have information will print. The user has the ability to select one or multiple sections to print, if needed. It is encouraged to always leave the sections unselected unless truly necessary.

| $\longrightarrow$ | Template Selection 📴 Submitted Requests | 2° ° ©      |
|-------------------|-----------------------------------------|-------------|
|                   | Master ROI Template                     | Published 🗸 |
|                   | Administrative Template (Internal)      |             |
|                   | Document Template                       |             |
|                   | ED Transfer Template                    |             |
|                   | Inpatient/General Transfer Template     |             |
|                   | Laboratory Template                     |             |
|                   | Master ROI Template                     |             |
|                   | Medical Imaging Lemplate                |             |
|                   | NLCU transfer Lemplate                  |             |

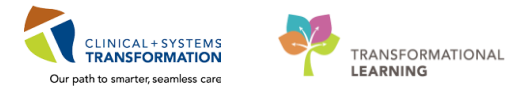

# **Note:** Once a template is selected, the list of documents will appear under the Template Selection.

| 🔄 Template | Selection 📴 Submitted Requests                 |
|------------|------------------------------------------------|
| Master ROI | Template                                       |
| 🐚 Mas      | ster ROI Template                              |
| 8          | CLIN DOC - Admission Notes                     |
| 8          | CLIN DOC - Advance Care Planning Documentation |
| 8          | CLIN DOC - Medical Assistance in Dying         |
| 8          | CLIN DOC - Resuscitation Documentation         |
| 8          | CLIN DOC - Emergency Documentation             |
| 8          | CLIN DOC - Mental Health Documentation         |
| 8          | CLIN DOC - Consult Notes                       |
| 8          | CLIN DOC - Progress Notes                      |
| 8          | CLIN DOC - Clinical Pharmacy Notes             |
| 8          | CLIN DOC - Clinic Notes                        |
| 8          | CLIN DOC - Oncology Documentation              |
| 8          | CLIN DOC - Communication Notes                 |
| 8          | CLIN DOC - Cardiology Procedures               |
| 8          | CLIN DOC - Gastroenterology Procedures         |
|            | CLIN DOC - Genitourinan/ Procedures            |

# **Note:** Next to the template selection, you will see a drop down box for **"Published"** or **"Working"**. This will automatically default to **"Published"**. Never use "Working".

| 🔄 Template Selection 📘 | Submitted Requests                |   | $\checkmark$         | 2 🗖 |
|------------------------|-----------------------------------|---|----------------------|-----|
| Master ROI Template    |                                   | • | Published            | •   |
| Master ROI Temp        | <b>late</b><br>Imission Notes     |   | Published<br>Working | 1   |
|                        | hanne Care Blanning Desumentation |   |                      |     |

| Template                               | Description                                                                                                    |
|----------------------------------------|----------------------------------------------------------------------------------------------------|
| Documents Template                     | <ul> <li>This includes all Clinical Documents, Nursing PowerForms and Medical Imaging results.</li> <li>Use this template when:         <ul> <li>A patient needs all of the clinical documents from their visit.</li> <li>A patient needs one specific document from their visit.</li> </ul> </li> </ul> |
| ED Transfer Template                   | • Condensed version of the chart with <i>ED specific information</i> and any <i>Lab or Medical Imaging results.</i>                                                                                                    |
|                                        | <ul> <li>Used typically by clinical positions in ED transfer scenarios<br/>to a facility without CST Cerner access.</li> </ul>                                                                                                    |
| Inpatient/General Transfer<br>Template | • Condensed version of the chart with <i>Transfer specific documentation</i> and any <i>Lab or Medical Imaging results.</i>                                                                                                    |
|                                        | <ul> <li>Used typically by clinical positions in transfer scenarios to a<br/>facility without CST Cerner access.</li> </ul>                                                                                                    |
| Laboratory Template                    | • All Lab results for a patient's encounter.                                                                                                    |
|                                        | Used when a patient is requesting some or all lab results                                                                                                    |

|                          | from an encounter.                                                                                                    |
|--------------------------|----------------------------------------------------------------------------------------------------|
| Master ROI Template      | <ul> <li>EVERYTHING from a patient's encounter.</li> <li>Excluded: Interdisciplinary Signature Sheet and Personnel<br/>Name History</li> </ul>                                                                                              |
|                          | <ul> <li>Use when:</li> <li>A patient, lawyer, patient representative, etc. is requesting a patient's full, legal medical record.</li> <li>Can be printed multiple times at the encounter level for all encounters.</li> </ul>              |
| Medical Imaging Template | • All Medical Imaging results from a patient's encounter.                                                                                                    |
|                          | <ul> <li>Used when a patient is requesting some or all Medical<br/>Imaging results from an encounter.</li> </ul>                                                                                                    |
|                          | <ul> <li>**Note: If a patient is requesting <i>images</i>, Medical Imaging<br/>will be responsible for burning images to a CD and the<br/>patient will need to specifically request that information from<br/>the MI Department.</li> </ul> |
| NICU Transfer Template   | Condensed version of the chart with NICU and Newborn     Transfer specific documentation and any Lab or Medical     Imaging results.                                                                                                    |
|                          | <ul> <li>Used typically by clinical positions in transfer scenarios to a<br/>facility without CST Cerner access.</li> </ul>                                                                                                    |
| Administrative Template  | • This includes the following documents: ROI correspondence, Personal Effects and Valuables, I Have Been Scanned, Interdisciplinary Signature Sheet and Personnel Name History.                                                             |
|                          | Used when the specific information is required to be released.                                                                                                    |

#### 9 Submitted Requests Tab:

This tab provides a snapshot of all the requests the user has made while in the tool. It will display the Patient Name, Report Request ID, Status of the request and the Output Device selected (if applicable).

| Т | emplate Selection [ 📑 S | ubmitted Requests |                       |                   |               |       |                        |
|---|-------------------------|-------------------|-----------------------|-------------------|---------------|-------|------------------------|
|   | Request Status          | Person Name       | Requested Date/Time   | Report Request Id | Output Device | Pages | Receiving Personnel    |
| 0 | Previewed               | SMITH, MORGAN     | 2/20/2017 2:05 PM CST | 3746286           | N/A           | 3     | Model, User 123 Cerner |
| 8 | Error Sending to DMS    | SMITH, MORGAN     | 2/20/2017 2:05 PM CST | 3746285           | XRCHARTNULL   | 3     | Model, User 123 Cerner |
|   |                         |                   |                       |                   |               |       |                        |

#### 10 Complete the **Release Details** tab.

**<u>Purpose</u>**: This is a required field that provides insight into the reasoning of the request. The purpose should be the same as the corresponding request logged in AccessHIM Request

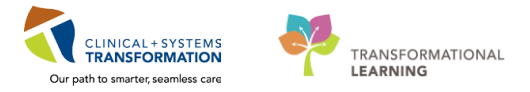

#### Management.

The remaining fields in the Request Details tab (Destination, Requester, Proper authorization received and Comment) are not required to be filled in as the ROI request is logged in AccessHIM.

| 🗮 Release Details              |         | Helease Details                               |                                       |
|--------------------------------|---------|-----------------------------------------------|---------------------------------------|
| *Purpose                       |         | *Purpose                                      |                                       |
|                                | •       | Patient/Personal                              |                                       |
| Destination                    |         | Administrative Purpose                        | · · · · · · · · · · · · · · · · · · · |
| Patient's Home Address         |         | Birth Reporting<br>Cancer Registry Reporting  |                                       |
| Requester                      |         | Continuing Care<br>Crime Victims              |                                       |
| CSTPRODHIM, Sally              |         | Education Planning                            |                                       |
| Proper authorization received? |         | ID of Patient/Notification of Family          |                                       |
|                                |         | Insurance Claim                               | =                                     |
| Comments                       |         | Law Enforcement Investigation                 |                                       |
|                                | *       | MCFD Review<br>Medical Examiner Case          |                                       |
|                                |         | Medical Genetics/Hereditary                   |                                       |
|                                |         | Mental Health Review<br>Notice of Application |                                       |
|                                |         | Organ Donation Services                       |                                       |
|                                |         | Other<br>Patient Transfer                     |                                       |
|                                | <b></b> | Quality/Chart Review                          | 3                                     |
|                                |         | "Research/Clinical Trials                     | Ψ                                     |

#### 11 **Destination Parameters** tab.

<u>Related Personnel:</u> If the user is granted the security privilege to request charts for others, this box will populate with the names of providers that have established a relationship with the patient within the system. By selecting a name, the user's security will be overwritten with the security level of the provider selected. That provider now becomes the "Receiving Personnel" of the report. If the security privilege is not granted, this box will appear blank at all times. **HIM will NOT be using this functionality.** 

|   | 🕘 Dest  | ination Parameters                              |                        |  |
|---|---------|-------------------------------------------------|------------------------|--|
| F | Copy T  | o                                               |                        |  |
| L | 🔲 Aļi p | ersonnel                                        |                        |  |
| L | Related | personnel                                       |                        |  |
| L | Visit   | Name                                            | Relationship           |  |
| L | 1       | Cerner Test, Physician - Ambulatory Five Cerner | Admitting Physician    |  |
| L | 1       | Cerner Test, Physician - Ambulatory Five Cerner | Attending Physician    |  |
| L | 1       | Giebler, Bridget                                | Database Coordinator   |  |
| L |         | Pratt, MD, Alyssa Cerner                        | Primary Care Physician |  |
|   |         |                                                 |                        |  |

<sup>12</sup> Check the applicable **Output type.** 

- *PDF:* Should always be selected when producing a paper copy.
- CCD: Should only be selected when creating a CCD copy for Meaningful Use (NEVER USE).

| $\longrightarrow$ | Output type: V PDF 🔲 CCD             |
|-------------------|--------------------------------------|
|                   | Issued By: LGH Lions Gate Hospital 🔹 |
|                   | Send to: For-HIM-Only                |
|                   | Reset Send Report Preview Report     |

13 Choose your facility under **Issued By**. This field will automatically display the facility where the patient is registered. Use the magnifying glass to search for other facilities if necessary.

|                   | Output type: V PDF                 |                                            |
|-------------------|------------------------------------|--------------------------------------------|
| $\longrightarrow$ | Issued By: LGH Lions Gate Hospital |                                            |
|                   | Send to: For-HIM-Only              |                                            |
|                   | Reset                              | Sen <u>d</u> Report Previe <u>w</u> Report |

14 Select how you want the information to be sent in the **Send to** field.

The Send to field will display a drop down menu of all printers, fax stations, CD/DVD burners (if applicable), secure email (if applicable), and file share locations (if applicable). Users can use filters to shorten the list that displays. Access the filters by right-clicking on any device.

|               | Output type: V PDF CCD             |                                            |
|---------------|------------------------------------|--------------------------------------------|
|               | Issued By: LGH Lions Gate Hospital |                                            |
| $\rightarrow$ | Send to: For-HIM-Only              |                                            |
|               | Reset                              | Sen <u>d</u> Report Previe <u>w</u> Report |

There are 3 options that we will use:

- To *print* on a printer, select the appropriate network printer from the drop down menu.
  - sgh\_healthrec\_l1 / sgh\_healthrec\_l2
  - Igh\_him\_l1 / Igh\_him\_l2 / Igh\_him\_l3 / Igh\_him\_l4 / Igh\_him\_l5
- To save to a shared network folder, select "For-HIM-Only".
  - This option is for when you are going to use Adobe Pro to review and redact the documents you are releasing – refer to the ROI Redaction Standard Operating Procedure (SOP).
  - The file share location is <u>I:\custom\For-HIM-Only</u>
  - All the documents printed to "For-HIM-Only" will be in the file share folder irrespective of the facility they are printing the document for/from.
- To find the document you will have to look for the document with same **Report Request Id** number which is system generated while performing the print function see screenshot below.

| 1 |   |                    | 2 contractor inclusion |                       |                   |               |       |                             |  |
|---|---|--------------------|------------------------|-----------------------|-------------------|---------------|-------|-----------------------------|--|
|   |   | Request Status     | Person Name            | Requested Date/Time   | Report Request Id | Output Device | Pages | Receiving Personnel         |  |
|   | 0 | Report Distributed | CSTPRODHIM, BEN        | 2/2/2018 11:11 AM PST | 3686139           | For-HIM-Only  | 3     | Mohammad, Khaja Faisaluddin |  |
|   | 0 | Previewed          | CSTPRODHIM, BEN        | 2/2/2018 11:11 AM PST | 3686138           | N/A           | 3     | Mohammad, Khaja Faisaluddin |  |
|   |   | No Qualification   | CSTPRODHIM, BEN        | 2/2/2018 11:11 AM PST | 3686137           | N/A           | 0     | Mohammad, Khaja Faisaluddin |  |
|   |   | No Qualification   | CSTPRODHIM, BEN        | 2/2/2018 11:10 AM PST | 3686136           | N/A           | 0     | Mohammad, Khaja Faisaluddin |  |
|   |   | No Qualification   | CSTPRODHIM, BEN        | 2/2/2018 11:10 AM PST | 3686135           | N/A           | 0     | Mohammad, Khaja Faisaluddin |  |
|   |   |                    |                        |                       |                   |               |       |                             |  |

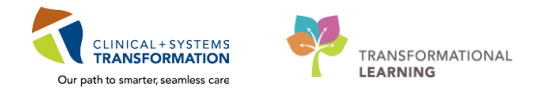

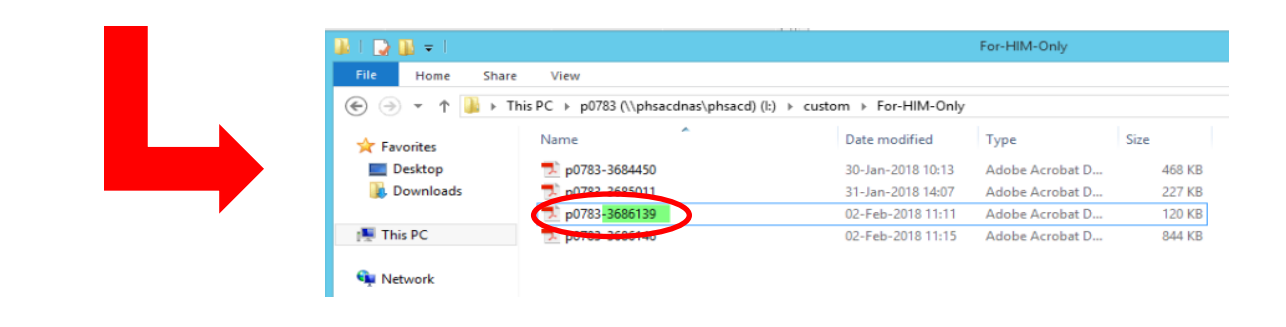

**Note:** The files in the shared network folder will be automatically deleted after 72hours.

- To fax directly out, select "Default Station".
  - When "Default Station" is selected, a "Properties" icon will appear. Click on this icon.
  - The Default Station dialogue box will appear. Enter the **Fax Number** with no spaces or dashes (i.e. 6046757226).
  - o Contact Information field will not display on the fax cover sheet. DO NOT USE.
  - Under Transmit Date/Time:
    - If you want to send the fax immediately, check the radio button next to "Send Fax Immediately.
    - If you want to delay sending the fax, check the radio button next to "Send Fax at Specified Date and Time" and enter the desired date/time in the Transmit Date and Transmit Time fields.
  - Click OK.

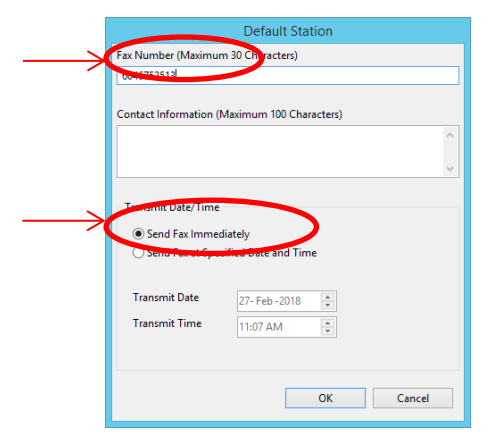

Sample Fax Cover Sheet

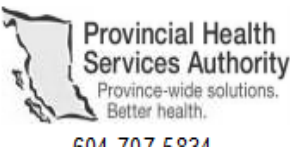

604-707-5834

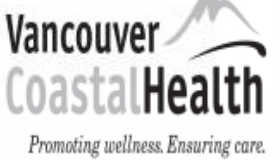

604-875-5568

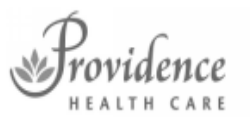

How you want to be treated. 604-806-8894

#### FAX COVER SHEET

#### DESTINATION FAX NUMBER: [Phone Number]

TRANSMIT DATE/TIME: [Transmit Date/Time]

NUMBER OF PAGES [INCLUDING COVER SHEET]: [Page Count]

#### CONFIDENTIALITY NOTICE:

This facsimile is directed in confidence and is intended for use only by the individual or entity to which it is specifically addressed. Any other distribution is strictly prohibited. If you have received the facsimile in error, please notify the appropriate Privacy office at the phone number above immediately. Thank you for your cooperation.

14 Once all the required fields are completed/selected, the **Send Report or Preview Report** buttons will no longer be dithered. Select **Preview Report**.

| Output type: V PDF CCD             |                                            |
|------------------------------------|--------------------------------------------|
| Issued By: LGH Lions Gate Hospital |                                            |
| Send to: ManualFax                 |                                            |
| Reset                              | Sen <u>d</u> Report Previe <u>w</u> Report |

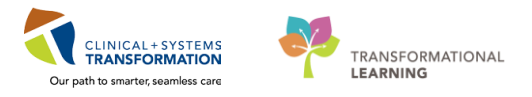

15 This will open a PDF Reader (such as Adobe) and generate a PDF of the report that the user can review before printing. This step is recommended to ensure you have the correct information printing prior to sending.

| E CSTPRODHIM, SALLY (700000001429)                                                                                                    |                                                                                                    |
|----------------------------------------------------------------------------------------------------|----------------------------------------------------------------------------------------------------|
| SGH Squamish General Hospital 38140 Behmer Drive<br>Squamish, British Columbia V8B 0                                                                                                    |                                                                                                    |
| Patient Name: CSTPRODHIM, SALLY Gender: Female<br>Home Address: 801 BROADWAY ST DOB: 09/20/1951<br>VANCOUVER, British Columbia V0N1T0 Age: 66 Years<br>Home Phone: (604)987-8543                                                      |                                                                                                    |
| Guarantor Information<br>Guarantor Name: CSTPRODHIM, SALLY Gender: Female<br>Relationship: Self DOB: 09/20/1951<br>Billing Address: 1510 BROADWAY Age: 00 Years<br>VANCOUVER, British Columbia V3M4J5<br>Billing Phone: (604)987-8543 | Note: It is very important to NOT print or save the chart from Adobe. There is no way to track                                                                      |
| Contact Information <u>Additional Contact</u><br>Contact Name: DWIGHT WATSON Contact Name: Reletionship: ZZZDaught<br>Home Phone: (804)898-5555 Home Phone: (804)888-55                                                               | where the report goes when this happens and<br>thus leaves a hole in the auditing trail. Being<br>able to track where a report goes is a<br>requirement under FIPPA |
| Primary Insurance                                                                                                    |                                                                                                    |
| DOB: 09/20/1951 Insurance Phone: (604)46i<br>Age: 66 Years Policy Number: 98783937<br>Health Plan/Financial Class: MSP                                                                                                    |                                                                                                    |
| Secondary Insurance                                                                                                    |                                                                                                    |
| Relationship: Claim Address:<br>Gender:<br>DOB: Insurance Phone:<br>Age: Policy Number:                                                                                                    |                                                                                                    |
| Health Plan/Financial Class:                                                                                                    |                                                                                                    |
| Reg Dt/Tm:     11/02/2016 08:49     Enc Type:     Inpatient     Advance D       Adm Dt/Tm:     11/02/2018 10:13     Modificial Service:     zzinternal Medicine Disease &I       8:50 x11.00 in      III     III                      |                                                                                                    |

16 After previewing the entire report, click on the close button et al. at the top right-hand corner.

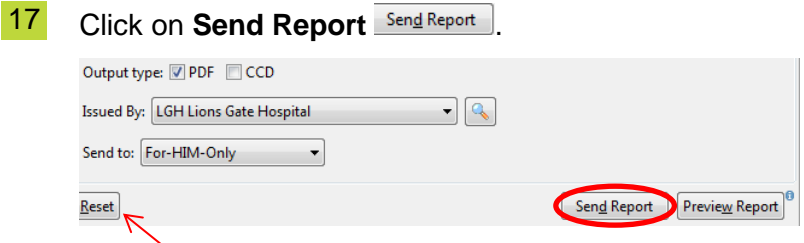

The **Reset** button will clear all selections and any manually entered information in the **Release Details** if selected.

Note: It is very important to NOT destroy the Patient Information Sheet (first page) that is generated with every request as it is numbered "1 of xx".

## ACTIVITY 3 – Quick Registration

#### Learning Objectives

At the end of this activity, you will be able to:

Quick Reg a Patient not found in Cerner.

#### **Overview**

The **Data Storage Encounter Type** has been created for HIM staff to use in order to attach Documentation to patients who cannot be found in Cerner, when there is no appropriate existing encounter to use.

This encounter type should not be used to attach referral documentation, dictation, interpretation or any

other documentation where a type of clinical service is provided to the client directly or indirectly.

The Data Storage Encounter Type is used when the patient does not exist in Cerner and you need to add

the patient to the system for:

- Chart Tracking purposes
- ROI requests

The Admit Date/Time will auto-populate to the date/time the encounter is created. This encounter type will automatically be discharged at 23:59 hours of the admit date.

## Activity 3.1 – Quick Reg a Patient

The Data Storage Encounter Type is registered through the Quick Reg conversation, which is accessed through PM Office.

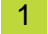

From the Citrix StoreFront, click on the PM Office icon

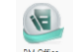

2 From the **Conversation Menu**, double-click **Quick Reg.** 

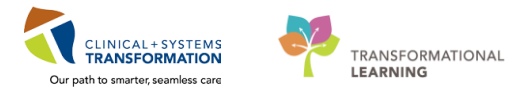

| Task View (   | Converse I Julia            |              |                    |        |
|---------------|-----------------------------|--------------|--------------------|--------|
| lask view     | <u>a</u> roups <u>H</u> eip |              |                    |        |
| 🚔 🔒 😫         | 2 🖻 🔁 🖉                     | 3 🛛 🗐 🗳 As O | f 14:24 🛛 🤣 Groups | ▼ Help |
| Conversation  |                             |              |                    |        |
| Conversation  | -                           |              |                    |        |
| Quick Heg     |                             |              |                    |        |
| View Encounte |                             |              |                    |        |
| View Person   |                             |              |                    |        |
|               |                             |              |                    |        |
|               |                             |              |                    |        |

The Person Search window will appear. Search by BC PHN by entering the number in the **BC PHN field** and click **Search**.

If the patient cannot be found by PHN, click **Reset** and search by **MRN/Historical MRN** and **Name**.

If the patient still cannot be found, click **Reset** and search again by **Last Name, First Name** and **DOB.** 

| BC PHN:           | No persons found.    |            |
|-------------------|----------------------|------------|
| MRN:              |                      |            |
| Last Name:        |                      |            |
| First Name:       |                      |            |
| DOB:              |                      |            |
| Gender:           |                      |            |
| Postal/Zip Code:  |                      |            |
| Any Phone Number: | No encounters found. |            |
| Encounter #:      |                      |            |
| Visit #:          |                      |            |
| Historical MRN:   |                      |            |
| Search Reset      |                      |            |
| MPI Search        |                      |            |
|                   |                      |            |
|                   | OK Canc              | Add Person |

Note: If this search returns any data, and none of them are the patient you are looking for, click on **Reset** before continuing. Always click **Reset** between searches if you find patient records.

4 Once you have determined that this patient has not previously been to a CST Cerner site as no search results are returned, click on the **MPI Search** button. This will search the Ministry's Registry through the Enterprise Master Patient Index (EMPI).

| C Person Search                                                                                         |                      |
|----------------------------------------------------------------------------------------------------|----------------------|
| BC PHN<br>MRN:<br>Lest Name<br>RUBBLE<br>Frit Name:<br>BETTY<br>000:<br>120ec1917<br>Conder:<br>Gender: | No persone found     |
| Postal/Zip Code:<br>Any Phone Number:                                                                   | No encounters found. |
| Visk #:<br>Historical MRN:                                                                              |                      |
| Search Reset<br>MPI Search                                                                              |                      |

5 The **Organization** dialogue box will display. Under the **Facility Name** tab, enter the **3 letter code** for the health care facility you wish to search in, then click on the **ellipsis** button.

Select the Facility you require then click on OK.

| 📳 Organization 🛛 💌                                                |
|-------------------------------------------------------------------|
| Please select the facility where you want to view person aliases. |
| Facility Name Facility Alias                                      |
|                                                                   |
| LGH Lab Northmount                                                |
| LGH Lions Gate Hospital                                           |
| LGH Neuro Rehab Outpatient Clinic 🔹                               |
| Facility:                                                         |
| LGH Lions Gate Hospital                                           |
| OK Cancel                                                         |

6 The External MPI search window will appear momentarily. If the EMPI finds any similar matches, they will appear. Ensure you take the time to CAREFULLY review the patients displayed in the window.

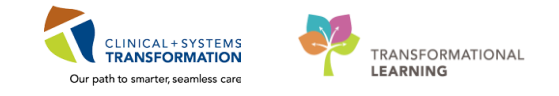

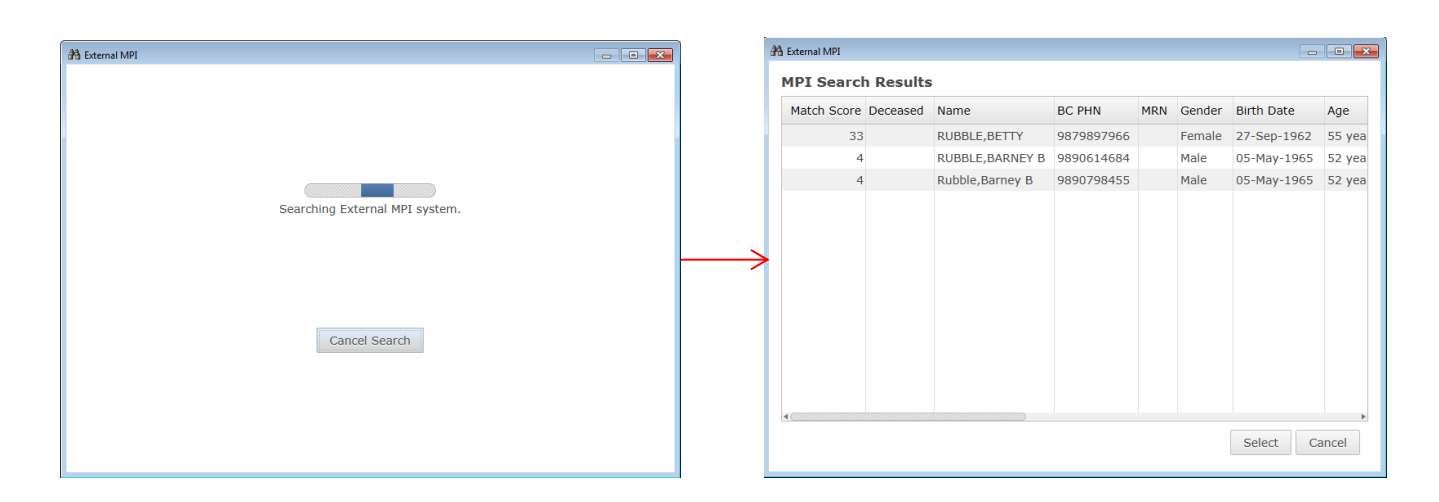

#### Correct Patient is Found

1 If the correct patient appears from the External MPI search, click on the patient and click **Select**.

The demographic information from the EMPI will download and auto-populate the applicable fields.

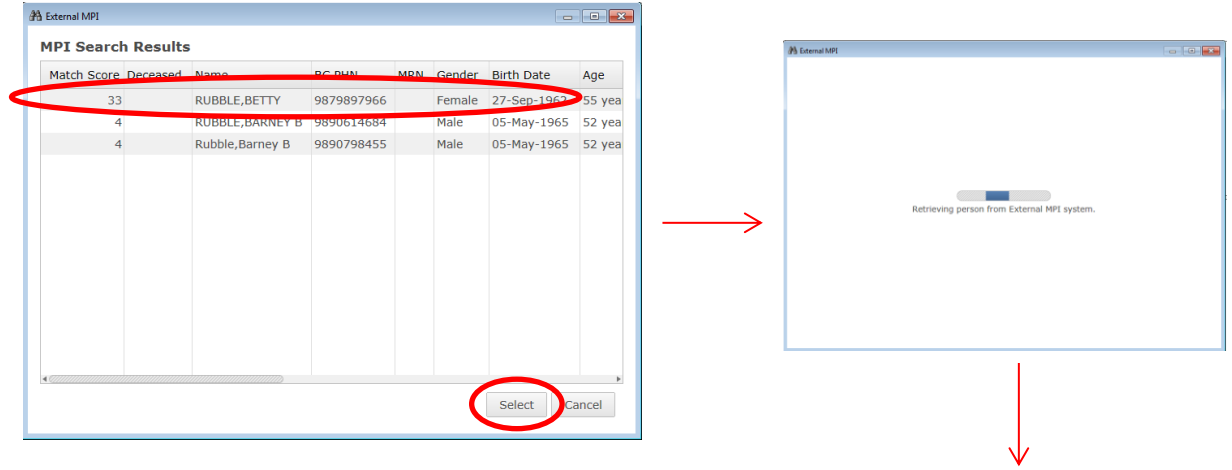

| 🐓 Quick Reg                         |                                |                                      |                      |              |                 |                     |                               |            |                   |                       | - 6 |
|-------------------------------------|--------------------------------|--------------------------------------|----------------------|--------------|-----------------|---------------------|-------------------------------|------------|-------------------|-----------------------|-----|
| <b>4</b>                            |                                |                                      |                      |              |                 |                     |                               |            |                   |                       |     |
| Medical Record Number:<br>700008898 | Encounter Number:              | Last Name:<br>RUBBLE                 | First Name:<br>BETTY | Middle Name: | Preferred Name: | Previous Last Name: | Date of Birth:<br>27-Sep-1962 | Age<br>55Y | Gender:<br>Female | BC PHN:<br>9879897966 |     |
| ALERTS Patient Information          | n Encounter Information Insura | nce Insurance Summary                |                      |              |                 |                     |                               |            |                   |                       |     |
| Encounter Type:                     | Medical Service:               | Reason for Visit:                    |                      |              |                 |                     |                               |            |                   |                       |     |
| Facility:<br>LGH Lions Gate         | Building:     LGH Lions Gate   | Unit/Clinic:                         | Bed Availability     | Room:        | ▼ Bed:          | •                   |                               |            |                   |                       |     |
| Attending Provider:                 | Referring Provider:            | Primary Care Provider (PCP)          | PCP Verified?        |              |                 |                     |                               |            |                   |                       |     |
| Comment Comment:                    |                                |                                      |                      |              |                 |                     |                               |            |                   |                       | A   |
| - Account Data                      |                                |                                      |                      |              |                 |                     |                               |            |                   |                       | *   |
| Registration Date:<br>13-Dec-2017   | Registration Time:     12.36   | Quick Reg User Name:<br>Poon, Sylvia |                      |              |                 |                     |                               |            |                   |                       |     |

2 Select the **Encounter Information** tab:

- For the Encounter Type, select Data Storage.
- For Medical Service, select HIM Documentation

| ALERTS Patient Information Encounter Information Insurance Insurance Summary                                                                                                    | Encounter Information Insurance Insu                                                     |
|----------------------------------------------------------------------------------------------------|------------------------------------------------------------------------------------------|
| Encounter Type<br>Medical Service: Reason for Visit:<br>Descentorial                                                                                                    | Medical Service Reasc                                                                    |
| Deceased         Building:         Unit/Clinic:           Specimen         LGH Lions Gate <ul> <li>Cons Brouiders</li> </ul>                                                                                                    | Hematology<br>Hematology<br>HIM Documentation<br>Hospitalist Medicine<br>Medical Imaging |
| ler Quick Reg                                                                                                    |                                                                                          |
| Control Hade: Encode Hade: Encode Hade: For Hade: Note Hade: Note Hade: | ar Nare Date (Fin) Age. Einder EC Pitt<br>275ap-1922 (2) (2) Styr Feesal - St/7807/565   |
| Encounter Type Madeul Service Filmen In Visit                                                                                                    |                                                                                          |
| London     Tendy Building Unit Cleie     Tendy Building Unit Cleie     Tendy Building Balance Bed     Tend Produce     Tend Produce     Tend     Tend Produce     Tend Produce     Tend     Tend Produce     |                                                                                          |
| Alterdarg Provide: Releasing Provide: Primary Case Provide: (PCP): PCP Vielaed?                                                                                                    |                                                                                          |
| Convert                                                                                                    |                                                                                          |
| Accost Data -<br>Population Dat Registration Tree: Quick Reg User Name:<br>104cc3077 © 12.3                                                                                                    |                                                                                          |

Note: It is important to note that all fields highlighted in yellow are mandatory fields.

3 The Registration Date and Time will auto-populate with the date/time you complete the Quick Reg.

Click **OK** to complete the conversation.

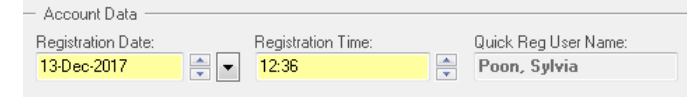

4 An information pop-up will display the **Encounter Number**.

Click OK.

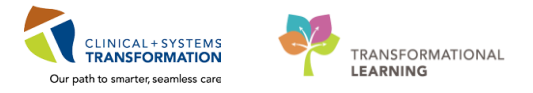

| Quick Reg                                                       | <b>—</b>                 |
|-----------------------------------------------------------------|--------------------------|
| The following LGH Lions Gate Hospital aliases have be<br>BETTY: | een assigned for RUBBLE, |
| Encounter Number: 700000016610<br>Visit Id: 700000016610        |                          |
|                                                                 | ОК                       |

#### Correct Patient is NOT Found

HIM will only add a patient to the Cerner system if the following EMPI Minimum Data Set is available:

- Last Name
- First Name
- DOB
- Gender
- Full Address

If patient does not meet the above requirements there is a manual ROI log to track these request.

1 If the correct patient does NOT appear from the External MPI search, or after the initial thorough search of Cerner (i.e. if the patient is from out of country), click **Close** in the External MPI window to return to the **Cerner Person Search** screen.

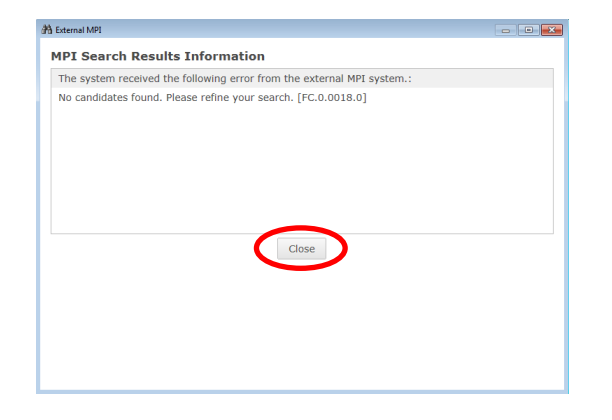

<sup>2</sup> From the Cerner Person Search screen, click Add Person.

| Person Search     |                                       |
|-------------------|---------------------------------------|
| BC PHN:           | No persons found from the MPI Search. |
|                   |                                       |
| IRN:              |                                       |
| ast Name:         |                                       |
| RUBBLE            |                                       |
| irst Name:        |                                       |
| BAMM-BAMM         |                                       |
| 108:              |                                       |
| 22+eb-2000        |                                       |
| iende:            |                                       |
| 'ostal/Zip Code:  |                                       |
|                   |                                       |
| iny Phone Number: | No encounters found.                  |
|                   |                                       |
| ncounter #:       |                                       |
| Ga th             |                                       |
|                   |                                       |
| listorical MBN:   |                                       |
|                   |                                       |
| Search Reset      |                                       |
|                   |                                       |
| MPI Search        |                                       |
|                   |                                       |
|                   |                                       |
|                   | OK Cancel Add Person Add Encos        |

3 Complete the **Request PHN** window. Some data fields will auto-populate from the Search window, while other mandatory fields will be highlighted in yellow.

| 🗄 External MPI                                       |                                                                                          |
|------------------------------------------------------|------------------------------------------------------------------------------------------|
| Request PHN                                          |                                                                                          |
| * Last name:<br>RUBBLE<br>First name:                | Address type:     Home     Mail Country:                                                 |
| BAMM-BAMM<br>Middle name:                            | * Address 1:      301 Cobblestone Way                                                    |
| Date of birth (MM/DD/YYYY):     02 / 22 / 2000     v | Address 2:                                                                               |
| Male V                                               | Bedrock     Province/State: (Required when country is Canada or USA)     Louisiana     v |
| C.                                                   | Postal code (A#A #A#)/Zip code (#####): 70777                                            |

4 The **Quick Reg** Conversation will open.

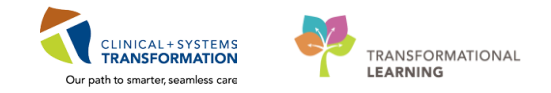

| br. Ouick Ren                               |                            |                             |                          |              |                 |                     |                             |      |                 |                         |   |
|---------------------------------------------|----------------------------|-----------------------------|--------------------------|--------------|-----------------|---------------------|-----------------------------|------|-----------------|-------------------------|---|
| -S                                          |                            |                             |                          |              |                 |                     |                             |      |                 |                         |   |
| 🔍 🗙 The PHN Request                         | was successful             |                             |                          |              |                 |                     |                             |      |                 |                         |   |
| Medical Record Number.<br>700008961         | Encounter Number:          | Last Name:<br>RUBBLE        | First Name:<br>BAMM-BAMM | Middle Name: | Preferred Name: | Previous Last Name: | Date of Bith<br>22-Feb-2000 | Age: | Gender.<br>Male | BC PHN:<br>• 9876405925 |   |
| ALERTS Patient Informa                      | tion Encounter Information | Insurance Insurance Summary |                          |              |                 |                     |                             |      |                 |                         |   |
| Encounter Type:                             | Medical Service:           | Reason for Visit            |                          |              |                 |                     |                             |      |                 |                         |   |
| Facily:<br>LGH Lions Gate                   | Building:<br>              | Uni/Clinic:                 | Bed Availability         | Room         | ed ed           | •                   |                             |      |                 |                         |   |
| Attending Provider:                         | Referring Provider:        | Primary Care Provider       | (PCP) PCP Verified?      | •            |                 |                     |                             |      |                 |                         |   |
| Comment:                                    |                            |                             |                          |              |                 |                     |                             |      |                 |                         | * |
| Account Data Registration Date: 14-Dec-2017 | Registration Time:         | Quick Reg User Nam          | 2                        |              |                 |                     |                             |      |                 |                         |   |

5 Select the **Encounter Information** tab:

- For the Encounter Type, select Data Storage.
- For Medical Service, select HIM Documentation

| _                                           | ALERTS Pr<br>Encounter 1<br>Data Store<br>Deceased<br>Outside Ime<br>Specimen | atient Information En<br>yope M<br>reference M<br>reference M<br>r | counter Information ),<br>edical Service:<br>uilding:<br>.GH Lions Gate | Reason for<br>Unit/Clinic: | s Summary       | ] _      | Encou<br>Med<br>HIM<br>Her<br>Her<br>Med | ical Service<br>Documentat<br>pocumentat<br>pitalist Medic<br>dical Imaging | ion Reas | c               |                         |                    |
|---------------------------------------------|-------------------------------------------------------------------------------|----------------------------------------------------------------------------------------------------|-------------------------------------------------------------------------|----------------------------|-----------------|----------|------------------------------------------|-----------------------------------------------------------------------------|----------|-----------------|-------------------------|--------------------|
| 🐓 Quick Reg                                 |                                                                               |                                                                                                    |                                                                         |                            |                 | _        |                                          |                                                                             |          |                 |                         | - @ <mark>×</mark> |
|                                             |                                                                               |                                                                                                    |                                                                         |                            |                 |          |                                          |                                                                             |          |                 |                         |                    |
| 🐵 🗙 The PHN Request was                     | s successful.                                                                 |                                                                                                    |                                                                         |                            |                 |          |                                          |                                                                             |          |                 |                         |                    |
| Medical Record Number:<br>700008961         | Encounter Number:                                                             | Last Name:<br>RUBBLE                                                                                                    | First Name:<br>BAMM-BAMM                                                | Middle Name:               | Preferred Name: | Previous | Last Name:                               | Date of Birth:<br>22-Feb-2000                                               | Age:     | Gender:<br>Male | BC PHN:<br>• 9876405925 |                    |
| ALERTS Patient Information                  | Encounter Information Insu                                                    | rance Insurance Summary                                                                                                    |                                                                         |                            |                 |          |                                          |                                                                             |          |                 |                         |                    |
| Encounter Type:<br>Data Storage             | Medical Service:<br>HIM Documentation                                         | Reason for Visit:                                                                                                    |                                                                         |                            |                 |          |                                          |                                                                             |          |                 |                         |                    |
| - Location                                  | Building                                                                      | Hot/Circic:                                                                                                    |                                                                         | Boom                       | Bed             |          |                                          |                                                                             |          |                 |                         |                    |
| LGH Lions Gate v                            | LGH Lions Gate                                                                | •                                                                                                    | Bed Availability                                                        |                            | •               | •        |                                          |                                                                             |          |                 |                         |                    |
| Attending Provider:                         | Referring Provider:                                                           | Primary Care Provider (PCP                                                                                                    | PCP Verified?:                                                          | •                          |                 |          |                                          |                                                                             |          |                 |                         |                    |
| - Comment                                   |                                                                               |                                                                                                    |                                                                         |                            |                 |          |                                          |                                                                             |          |                 |                         |                    |
|                                             |                                                                               |                                                                                                    |                                                                         |                            |                 |          |                                          |                                                                             |          |                 |                         | *                  |
| Account Data Registration Date: 14-Dec-2017 | Registration Time:<br>16:35                                                   | Quick Reg User Name:                                                                                                    |                                                                         |                            |                 |          |                                          |                                                                             |          |                 |                         |                    |

6 The Registration Date and Time will auto-populate with the date/time you complete the Quick Reg.

Click **OK** to complete the conversation.

| — Account Data ——— |                    |                      |  |
|--------------------|--------------------|----------------------|--|
| Registration Date: | Registration Time: | Quick Reg User Name: |  |
| 13-Dec-2017        | 🗧 🔽 <u>12:36</u>   | Poon, Sylvia         |  |
|                    |                    |                      |  |

7 An information pop-up will display the **Encounter Number**.

Click OK.

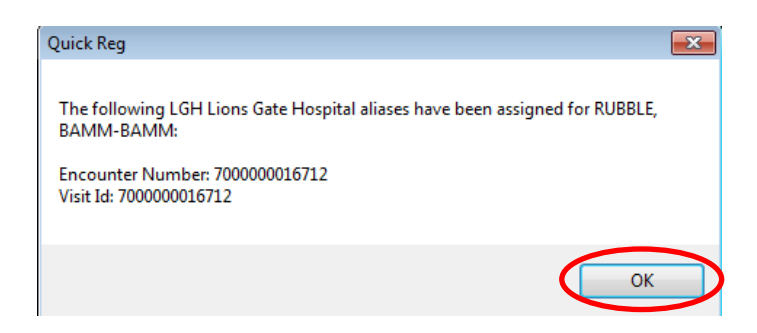

## ACTIVITY 4 – Patient Lists

#### **Learning Objectives**

At the end of this activity, you will be able to:

- Have an Overview of What Patient Lists are
- Build a Custom Patient List
- Add / Remove Patients from Patient Lists
- Modify / Delete Patient Lists
- Proxy a Patient List to Another User
- Print a Patient List

## **Overview**

For HIM, Patients Lists will be created in PowerChart by Clerk III's and Clerk IV – ROI staff to provide access to researchers and external ROI requesters to specific patient charts/encounters . By building a Custom Patient List and proxying access to external requesters, it limits their ability to do a broad search in Cerner PowerChart, which is in keeping with privacy laws.

There are ten different types of lists, some of which are populated automatically by the system, while the Custom list is built manually. For example, the computers located in the inpatient areas are defaulted to display the Patient List of the Location of the computer – computers in 3 East at LGH will display the LGH 3 East Location Patient List.

You can build multiple Patient Lists and have up to ten of those available as Active Patient Lists and displayed as tabs in the Patient List view.

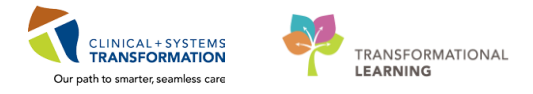

## Activity 4.1 – Build a Custom Patient List

- In PowerChart, click on the **Patient List** tab
- <sup>2</sup> The Patient List window will display. Click the **List Maintenance** wrench icon <sup>*P*</sup>.

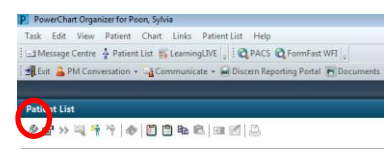

3 The Modify Patient Lists dialogue box opens. Available and Active Lists will display in the left and right pane respectively. Click **New** to create a new list.

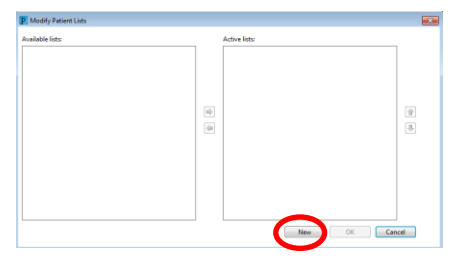

4 The Patient List Type dialogue box opens and displays the Patients Lists that are available for you to create. Single-click on **Custom** and click **Next**.

| Patient List Type                                                                                                    |             | ×           |
|----------------------------------------------------------------------------------------------------|-------------|-------------|
| Select a patient list type:                                                                                               |             |             |
| Assignment<br>Assignment (Ancillary)<br>Custom<br>Medical Service<br>Provider Group<br>Query<br>Relationship<br>Scheduled |             |             |
|                                                                                                    | Back Next R | nish Cancel |

5 The Custom Patient List dialogue box opens.

The left pane displays filter options while the right pane narrows down the options for your lists.

For HIM, the use of these filters will be very minimal.

Click in the Enter a name for the list field and type in the name of your Custom Patient List.

Click **Finish** to complete the action.

| ustom Patient List                                                                                                    |                                           | ×    |
|----------------------------------------------------------------------------------------------------|-------------------------------------------|------|
| Care Teams<br>Locations<br>Medical Services<br>Encounter Types<br>Relationships<br>Admission Criteria<br>Discharged Criteria<br>Use Best Encounter | ☐ Care Team #1<br>☐ Care Team #2<br>☐ ENT |      |
| Enter a name for the list: (Limited<br>Research 1 - Albert Einstein                                                                                | to 50 characters)                         |      |
|                                                                                                    | Back Next Finish Cance                    | si i |

#### Table of Standard Naming Convention:

| External Requester | Standard Naming Convention                  | Example                      |  |  |
|--------------------|---------------------------------------------|------------------------------|--|--|
| Research           | Research # - Principal Researcher's Name    | Research 1 – Albert Einstein |  |  |
| ROI Requester      | Requester's Organization – Requester's Name | MCFD – Katniss Everdeen      |  |  |

The Custom Patient List will now appear as an Available list in the left-hand pane.
 To be able to view this list in PowerChart you will have to move it to the Active lists in the right pane.

- Single-click on the Custom Patient List in the Available lists pane
- Click ➡ to move it to the Active List pane

The Custom Patient List will now appear as an Active list and is available to view in PowerChart.

Click **OK** to close the box.

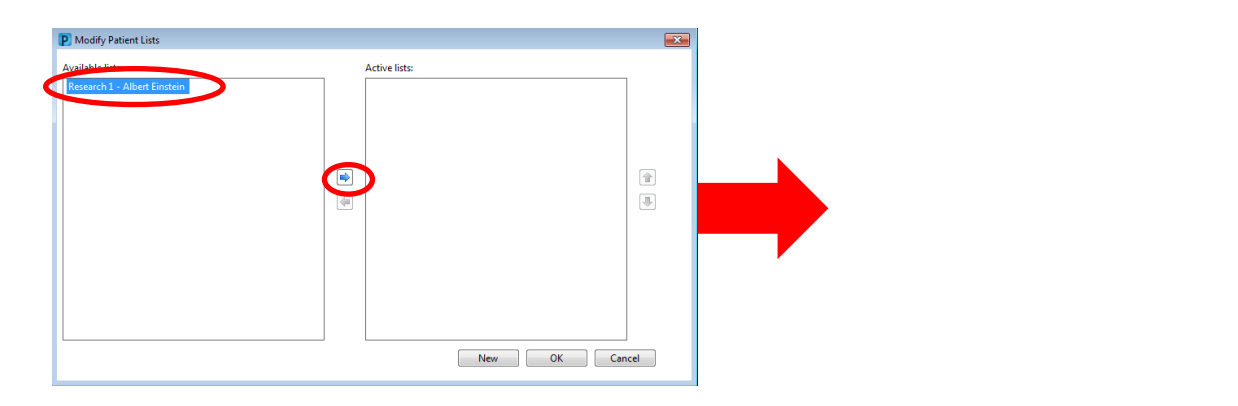

Last update 2018/08/05 (N97)

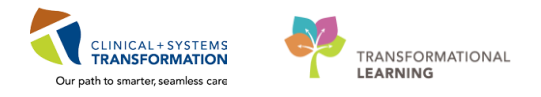

| vailable lists: | Active lists:    |              |   |
|-----------------|------------------|--------------|---|
|                 | Research 1 - Alb | ert Einstein |   |
|                 |                  |              |   |
|                 |                  |              |   |
|                 |                  |              |   |
|                 |                  |              | 1 |
|                 |                  |              |   |
|                 |                  |              |   |
|                 |                  |              |   |
|                 |                  |              |   |
|                 |                  |              |   |
|                 |                  |              |   |
|                 |                  |              |   |

7 Your Custom Patient List will display in your Patient List window.

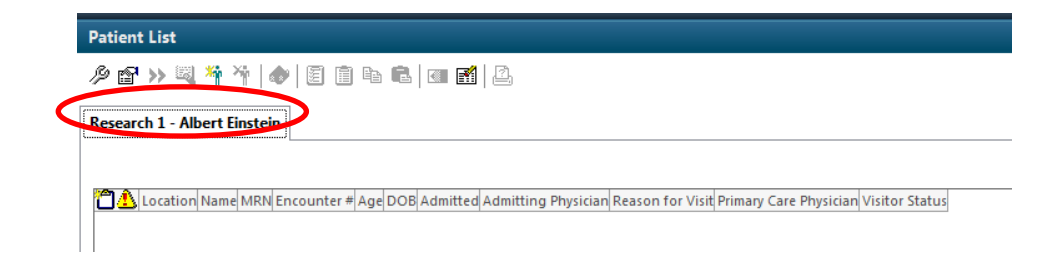

## Activity 4.2 – Add / Remove Patients from Patient Lists

## **Adding Patients**

1 In the Patient List window, select the appropriate Patient List by clicking on the tab.

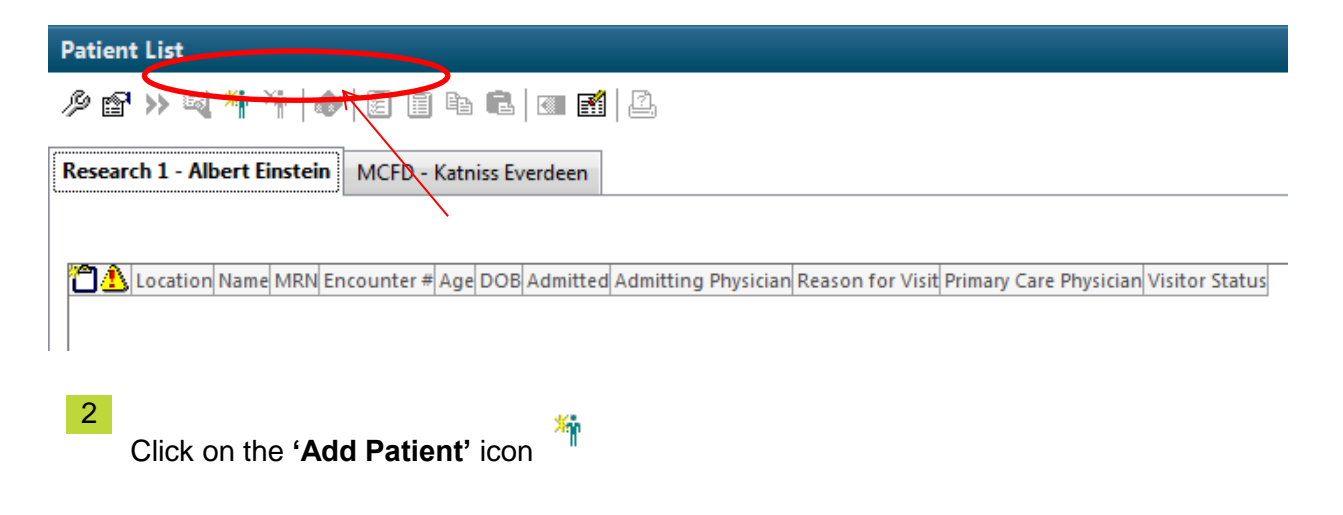

3 The standard Patient Search window opens.

Search for the patient and select the appropriate encounter using any of the criteria displayed in the left-hand pane.

| BC PHN:           | VIP          | Deceased     | Alerts                                 | BC PHN     | MBN          | Name         |                  | DOB         | Age       | Gender      | Addre: | s .            | Address (2) | City                 |
|-------------------|--------------|--------------|----------------------------------------|------------|--------------|--------------|------------------|-------------|-----------|-------------|--------|----------------|-------------|----------------------|
|                   | 2            |              |                                        | 9878216037 | 700001770    | CSTPRODHIN   | I, WILMADEMO     | 26-Jan-1984 | 33 Years  | Female      | 987 SI | DE STREET      |             | VANCO                |
| MRN:              |              |              |                                        |            |              |              |                  |             |           |             |        |                |             |                      |
| 700001770         |              |              |                                        |            |              |              |                  |             |           |             |        |                |             |                      |
| Last Name:        | <b>\</b>     |              |                                        |            |              |              |                  |             |           |             |        |                |             |                      |
| First Name:       |              |              |                                        |            |              |              |                  |             |           |             |        |                |             |                      |
| DOB:              |              |              |                                        |            |              |              |                  |             |           |             |        |                |             |                      |
| икракрана         |              |              |                                        |            |              |              |                  |             |           |             |        |                |             |                      |
| Gender:           | _            |              |                                        |            |              |              |                  |             |           |             |        |                |             |                      |
| Postal/Zip Code:  |              |              |                                        |            |              |              |                  |             |           |             |        |                |             |                      |
| Any Phone Number: | Fac          |              | Enc                                    | ounter #   | Visit #      | Enc Type     | Med Se           | Unit/Clini  | ic F      | Room        | Bed    | Est Arrival Da | e RegDa     | lte                  |
|                   | - <b>A</b> L | GH Lions Ga  | e 700                                  | 0000012223 | 700000001229 | 0 Outpatient | C Medicir        | e LGH End   | loscopy F | Procedure 1 | 01     |                | 10/18/2     | 2017 10              |
| Encounter #:      |              | GH PF Lab    | 7000                                   | 0000012214 | 700000001228 | 1 Outpatien  | spirology        | LGH PF      | Lab       |             |        |                | 10/18/2     | 2017 9:4             |
|                   |              | .GH Lions Ga | e 700                                  | 0000011217 | 700000001127 | 9 Inpatient  | Ceneral Surgery  | LGH 6W      | 6         | 307         | 03     |                | 10/2/2      | 017 9:16             |
| Vice #            |              | .GH Lions Ga | e 7000                                 | 0000002713 | 700000000272 | 9 Inpatient  | zzInternal Medic | ine LGH ECO | 2 2       | 224         | 01     |                | 1/19/20     | 017 12:0             |
| v lok w.          | <u>//</u>    | .GH Lions Ga | e 7000                                 | 0000002712 | 700000000272 | 8 Inpatient  | Emergency        | LGH AS(     | C 4       | ASC .       | 02     |                | 1/19/2      | 017 12:0             |
| 10 A 1 A 10 B 10  |              | GH Evergree  | n /UUI                                 | 0000002/11 | 70000000272  | 7 Inpatient  | Hesidential      | EGH ES:     | 3 E       | 308         | 01     |                | 1/19/20     | J17120               |
| Historical MHIN:  |              | GUE          | n 7000                                 | 0000002710 | 700000000272 | 6 Inpatient  | Residential      | EGHES       | 2 6       | 208         | 01     |                | 1/19/20     | J17 120              |
|                   |              | CULE.        | n 7000                                 | 0000002709 | 70000000272  | 5 Inpatient  | Residential      | EGHEN       | 2 8       | :204        | 04     |                | 1/19/20     | 017 11:0             |
| Search Becet      |              | GH Lions Ga  | n 7000                                 | 0000002708 | 70000000272  | 2 Inpatient  | Neonatology      | L GH AE     | 1 6       | 192         | 04     |                | 1/13/20     | 017 11:0<br>017 11:E |
|                   |              | GH Lione Ga  | <ul> <li>7000</li> <li>7000</li> </ul> | 0000002707 | 70000000272  | 2 Inpatient  | 22ENT            | LGH 3PC     | 1 3       | 206         | 02     |                | 1/19/2      | 017 11:5             |
|                   | -1           | GH Lione Ga  | <ul> <li>7000</li> </ul>               | 0000002705 | 70000000272  | 1 Inpatient  | Dermatologu      | LGH 2E      | , .       | 218         | 02     |                | 1/19/20     | 017 11-3             |
|                   | <b>3</b>     | GH Lions Ga  | e 700                                  | 0000002627 | 700000000264 | 3 Inpatient  | Gastroenterolog  | LGH 5E      | Ę         | 518         | 01     |                | 1/13/2      | 017 3:39             |
|                   |              |              |                                        |            |              |              |                  |             |           |             |        |                |             |                      |

*Note: The current build only allows you to add patients by encounter, not the entire patient record.* 

4 The patient's encounter you selected is now displayed in your list. Continue this step to add all of the patients and their encounters on your list.

| Pat | ient     | t List            |                          |           |                 |          |             |                       |                     |                  |                                       |
|-----|----------|-------------------|--------------------------|-----------|-----------------|----------|-------------|-----------------------|---------------------|------------------|---------------------------------------|
| ß   | P        | >> 💐 🌴 X          | i 🔹 🗉 🖬 🖷 🖬              |           | 2               |          |             |                       |                     |                  |                                       |
| Res | ear      | ch 1 - Albert Eir | nstein MCFD - Katniss Ev | erdeen    |                 |          |             |                       |                     |                  |                                       |
| 1   | <b>^</b> | Location          | Name                     | MRN       | Encounter #     | Age      | DOB         | Admitted              | Admitting Physician | Reason for Visit | Primary Care Physician Visitor Status |
| 1   | 7        | SGH MS 111 01     | CSTPRODHIM, SALLY        | 700000379 | 9 7000000007384 | 66 years | 20-Sep-1951 | 11-Jul-2017 00:49 PDT |                     | demo             | Plisvck, Rayford, MD                  |
|     |          | LGH ASC ASC 0:    | CSTLOGINVSI, KINGPHILIP  | 700001800 | 700000002683    | 27 years | 01-Jan-1990 | 18-Jan-2017 11:51 PST |                     | Test             | CERNER, CERNER                        |
|     |          | LGH ED Hold A     | CSTPRODREGEMPI, SQTWO    | 700000220 | 700000003200    | 27 years | 01-Jan-1990 | 21-Feb-2017 11:21 PST |                     | Test             | Plisvca, Rocco, MD                    |
| 1   | Ĵ        | LGH 6W 607 03     | CSTPRODHIM, WILMADEMO    | 700001770 | 700000011217    | 33 years | 26-Jan-1984 | 02-Oct-2017 09:16 PDT |                     | Surgery          | Plisvcn, Herb, MD                     |
|     |          | LGH NSH HS2 0     | CSTLABVIRTUAL, CANDY     | 700003798 | 3 700000005321  | 42 years | 26-May-197  | 29-May-2017 08:15 PD  |                     | testing lab      | Plisvcb, Stuart, MD                   |

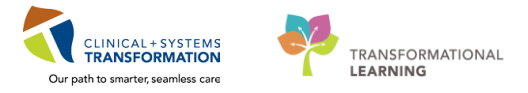

## **Removing Patients**

1

From the Custom Patient List, single-click to highlight the patient encounter you wish to remove from the list.

| Click on the Remove Patie                             | nt icon 🎽 .                                                                         |                                                                                                    |                                                                                                |
|-------------------------------------------------------|-------------------------------------------------------------------------------------|----------------------------------------------------------------------------------------------------|------------------------------------------------------------------------------------------------|
| Patient List                                          |                                                                                     |                                                                                                    |                                                                                                |
| / • • » • • • • • • • • • • • • • • • •               |                                                                                     |                                                                                                    |                                                                                                |
| Research 1 - Albert Finstein MCED - Katnics Everdeen  |                                                                                     |                                                                                                    |                                                                                                |
| Nescaren 1 Maler enisten Mei D - Ratinss Eveldeen     |                                                                                     |                                                                                                    |                                                                                                |
|                                                       |                                                                                     |                                                                                                    |                                                                                                |
| Location Name MRN Enco                                | Inter# Age DOB Admitted                                                             |                                                                                                    |                                                                                                |
| LGH NSH HS2 0 CSTLABVIRTUAL, CANDY 700003798 70000    | 00005321 42 years 26-May-197: 29-May-2017 08:15 PD                                  |                                                                                                    |                                                                                                |
| SGH MS 111 01 CSTREODHIM SALLY 700001800 70000        | 00002005 27 years 01-Jan-1990 16-Jan-2017 11:51 PS1                                 |                                                                                                    |                                                                                                |
| C LGH 6W 607 03 CSTPRODHIM, WILMADEMO 700001770 70000 | 00011217 33 years 26-Jan-1984 02-Oct-2017 09:16 PD                                  |                                                                                                    |                                                                                                |
| LGH ED Hold A CSTPRODREGEMPI, SQTWO 700000220 70000   | 00003200 27 years 01-Jan-1990 21-Feb-2017 11:21 PS                                  |                                                                                                    |                                                                                                |
|                                                       | Patient List                                                                        |                                                                                                    |                                                                                                |
|                                                       |                                                                                     | à Ē   🛯 🚮   🗳                                                                                                    |                                                                                                |
|                                                       | Research 1 - Albert Einstein MCFD - Ka                                              | atniss Everdeen                                                                                                    |                                                                                                |
|                                                       | Location Name<br>LGH NSH HS2 0 CSTLABVIRTUAL, CA<br>LGH ASC ASC 0 CSTLOGINVSI, KING | MRN         Encounter #         Age           NDY         700003798         700000005321         42 ye           PHILIP         700001800         700000002683         27 ye | DOB Admitted<br>ars 26-May-197! 29-May-2017 08:15 PD'<br>ars 01-Jan-1990 18-Jan-2017 11:51 PST |
|                                                       | LGH 6W 607 03 CSTPRODHIM, WILM                                                      | ADEMO 700001770 7000000011217 33 ye                                                                                                    | ars 26-Jan-1984 02-Oct-2017 09:16 PDT                                                          |
|                                                       | LGH ED Hold A CSTPRODREGEMPI,                                                       | SQTWO 700000220 700000003200 27 ye                                                                                                    | ars 01-Jan-1990 21-Feb-2017 11:21 PST                                                          |

## Activity 4.3 – Modify / Delete Patient Lists

## **Modifying Patient Lists**

- 1 You can modify any of the properties of a Patient List after you have created it.
- 2 In the Patient List window, select the appropriate Patient List by clicking on the tab.

|   | Patient List                                                         |
|---|----------------------------------------------------------------------|
|   | » 🗗 » 🔍 🌴 🦄   🐟   🗉 🗈 🖻 🗈   💷 🚮   🚨                                  |
|   | Research 1 Albert Einstein MCFD - Katniss Everdeen                   |
|   |                                                                      |
|   | Location Name MRN Encounter # Age DOB Admitted Admitting Physician R |
|   |                                                                      |
|   |                                                                      |
| 3 | r an an an an an an an an an an an an an                             |
|   | Click on the <b>Properties</b> icon                                  |

4 The **Customize Patient List Properties** dialogue box opens.

As HIM use of these filters will be very minimal, changes would typically be limited to changes to the *names* of the Patient Lists as needed.

Click **OK** to complete the activity.

| Customize Patient List Propertie                                                                         | ;                                                   |
|----------------------------------------------------------------------------------------------------|-----------------------------------------------------|
| Care Teams Locations Locations Encounter Types Admission Criteria Discharged Criteria Use Best Encounter | Care Team #1<br>Care Team #2<br>ENT                 |
| Enter a name for the list: (Limi<br>MCFD - Katniss Everdeen & I                                          | ted to 50 characters)<br>Peeta Mellark<br>OK Cancel |

## **Deleting Patient Lists**

1 Once the researcher and/or ROI requester is completed reviewing their list of patient charts in PowerChart, you can delete the Custom Patient List.

From the Patient List view, click the List Maintenance wrench icon  $\overset{\mathscr{P}}{\sim}$  .

2

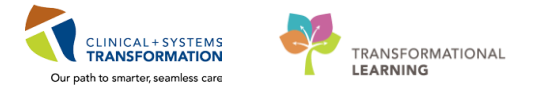

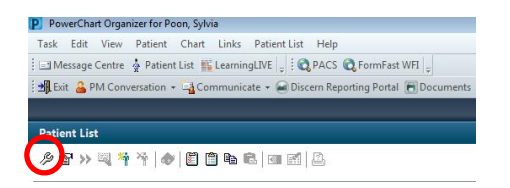

3 The Modify Patient Lists dialogue box opens.

Select the Custom Patient List you wish to delete from the Active lists pane and click <a> to</a> move it to the Available lists pane.

| P Modify Patient Lists                |                                                                                                    |           |
|---------------------------------------|----------------------------------------------------------------------------------------------------|-----------|
| Available lists:                      | A-11-C 11515;                                                                                                    |           |
|                                       | Research 1 - Albert Einstein<br>McChristian sund send<br>McChristian sund send<br>McChristian send<br>McChristian send<br>M | 8         |
| Modify Patient Lists Available lists: | Active lists                                                                                                    | OK Cancel |
| MCFD - Katniss Everdeen               | Research 1 - Albert Einstein                                                                                                    |           |
|                                       | (d)<br>(d)                                                                                                    | 0         |
|                                       | New                                                                                                    | OK Cancel |

Right-click on the Custom Patient List you wish to delete under Available lists.
 Click Delete Patient List.

You will be prompted to select Yes to permanently delete the Patient list.

| P Modify Patient Lists                                             |                                               | ×        |
|--------------------------------------------------------------------|-----------------------------------------------|----------|
| Available lists:<br>MCED - Katniss Everdeen<br>Delete Patient List | Active lists:<br>Research 1 - Albert Einstein |          |
|                                                                    |                                               |          |
|                                                                    |                                               | <b>^</b> |
|                                                                    |                                               |          |
|                                                                    |                                               |          |
|                                                                    | New OK Cance                                  | 2        |

The Custom Patient List will no longer appear in your Patient List view.

There is no way to recover a deleted list; therefore, it is important to ensure that the external requester/researcher is completed their review prior to deleting their list.

## Activity 4.4 – Granting Proxy to a Patient List

You can proxy any Patient List to another user with the assigned privileges.

| 1 | From the P               | atient List            | wine                                                                                                    | dow, c         | lick (     | on the          | Properties | s icon 🗳 . |
|---|--------------------------|------------------------|----------------------------------------------------------------------------------------------------|----------------|------------|-----------------|------------|------------|
|   | Patient List             |                        |                                                                                                    |                |            |                 |            |            |
|   | A 🖓 🖉 🖉                  |                        | Image: A state of the state of the state | 2              |            |                 |            |            |
|   | Research 1 - Albert Eins | tein MCFD - Katniss Ev | /erdeen                                                                                                    |                |            |                 |            |            |
|   |                          |                        |                                                                                                    |                |            |                 |            |            |
|   | Location                 | Name                   | MRN                                                                                                    | Encounter #    | Age        | DOB /           |            |            |
|   | LGH 2E 210 02            | CSTPRODPAJARO, VALER   | 700000160                                                                                                    | 700000000177   | 7 17 years | 11-Feb-20002    |            |            |
|   | LGH LD LDR2 01A          | CSTPRODMAT, BABY GIRL  | 700001780                                                                                                    | 700000002645   | 5 10 month | s 16-Jan-2017 1 |            |            |
|   | LGH 3W 305 01B           | CSTPRODREG, TESTDIREC  | 700001860                                                                                                    | 0 700000002803 | 3 37 years | 22-Feb-19802    |            |            |
|   |                          |                        |                                                                                                    |                |            |                 |            |            |

2 The Customize Patient List Properties dialogue box opens.

Click the **Proxy** tab to open the Proxy Tool.

Click New.

| Name (Lim Press End Date | @ Group  |
|--------------------------|----------|
|                          | Provider |
|                          | Access:  |
|                          | From:    |
|                          | To:      |
|                          |          |
|                          |          |

3 From the Customize Patient List Properties dialogue box, select the **Provider** radio button.

Click the magnifying glass to the sight of the provider field. Enter the *last name* of the researcher's name and/or the external ROI requester's name you wish to proxy the list to. Click **Search**.

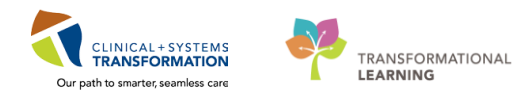

| Last name:         | First name:          | Suffix:     |                |               |
|--------------------|----------------------|-------------|----------------|---------------|
| INPRIM             | debbie               |             |                |               |
| Title:             | an                   | Alias type: |                | New Provider  |
|                    |                      |             |                | Preview       |
| Usemame:           |                      |             |                | Class         |
|                    |                      |             |                | Liear         |
| E Limit by g       | roup                 | No data fi  | tering         |               |
| 🔲 Limit bu o       | or and in the second | No data B   | haring         |               |
| can by b           | - The second second  | a No data n |                |               |
| Limit by p         | osition              | No data fi  | tering         |               |
| 📃 Limit by re      | slationship          | No data fi  | tering         |               |
| Name<br>Kwan Debbi | Aliases              | Services F  | Positions      | Organizations |
| INTIGH, L'OUU      | •                    |             | In The loger o |               |
|                    |                      |             |                |               |
|                    |                      |             |                |               |
|                    |                      |             |                |               |
|                    |                      |             |                |               |
|                    |                      |             |                |               |
|                    |                      |             |                |               |
|                    |                      |             |                |               |
| ٠                  | 11                   |             |                |               |

4 Single-click on the appropriate name. Click **OK.** 

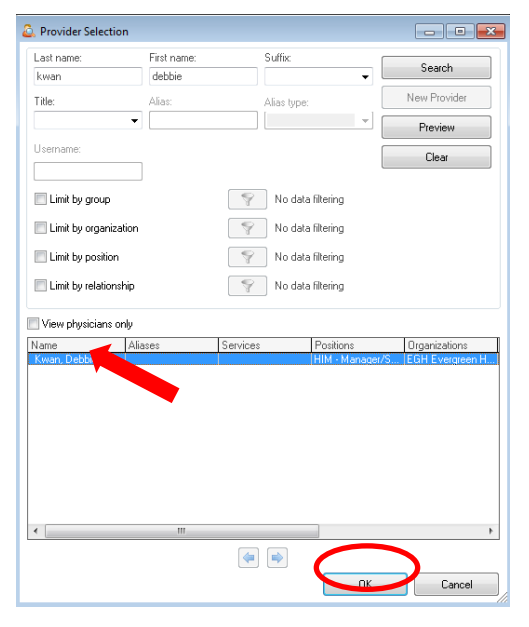

5 Click on the down arrow to the right of the **Access** field.

From the drop-down menu, select the type of access you wish to grant:

- Full Access: Read, add patient, remove patient and delete list.
- Maintain: Read, add patient and remove patient
- Read: Read ONLY.

For researchers and external ROI requesters, select Read.

| Custom Patient List Proxy |                                                                                                    |
|---------------------------|----------------------------------------------------------------------------------------------------|
| Name (Lim Access End Dat  | Group  Provider  Kwan, Debbie  Acces  Read  Full Access  Maintain  Dead  Full Access  Maintain  Dead  Full Access  Maintain  Dead  Full Access  Maintain  Dead  Full Access  Maintain  Full Access  Maintain  Full Access  Full Access  Maintain  Full Access  Full Access  Full A |
|                           | Nov                                                                                                    |

6 Enter the start and end date of the proxy.

If you plan for this Patient List to be shared for a long-term, pick a date well into the future. For researchers, pick the valid research dates that are specified on the Institutional Approval or Research Extension Form.

When you have completed all the fields, click Apply.

Your proxy will be displayed.

You can either select **New** to add an additional proxy or click **OK** to complete the action.

7

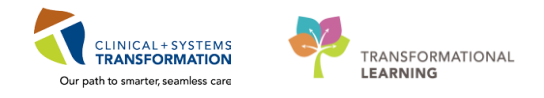

| Customize Patient List Properties | ×         |
|-----------------------------------|-----------|
| Custom Patient List Proxy         |           |
| Name (Lim Access End Date         | Group     |
| Kwan, Debbe Keau OI-Feb           | Provider  |
|                                   | Access:   |
|                                   | From:     |
|                                   | To:       |
|                                   |           |
|                                   | New Apply |
|                                   | OK Cancel |

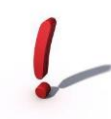

Note: To display the proxied Patient List in the researcher/external ROI requester's Patient List window, you will have to move the list from 'Available' Patient Lists to 'Active' Patient Lists.

Once the proxied Custom Patient List is an Active Patient List, it will display similar to the screenshot below. The name of the Custom Patient List will appear with the name of the Researcher/External Requester with the HIM staff who proxied the list in brackets.

The Researcher/External Requester will need to also make the list an Active Patient List in order to see the list.

| Patient List                  |                           |                    |                 |                |                          |
|-------------------------------|---------------------------|--------------------|-----------------|----------------|--------------------------|
| ∥ 압 » 및 <del>책</del> 책   ♠    | 🖉 🗊 🖻 🖬                   | 1 🖬 🖬 🛛            | 1               |                |                          |
| test Oncology (Atha           | basca,                    |                    |                 |                |                          |
|                               |                           |                    |                 |                |                          |
| Name                          | Location                  | DOB                | Age             | Gender         | Medical Se               |
| Name<br>PHSAMOCKXTEST, docone | Location<br>3B-CH 15 OF01 | DOB<br>19-Feb-2003 | Age<br>10 years | Gender<br>Male | Medical Se<br>Paediatric |

## Activity 4.5 – Printing a Patient List

1 To print a Patient List, select the list from your Patient list window and click the **Print** button

| Task Edit View Patient Chart Links Patient List Help                                                                                       |                                                |
|----------------------------------------------------------------------------------------------------|------------------------------------------------|
| 🖂 Message Centre 🎍 Patient List 🎬 LearningLIVE 🝦 👯 PACS 💐 FormFast WFI 🖕                                                                   |                                                |
| 📲 Exit 🔒 PM Conversation 🔹 🏣 Communicate 🖌 📾 Discern Reporting Portal 🔚 Documents 👹 Scheduling Appointment Book 🚊 Medical Record Request 🖕 | $\frown$                                       |
|                                                                                                    | Rin Recent + Name + 9                          |
| Patient List                                                                                                    | 🗇 Full screen 👼 Print 💸 3 hours 34 minutes ago |
| 多日 >> 二 キャーター 🗂 🖱 🎭 🖻   💷 🛃 🚨                                                                                                    |                                                |

2 The Print dialogue box will appear. Your defaulted printer should display and click **OK**.

| P Print             | <b>—</b>     |
|---------------------|--------------|
| Printer: Igh_him_II | OK<br>Cancel |
|                     | SerAsberdar  |

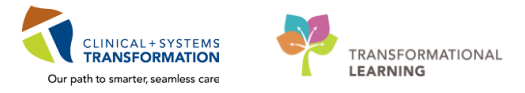

## Appendix A: Listing of Cerner Documents for External Distribution

| Model System-<br>ESH Clinical<br>Documents | Model System-ESH Clinical<br>Documents (Child 1) | Model System-<br>ESH Clinical<br>Documents (Child | Outbound<br>Alias | Care<br>Connect | Excelleris | Comments |
|--------------------------------------------|--------------------------------------------------|---------------------------------------------------|-------------------|-----------------|------------|----------|
| Admission Notes                            | Admission Note Provider                          | 2)<br>                                            | 83805-2           | Yes             | Yes        |          |
| Emergency<br>Documentation                 | ED Note Provider                                 |                                                   | 28568-4           | Yes             | Yes        |          |
|                                            | ED WorksafeBC Note                               |                                                   | 52064-3           | Yes             | Yes        |          |
| Consult Notes                              | Allergy Immunology Consult                       |                                                   | 77429-9           | Yes             | Yes        |          |
|                                            | Anesthesiology Consult                           |                                                   | 77403-4           | Yes             | Yes        |          |
|                                            | BMT Consult                                      |                                                   | X10803            | Yes             | Yes        |          |
|                                            | Cardiology Consult                               |                                                   | 34099-2           | Yes             | Yes        |          |
|                                            | Cardiothoracic Consult                           |                                                   | 34849-0           | Yes             | Yes        |          |
|                                            | Cardiovascular Surgery<br>Consult                |                                                   | X10810            | Yes             | Yes        |          |
|                                            | Colorectal Surgery Consult                       |                                                   | 78250-8           | Yes             | Yes        |          |
|                                            | Consult Note Other                               |                                                   | 11488-4           | Yes             | Yes        |          |
|                                            | Critical Care Consult                            |                                                   | 78496-7           | Yes             | Yes        |          |
|                                            | Dermatology Consult                              |                                                   | 34758-3           | Yes             | Yes        |          |
|                                            | Endocrinology Consult                            |                                                   | 34879-7           | Yes             | Yes        |          |
|                                            | ENT Consult                                      |                                                   | 34816-9           | Yes             | Yes        |          |
|                                            | Family Medicine Consult                          |                                                   | 78253-2           | Yes             | Yes        |          |
|                                            | Gastroenterology Consult                         |                                                   | 34761-7           | Yes             | Yes        |          |
|                                            | General Medicine Consult                         |                                                   | 34764-1           | Yes             | Yes        |          |
|                                            | General Surgery Consult                          |                                                   | 34847-4           | Yes             | Yes        |          |
|                                            | Genetic Consult                                  |                                                   | 78254-0           | Yes             | Yes        |          |
|                                            | Geriatric Medicine Consult                       |                                                   | 34776-5           | Yes             | Yes        |          |
|                                            | Gynecology Consult                               |                                                   | 34777-3           | Yes             | Yes        |          |
|                                            | Hematology Consult                               |                                                   | 78251-6           | Yes             | Yes        |          |
|                                            | Infection Prevention and<br>Control Consult      |                                                   | X10898            | Yes             | Yes        |          |

| Infectious Diseases Consult         |                                      | 34781-5 | Yes | Yes |  |
|-------------------------------------|--------------------------------------|---------|-----|-----|--|
| Internal Medicine Consult           |                                      | 85238-4 | Yes | Yes |  |
| Interventional Radiology<br>Consult |                                      | 72555-6 | Yes | Yes |  |
| Laboratory Medicine Consult         |                                      | X10830  | Yes | Yes |  |
| Long Term Care Consult              |                                      | 51854-8 | Yes | Yes |  |
| Medical Microbiology Consult        |                                      | 81193-5 | Yes | Yes |  |
| Neonatal Consult                    |                                      | 68685-7 | Yes | Yes |  |
| Nephrology Consult                  |                                      | 34795-5 | Yes | Yes |  |
| Neurology Consult                   |                                      | 34797-1 | Yes | Yes |  |
| Neurosurgery Consult                |                                      | 34798-9 | Yes | Yes |  |
| Obstetrics Consult                  |                                      | X10837  | Yes | Yes |  |
| Occupational Medicine<br>Consult    |                                      | 34803-7 | Yes | Yes |  |
| OMFS Consult                        |                                      | 34812-8 | Yes | Yes |  |
| Oncology Consult Notes              | Oncology<br>Gynecologic<br>Consult   | 80396-5 | Yes | Yes |  |
|                                     | Oncology<br>Hereditary Consult       | 51969-4 | Yes | Yes |  |
|                                     | Oncology Medical<br>Consult          | 34805-2 | Yes | Yes |  |
|                                     | Oncology Pain and<br>Symptom Consult | X10896  | Yes | Yes |  |
|                                     | Oncology<br>Radiation Consult        | 34831-8 | Yes | Yes |  |
|                                     | Oncology Surgical<br>Consult         | 80801-4 | Yes | Yes |  |
|                                     | Oncology Other<br>Consult            | X10889  | Yes | Yes |  |
| Ophthalmology Consult               |                                      | 34807-8 | Yes | Yes |  |
| Orthopedic Surgery Consult          |                                      | 34814-4 | Yes | Yes |  |
| Pain Management Consult             |                                      | 78567-5 | Yes | Yes |  |
| Pain Service Consult                |                                      | X10901  | Yes | Yes |  |
| Palliative Medicine Consult         |                                      | 78568-3 | Yes | Yes |  |
| Pediatrics Consult                  |                                      | 78726-7 | Yes | Yes |  |
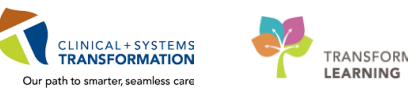

| TRANSFORMATIONAL |
|------------------|
| LEARNING         |

|                            | Perinatology Consult                      |                                       | 80673-7 | Yes | Yes |  |
|----------------------------|-------------------------------------------|---------------------------------------|---------|-----|-----|--|
|                            | Physical Med and Rehab<br>Consult         |                                       | 34822-7 | Yes | Yes |  |
|                            | Plastic Surgery Consult                   |                                       | 34826-8 | Yes | Yes |  |
|                            | Podiatry Consult                          |                                       | 34828-4 | Yes | Yes |  |
|                            | Psychiatry Consult                        |                                       | 34788-0 | Yes | Yes |  |
|                            | Respirology Consult                       |                                       | 34103-2 | Yes | Yes |  |
|                            | Rheumatology Consult                      |                                       | 34839-1 | Yes | Yes |  |
|                            | Spine Surgery Consult                     |                                       | X10885  | Yes | Yes |  |
|                            | Sports Medicine Consult                   |                                       | 78738-2 | Yes | Yes |  |
|                            | Thoracic Surgery Consult                  |                                       | X10870  | Yes | Yes |  |
|                            | Trauma Consult                            |                                       | 78732-5 | Yes | Yes |  |
|                            | Urology Consult                           |                                       | 34851-6 | Yes | Yes |  |
|                            | Vascular Surgery Consult                  |                                       | 34853-2 | Yes | Yes |  |
| Clinical<br>Pharmacy Notes | Pharmacist Discharge<br>Medication Review |                                       | X10862  | Yes | Yes |  |
| Clinic Notes               | Allergy Immunology Clinic<br>Note         |                                       | 68629-5 | Yes | Yes |  |
|                            | BMT Clinic Notes                          | BMT Treatment<br>Clinic Note          | X10805  | Yes | Yes |  |
|                            |                                           | BMT Follow-Up<br>Clinic Note          | 68554-5 | Yes | Yes |  |
|                            |                                           | BMT Medical<br>Daycare Clinic<br>Note | X10804  | Yes | Yes |  |
|                            |                                           | BMT Clinical Trial<br>Clinic Note     | X10801  | Yes | Yes |  |
|                            | Cardiology Clinic Note                    |                                       | 34752-6 | Yes | Yes |  |
|                            | Cardiothoracic Clinic Note                |                                       | X10809  | Yes | Yes |  |
|                            | Cardiovascular Surgery Clinic<br>Note     |                                       | 83535-5 | Yes | Yes |  |
|                            | Clinic Note Other                         |                                       | 75476-2 | Yes | Yes |  |
|                            | Colorectal Surgery Clinic Note            |                                       | X10813  | Yes | Yes |  |
|                            | Dermatology Clinic Note                   |                                       | 34759-1 | Yes | Yes |  |
|                            | Endocrinology Clinic Note                 |                                       | 34898-7 | Yes | Yes |  |
|                            | ENT Clinic Note                           |                                       | 34817-7 | Yes | Yes |  |
|                            |                                           |                                       |         |     |     |  |

| Family Medicine Clinic Note          |                                              | 85437-2 | Yes | Yes |  |
|--------------------------------------|----------------------------------------------|---------|-----|-----|--|
| Gastroenterology Clinic Note         |                                              | 34762-5 | Yes | Yes |  |
| General Medicine Clinic Note         |                                              | 34766-6 | Yes | Yes |  |
| General Surgery Clinic Note          |                                              | 34848-2 | Yes | Yes |  |
| Genetic Clinic Note                  |                                              | 68656-8 | Yes | Yes |  |
| Geriatric Medicine Clinic Note       |                                              | 84119-7 | Yes | Yes |  |
| Gynecology Clinic Note               |                                              | X10823  | Yes | Yes |  |
| Hematology Clinic Note               |                                              | X10826  | Yes | Yes |  |
| Infectious Diseases Clinic Note      |                                              | 34782-3 | Yes | Yes |  |
| Internal Medicine Clinic Note        |                                              | 75435-8 | Yes | Yes |  |
| Neonatal Clinic Note                 |                                              | 85438-0 | Yes | Yes |  |
| Nephrology Clinic Note               |                                              | 34796-3 | Yes | Yes |  |
| Neurology Clinic Note                |                                              | 34905-0 | Yes | Yes |  |
| Neuropsychology Clinic Note          |                                              | X10834  | Yes | Yes |  |
| Neurosurgery Clinic Note             |                                              | 34799-7 | Yes | Yes |  |
| Obstetrics Clinic Note               |                                              | X10836  | Yes | Yes |  |
| Occupational Medicine Clinic<br>Note |                                              | 84390-4 | Yes | Yes |  |
| OMFS Clinic Note                     |                                              | X10841  | Yes | Yes |  |
| Oncology Clinic Notes                | Onc. Gynecologic<br>Consult Clinic Note      | 80396-5 | Yes | Yes |  |
|                                      | Onc. Gynecologic<br>Treatment Clinic<br>Note | X10845  | Yes | Yes |  |
|                                      | Onc. Gynecologic<br>Follow-Up Clinic<br>Note | X10844  | Yes | Yes |  |
|                                      | Onc. Gynecologic<br>Clinical Trial Note      | X10843  | Yes | Yes |  |
|                                      | Onc. Hereditary<br>Consult Clinic Note       | 51969-4 | Yes | Yes |  |
|                                      | Onc. Hereditary<br>Follow-Up Clinic<br>Note  | X10846  | Yes | Yes |  |
|                                      | Onc. Medical<br>Consult Clinic Note          | X10889  | Yes | Yes |  |

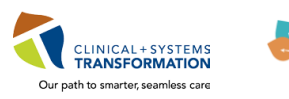

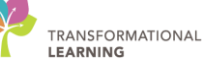

|                        | Onc. Medical<br>Daycare Clinic<br>Note           | X10848  | Yes | Yes |  |
|------------------------|--------------------------------------------------|---------|-----|-----|--|
|                        | Onc. Medical<br>Treatment Clinic<br>Note         | X10850  | Yes | Yes |  |
|                        | Onc. Medical<br>Follow-Up Clinic<br>Note         | X10849  | Yes | Yes |  |
|                        | Onc. Medical<br>Clinical Trial Note              | X10847  | Yes | Yes |  |
|                        | Onc.<br>Pain/Symptom<br>Follow-Up Clinic<br>Note | X10894  | Yes | Yes |  |
|                        | Onc.<br>Pain/Symptom<br>Clinical Trial Note      | X10895  | Yes | Yes |  |
|                        | Onc. Radiation<br>Consult Clinic Note            | 34831-8 | Yes | Yes |  |
|                        | Onc. Radiation<br>Treatment Clinic<br>Note       | 78656-6 | Yes | Yes |  |
|                        | Onc. Radiation<br>Follow-Up Clinic<br>Note       | X10851  | Yes | Yes |  |
|                        | Onc. Radiation<br>Therapy<br>Completion          | 68602-2 | Yes | Yes |  |
|                        | Onc. Radiation<br>Clinical Trial Note            | X10856  | Yes | Yes |  |
|                        | Onc. Surgical<br>Consult Clinic Note             | 80801-4 | Yes | Yes |  |
|                        | Onc. Surgical<br>Follow-Up Clinic<br>Note        | X10853  | Yes | Yes |  |
|                        | Onc. Surgical<br>Clinical Trial Note             | X10852  | Yes | Yes |  |
|                        | <i>Onc. Other Follow-<br/>Up Clinic Note</i>     | X10891  | Yes | Yes |  |
|                        | Onc. Other<br>Treatment Clinic<br>Note           | X10892  | Yes | Yes |  |
|                        | Onc. Other Clinical<br>Trial Clinic Note         | X10890  | Yes | Yes |  |
| Ophthalmology Clinic   | Note                                             | 34808-6 | Yes | Yes |  |
| Orthopedic Surgery C   | linic Note                                       | 34815-1 | Yes | Yes |  |
| Pain Management Cli    | inic Note                                        | 34858-1 | Yes | Yes |  |
| Palliative Medicine Cl | inic Note                                        | 85435-6 | Yes | Yes |  |

|                        | Pediatric GI Clinic Note                    | 68741-8 | Yes | Yes |  |
|------------------------|---------------------------------------------|---------|-----|-----|--|
|                        | Pediatric ID Clinic Note                    | 68761-6 | Yes | Yes |  |
|                        | Pediatrics Clinic Note                      | 68818-4 | Yes | Yes |  |
|                        | Physical Med and Rehab Clinic<br>Note       | 34823-5 | Yes | Yes |  |
|                        | Plastic Surgery Clinic Note                 | 34827-6 | Yes | Yes |  |
|                        | Podiatry Clinic Note                        | 34829-2 | Yes | Yes |  |
|                        | Psychiatry Clinic Note                      | 28628-6 | Yes | Yes |  |
|                        | Respirology Clinic Note                     | 34830-0 | Yes | Yes |  |
|                        | Rheumatology Clinic Note                    | 34840-9 | Yes | Yes |  |
|                        | Sleep Medicine Clinic Note                  | 85864-7 | Yes | Yes |  |
|                        | Spine Surgery Clinic Note                   | X10884  | Yes | Yes |  |
|                        | Sports Medicine Clinic Note                 | X10869  | Yes | Yes |  |
|                        | Televisit Note                              | 75496-0 | Yes | Yes |  |
|                        | Thoracic Surgery Clinic Note                | 34850-8 | Yes | Yes |  |
|                        | Trauma Clinic Note                          | 34754-2 | Yes | Yes |  |
|                        | Urgent Care Clinic Note                     | 75504-1 | Yes | Yes |  |
|                        | Urology Clinic Note                         | 34852-4 | Yes | Yes |  |
|                        | Vascular Surgery Clinic Note                | 84050-4 | Yes | Yes |  |
|                        | Wound Clinic Note                           | X10877  | Yes | Yes |  |
| Communication<br>Notes | BMT Communication                           | X10802  | Yes | Yes |  |
|                        | Oncology Conference Note                    | 84138-7 | Yes | Yes |  |
|                        | Oncology Gynecologic<br>Communication       | X10854  | Yes | Yes |  |
|                        | Oncology Medical<br>Communication           | X10855  | Yes | Yes |  |
|                        | Oncology Radiation<br>Communication         | X10857  | Yes | Yes |  |
|                        | Oncology Surgical<br>Communication          | X10858  | Yes | Yes |  |
|                        | Oncology Other<br>Communication             | X10888  | Yes | Yes |  |
|                        | Onc. Pain and Symptom<br>Communication Note | X10893  | Yes | Yes |  |

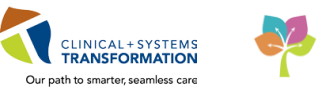

| TRANSFORMATIONAL |
|------------------|
| LEARNING         |

| Cardiology<br>Procedures      | Cardiology Procedure Note                   | 75426-7     | Yes | Yes |  |
|-------------------------------|---------------------------------------------|-------------|-----|-----|--|
| Gastroenterology<br>Procedure | Colonoscopy                                 | X10812      | Yes | Yes |  |
|                               | Endoscopic Procedure Note                   | X10817      | Yes | Yes |  |
|                               | Endoscopic Retrograde<br>Cholangiopanc ERCP | X10818      | Yes | Yes |  |
|                               | Endoscopic Ultrasound EUS-GI                | X10897      | Yes | Yes |  |
|                               | Esophageal Manometry                        | X10820      | Yes | Yes |  |
|                               | Esophagogastroduodenoscopy<br>EGD           | X10821      | Yes | Yes |  |
|                               | Flexible Sigmoidoscopy                      | X10822      | Yes | Yes |  |
|                               | Gastroenterology Procedure<br>Note          | 78317-5     | Yes | Yes |  |
|                               | lleoscopy                                   | X10827      | Yes | Yes |  |
|                               | Panendoscopy                                | X10860      | Yes | Yes |  |
|                               | Sigmoidoscopy                               | X10867      | Yes | Yes |  |
| Genecology<br>Procedures      | Colposcopy                                  | 29757-2     | Yes | Yes |  |
|                               | Gynecology Procedure Note                   | X10824      | Yes | Yes |  |
| Neurology<br>Procedures       | Brainstem Electrical Response               | X10806      | Yes | Yes |  |
|                               | Electroencephalography EEG                  | 11523-8     | Yes | Yes |  |
|                               | Electromyogram                              | 18749-2     | Yes | Yes |  |
|                               | Nerve Conduction                            | 29755-6     | Yes | Yes |  |
|                               | Neurology Procedure Note                    | 78475-1     | Yes | Yes |  |
|                               | Visual Evoked Potential VEP                 | X10875      | Yes | Yes |  |
| Respirology<br>Procedures     | Arterial Blood Gas Results<br>Impression    | 28570-0     | Yes | Yes |  |
|                               | Bronchoscopy                                | 18744-3     | Yes | Yes |  |
|                               | Methacholine Challenge Test                 | X10833      | Yes | Yes |  |
|                               | MIP/MEP Interpretation                      | 28570-0     | Yes | Yes |  |
|                               | Oximetry Study                              | X10859      | Yes | Yes |  |
|                               | Pulmonary Function Studies                  | 80792-5     | Yes | Yes |  |
|                               | Respirology Procedure Note                  | <br>80798-2 | Yes | Yes |  |
|                               |                                             |             |     |     |  |

|                               | Sleep Study                              | 28633-6 | Yes | Yes |  |
|-------------------------------|------------------------------------------|---------|-----|-----|--|
| Other Specialty<br>Procedures | Abdominal Paracentesis<br>Procedure Note | X10887  | Yes | Yes |  |
|                               | Allergy Immunology<br>Procedure Note     | 68630-3 | Yes | Yes |  |
|                               | Anesthesiology Procedure<br>Note         | 84062-9 | Yes | Yes |  |
|                               | Colorectal Surgery Procedure<br>Note     | 84074-4 | Yes | Yes |  |
|                               | Critical Care Procedure Note             | 77422-4 | Yes | Yes |  |
|                               | Dermatology Procedure Note               | 78314-2 | Yes | Yes |  |
|                               | Electroretinography ERG                  | X10816  | Yes | Yes |  |
|                               | Endocrinology Procedure Note             | 78321-7 | Yes | Yes |  |
|                               | Endovascular Procedure Note              | X10819  | Yes | Yes |  |
|                               | ENT Procedure Note                       | 78655-8 | Yes | Yes |  |
|                               | Family Medicine Procedure<br>Note        | 78315-9 | Yes | Yes |  |
|                               | General Medicine Procedure<br>Note       | 78320-9 | Yes | Yes |  |
|                               | General Surgery Procedure<br>Note        | 78322-5 | Yes | Yes |  |
|                               | Geriatric Medicine Procedure<br>Note     | 82355-9 | Yes | Yes |  |
|                               | Infectious Diseases Procedure<br>Note    | 78318-3 | Yes | Yes |  |
|                               | Internal Medicine Procedure<br>Note      | 85236-8 | Yes | Yes |  |
|                               | Lumbar Puncture Procedure<br>Note        | X10832  | Yes | Yes |  |
|                               | Neonatal Procedure Note                  | 78473-6 | Yes | Yes |  |
|                               | Nephrology Procedure Note                | 78474-4 | Yes | Yes |  |
|                               | Neuropsychology Procedure<br>Note        | X10835  | Yes | Yes |  |
|                               | Neurosurgery Procedure Note              | 68692-3 | Yes | Yes |  |
|                               | Obstetrics Procedure Note                | X10839  | Yes | Yes |  |
|                               | OMFS Procedure Note                      | 84379-7 | Yes | Yes |  |
|                               | Oncology Procedure Note                  | 78478-5 | Yes | Yes |  |

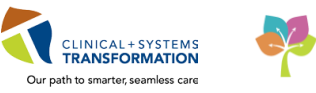

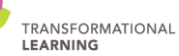

|                          | Ophthalmology Procedure<br>Note          | 78657-4 | Yes         | Yes |                                                                                                    |
|--------------------------|------------------------------------------|---------|-------------|-----|----------------------------------------------------------------------------------------------------|
|                          | Orthopedic Surgery Procedure<br>Note     | 84374-8 | Yes         | Yes |                                                                                                    |
|                          | Pain Management Procedure<br>Note        | 68714-5 | Yes         | Yes |                                                                                                    |
|                          | Palliative Medicine Procedure<br>Note    | 82357-5 | Yes         | Yes |                                                                                                    |
|                          | Pediatrics Procedure Note                | 68820-0 | Yes         | Yes |                                                                                                    |
|                          | Plastic Surgery Procedure<br>Note        | 83854-0 | Yes         | Yes |                                                                                                    |
|                          | Physical Med and Rehab<br>Procedure Note | 83728-6 | Yes         | Yes |                                                                                                    |
|                          | Podiatry Procedure Note                  | 28625-2 | Yes         | Yes |                                                                                                    |
|                          | Procedure Note Other                     | 28570-0 | Yes         | Yes |                                                                                                    |
|                          | Psychiatry Procedure Note                | 83891-2 | Yes         | Yes |                                                                                                    |
|                          | Rheumatology Procedure<br>Note           | 78660-8 | Yes         | Yes |                                                                                                    |
|                          | Sleep Medicine Procedure<br>Note         | X10868  | Yes         | Yes |                                                                                                    |
|                          | Spine Surgery Procedure Note             | X10900  | Yes         | Yes |                                                                                                    |
|                          | Sports Medicine Procedure<br>Note        | 79267-1 | Yes         | Yes |                                                                                                    |
|                          | Trauma Procedure Note                    | 78240-9 | Yes         | Yes |                                                                                                    |
|                          | Urgent Care Procedure Note               | X10874  | Yes         | Yes |                                                                                                    |
|                          | Urology Procedure Note                   | 78659-0 | Yes         | Yes |                                                                                                    |
|                          | Vascular Surgery Procedure<br>Note       | 84053-8 | Yes         | Yes |                                                                                                    |
| Nursing<br>Documentation | Nursing Narrative Note                   | 34746-8 | PSA<br>only | No  | As per "CST-12796<br>Implement a<br>Second Filter for<br>MH Nursing/Allied<br>Health Dynamic<br>Documentation to<br>CareConnect", only<br>"Medical Service =<br>Psychiatry" goes to<br>CareConnect, none<br>goes to Excelleris. |

| Allied Health<br>Documentation | Mental Health Counsellor<br>Note | 78309-2 | PSA<br>only | No  | As per "CST-12796<br>Implement a<br>Second Filter for<br>MH Nursing/Allied<br>Health Dynamic<br>Documentation to<br>CareConnect", only<br>"Medical Service =<br>Psychiatry" goes to<br>CareConnect, none<br>goes to Excelleris.          |
|--------------------------------|----------------------------------|---------|-------------|-----|----------------------------------------------------------------------------------------------------|
|                                | Occupational Therapy Note        | 28578-3 | PSA<br>only | No  | As per "CST-12796<br>Implement a<br>Second Filter for<br>MH Nursing/Allied<br>Health Dynamic<br>Documentation to<br>CareConnect", only<br>"Medical Service =<br>Psychiatry" goes to<br>CareConnect, none<br>goes to Excelleris.          |
|                                | Psychology Assessment            | 83906-8 | Yes         | Yes |                                                                                                    |
|                                | Psychology Note                  | 83905-0 | Yes         | No  | As per PARIS-Cerner<br>Information Sharing<br>Requirements &<br>CST-15048 Mental<br>Health Document<br>Type Audo-<br>Distribution to<br>Excelleris,<br>Psychology Note<br>should go to<br>CareConnect only,<br>and not to<br>Excelleris. |
|                                | Social Work Note                 | 28656-7 | PSA<br>only | No  | As per "CST-12796<br>Implement a<br>Second Filter for<br>MH Nursing/Allied<br>Health Dynamic<br>Documentation to<br>CareConnect", only<br>"Medical Service =<br>Psychiatry" goes to<br>CareConnect, none<br>goes to Excelleris.          |

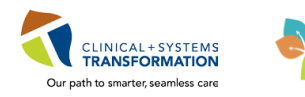

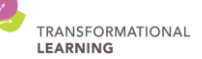

| Interdisciplinary<br>Documentation        | Interdisciplinary Care Plan | 81200-8 | PSA<br>only | No  | As per "CST-12796<br>Implement a<br>Second Filter for<br>MH Nursing/Allied<br>Health Dynamic<br>Documentation to<br>CareConnect", only<br>"Medical Service =<br>Psychiatry" goes to<br>CareConnect, none<br>goes to Excelleris. |
|-------------------------------------------|-----------------------------|---------|-------------|-----|----------------------------------------------------------------------------------------------------|
| Maternity<br>Documentation                | Obstetrics Delivery Note    | X10838  | Yes         | Yes |                                                                                                    |
|                                           | Labour and Birth Summary    | 57057-2 | Yes         | Yes |                                                                                                    |
| Discharge<br>Documentation                | Discharge Summary           | 18842-5 | Yes         | Yes |                                                                                                    |
| Surgical<br>Documentation                 | Operative Report            | 11504-8 | Yes         | Yes |                                                                                                    |
| Anesthesia<br>Records                     | Anesthesia Record           | 11485-0 | Yes         | Yes |                                                                                                    |
| Letters                                   | Letter Provider             | 75475-4 | Yes         | Yes |                                                                                                    |
| Rehabilitation<br>Notes                   | Cardiology Rehab Note       | X10808  | Yes         | Yes |                                                                                                    |
| Referral and<br>Transfer<br>Documentation | Transfer Note               | 18761-7 | Yes         | Yes |                                                                                                    |